# ALG이G 스마트알림장

## 사용자 매뉴얼

# 목차1. 알공 알림장 앱(App)2. CMS 관리자 페이지

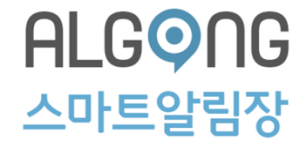

# 알공 알림장 앱(App)

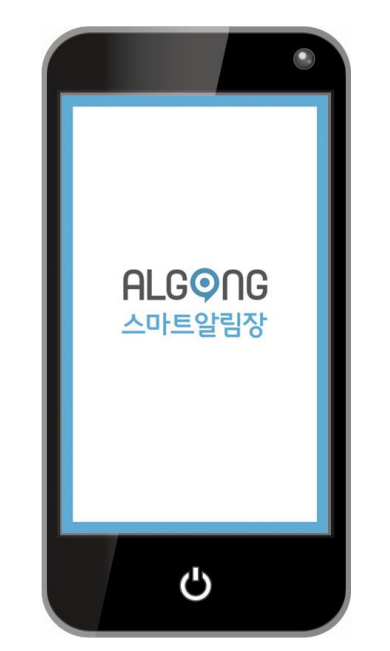

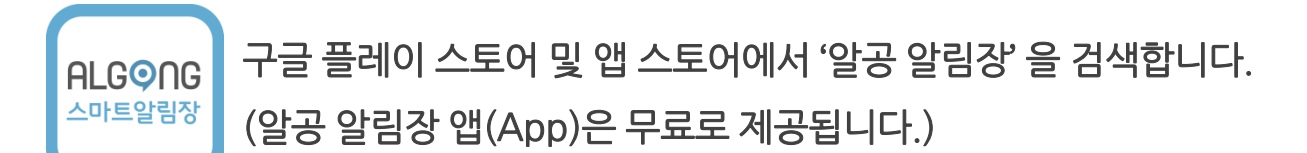

### 1. 알공알림장 앱(App) 로그인

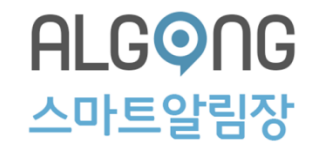

① 아이디를 입력합니다.

② 비밀번호를 입력합니다.

③ 로그인을 클릭합니다.

※ 앱 실행시 자동으로 로그인하려면 '자동 로그인'을 체크합니다.

④ 알공 스마트 알림장 홈화면이 나타납니다.

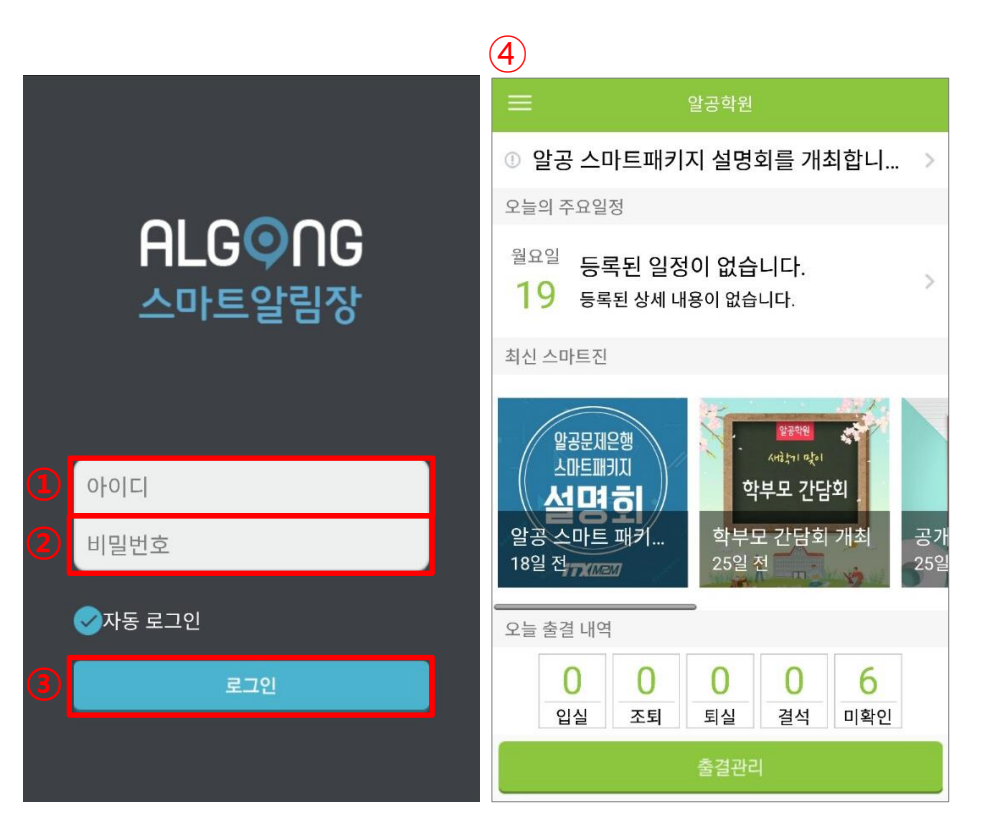

### 2. 앱(App) 메인 화면

#### 2-1. 메인 홈

알림장을 사용중인 학원 명이 노출됩니다.
 ※ 메뉴보기 아이콘 클릭 시,
 앱을 구성하고 있는 모든 메뉴를 확인할 수 있습니다.

② 공지사항 게시글이 노출됩니다.
③ 해당날짜에 등록된 일정을 보여줍니다.
④ 최근에 등록한 매거진이 노출됩니다.
⑤ 반의 출결현황 확인 및 관리할 수 있습니다.
※ '메뉴보기'에서 반을 지정한 후에 내용 확인이 가능합니다.

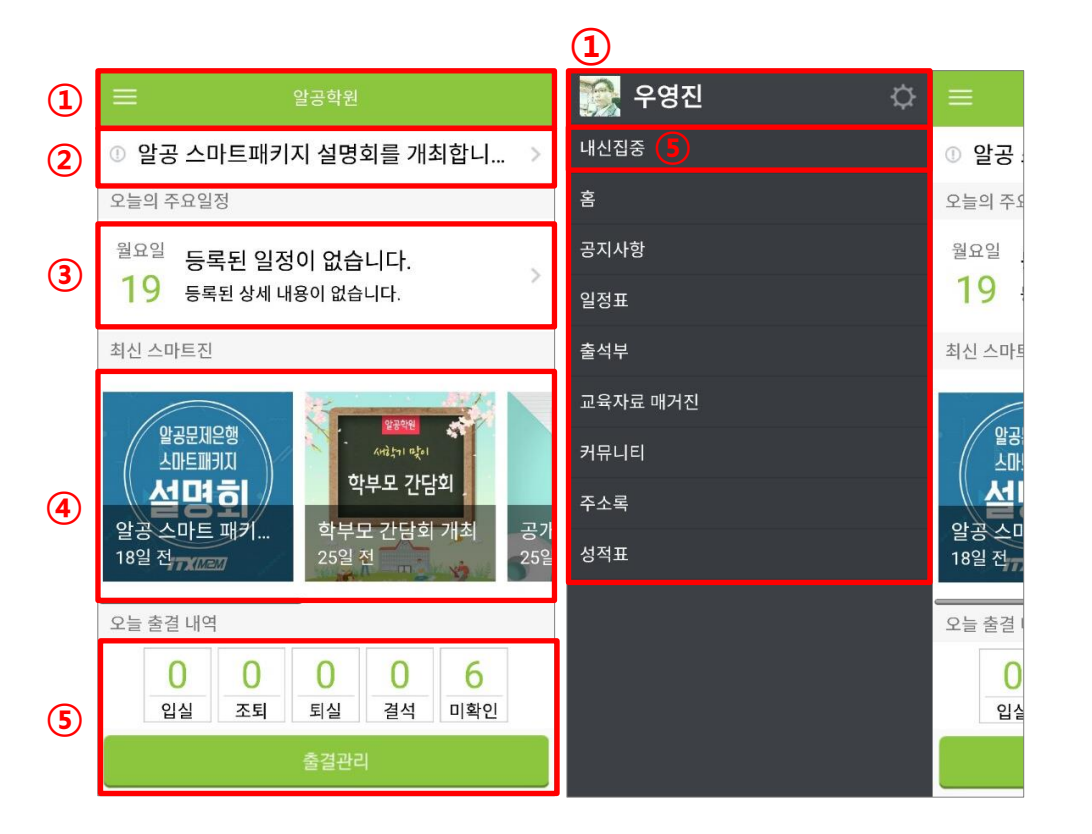

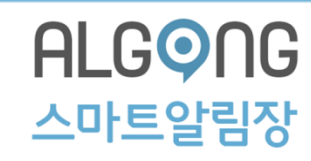

### 2. 앱(App) 카테고리

#### 2-1. 메인 홈

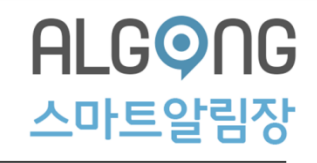

#### 1. 설정

: 기본정보 및 암호를 변경할 수 있습니다.

#### 2. 클래스(반)선택

: 클래스(반)을 선택할 수 있습니다

#### 3.홈

: 홈 화면으로 이동합니다

#### 4. 공지사항

: 공지사항 메뉴로 이동합니다

#### 5. 일정표

: 일정표 메뉴로 이동합니다

#### 6. 출석부

: 출석관리 메뉴로 이동합니다

#### 7. 매거진

: CMS에 등록한 매거진 메뉴로 이동합니다.

#### 8. 커뮤니티

: CMS에서 생성한 커뮤니티 게시판 메뉴로 이동합니다

#### 9. 주소록

: 교사 및 학생(학부모) 연락처를 확인하는 페이지로 이동합니다.

#### 10. 성적표

: 교사별, 학생별 성적표 확인하는 페이지로 이동합니다.

| 1 | 말공학원                                                                                      | 🎇 우영진 🛛 🚺 🗘 | =              |
|---|-------------------------------------------------------------------------------------------|-------------|----------------|
|   | ① 알공 스마트패키지 설명회를 개최합니 >                                                                   | 내신집중        | ① 알공           |
|   | 오늘의 주요일정                                                                                  | 홈           | 오늘의 주요         |
|   | <sup>월요일</sup> 등록된 일정이 없습니다.                                                              | 공지사항        | 월요일            |
|   | 19 등록된 상세 내용이 없습니다.                                                                       | 일정표         | 19             |
|   | 최신 스마트진                                                                                   | 출석부         | 최신 스마트         |
|   |                                                                                           | 교육자료 매거진    |                |
|   | 알공문제은행<br>스마트패키지                                                                          | 커뮤니티        | 알공<br>스마       |
|   | <b>산명히</b> 약부모 간담회 .                                                                      | 주소록         |                |
|   | 일공 스마트 패키 학무모 간담회 개최 공개<br>18일 전 25일 전 25일                                                | 성적표         | 알공 스미<br>18일 전 |
|   | 오늘 출결 내역                                                                                  |             | 오늘 출결 !        |
|   | 0         0         0         6           입실         조퇴         퇴실         결석         미확인 |             | 0<br>입실        |
|   | 출결관리                                                                                      |             |                |

### 2. 앱(App) 메인 화면

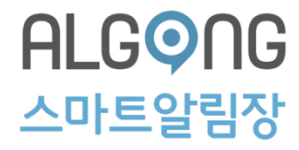

#### 2-2. 설정

- ① 메뉴 카테고리에서 설정 아이콘을 클릭합니다.
  - 1. 프로필 정보 : 계정 정보 및 비밀번호를 변경할 수 있습니다.
  - 2. 프로필 설정 : 이미지를 선택하여 삽입 또는 수정이 가능합니다.
  - 3. 비밀번호 변경: 새로운 비밀번호로 변경이 가능합니다.

| 🎇 우영진 🛛 🚺 🗘                                    | =       | = 설정    |        | 프로필 정보                        | 프로필 정보                        | 비밀번호 변경  |
|------------------------------------------------|---------|---------|--------|-------------------------------|-------------------------------|----------|
| 내신집중                                           | ① 알공    | 계정 정보   |        | 계정 정보                         | 계정 정보                         | 기존 비밀번호  |
| <u>Ř</u>                                       | 오늘의 주외  | 프로필 설정  | >      | 프로필 설정                        | 프로필 설정                        | 4~16자리   |
| 공지사항                                           | 월요일     | demo    | 로그아웃 > | 왼쪽의 이미지를 탭 하여<br>사진을 선택해 주세요. | 왼쪽의 이미지를 탭 하여<br>사진을 선택해 주세요. | 새로운 비밀번호 |
| 일정표                                            | 19      | 알림 설정   |        | 아이디                           | 아이디                           | 4~16자리   |
| 출석부                                            | 최신 스마트  | 푸쉬 알림   |        | demo                          | demo                          | 비밀번호 재입력 |
| 교육자료 매거진                                       |         | 버전 정보   |        | 비밀번호                          | 기존 사진 선택                      | 4~16자리   |
| 커뮤니티                                           | 말공      | Ver 1.3 |        | 비밀번호 변경 >                     |                               |          |
| ス人之<br>(1) (1) (1) (1) (1) (1) (1) (1) (1) (1) |         |         |        | 이름                            | 취소                            |          |
| T-1 =                                          | 알공스미    |         |        | 우영진                           | 우영진                           |          |
| 성석표                                            | 18일 전   |         |        | 연락처                           | 연락처                           |          |
|                                                | 오늘 출결 ! |         |        | 010-4598-9770                 | 010-4598-9770                 |          |
|                                                | 0       |         |        | 문제은행                          | 문제은행                          |          |
|                                                | 입실      |         |        | 문제은행 회원 연동 >                  | 문제은행 회원 연동                    |          |
|                                                |         |         |        | 저장                            | 저장                            | 저장       |

### 2. 앱(App) 메인 화면

#### 2-3. 클래스(반) 선택

- ① 현재 선택되어 있는 반을 클릭합니다.
- ② 반 리스트 중 원하는 반을 선택합니다.

③ 선택한 반으로 변경됩니다.

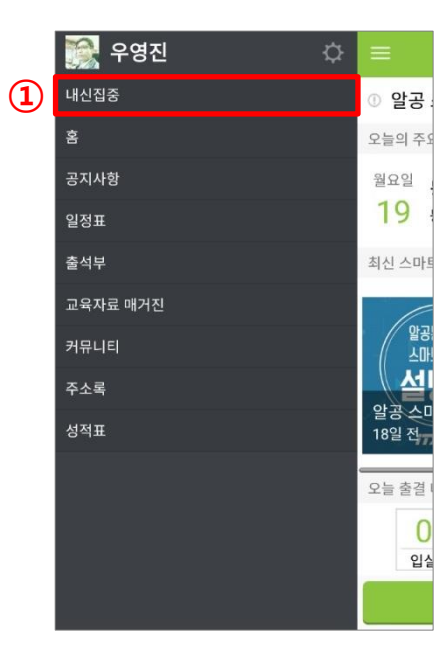

|   | 반 선택                     |
|---|--------------------------|
|   | 알공학원<br>내신집중             |
| 2 | <sub>알공학원</sub><br>수능스타트 |
|   | 알공학원<br>수능파이널            |
|   |                          |
|   |                          |
|   |                          |
|   |                          |

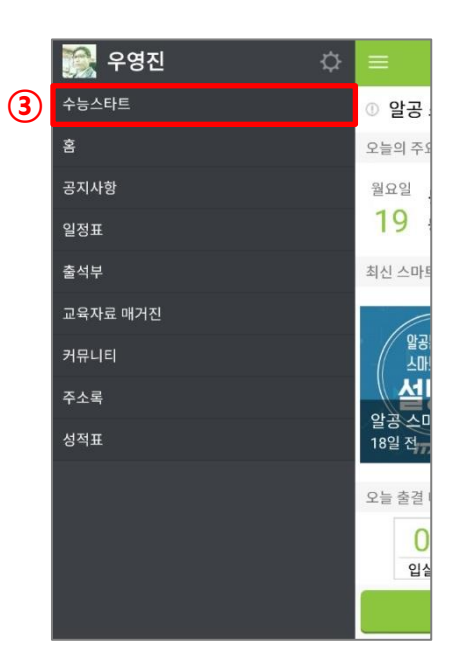

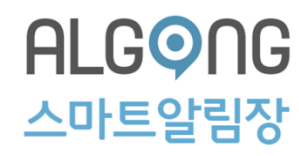

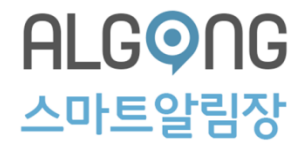

#### 3-1. 공지사항 확인하기

① 메인 홈 또는 메뉴 카테고리에서 [공지사항]을 클릭합니다.
 ② 등록되어 있는 공지사항 리스트가 보여집니다.
 ③ 원하는 공지사항을 클릭하여 전체 내용을 확인합니다.

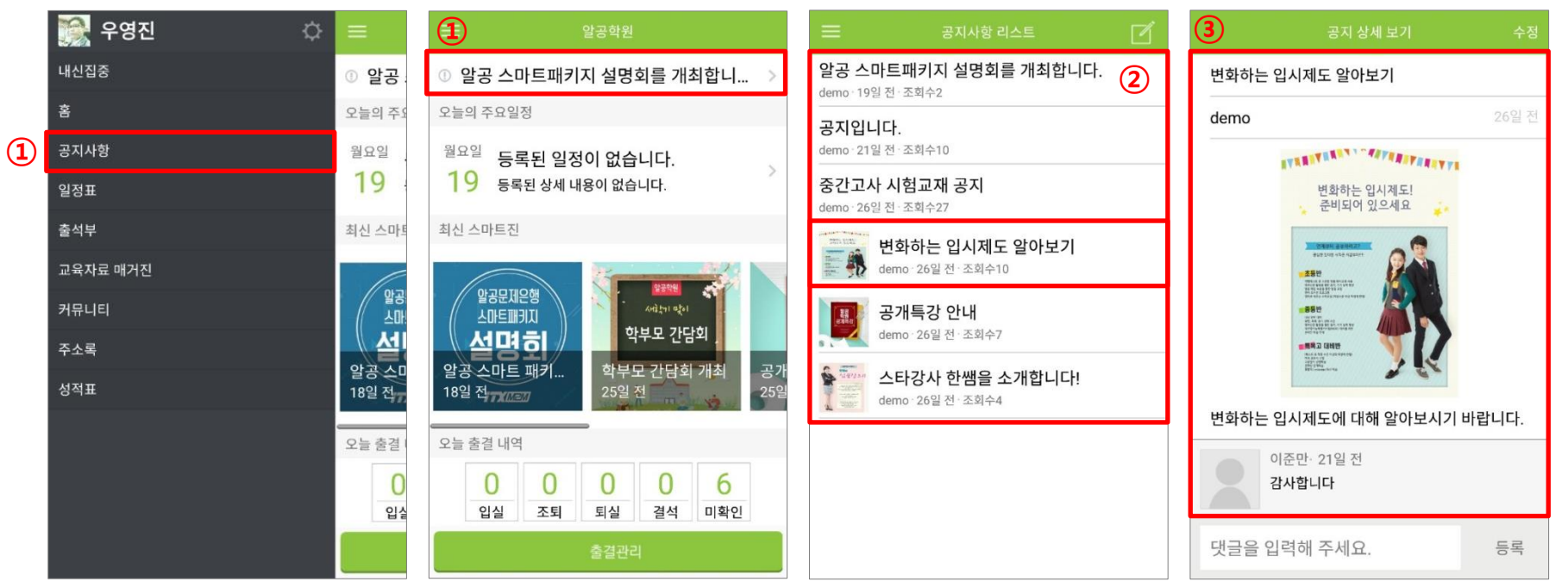

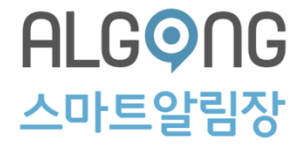

#### 3-2. 공지사항 댓글달기

① 원하는 공지사항을 클릭하여 전체 내용을 확인합니다.

② 댓글 내용을 입력한 후 [등록]을 클릭합니다.

③ 댓글이 등록 되었습니다.

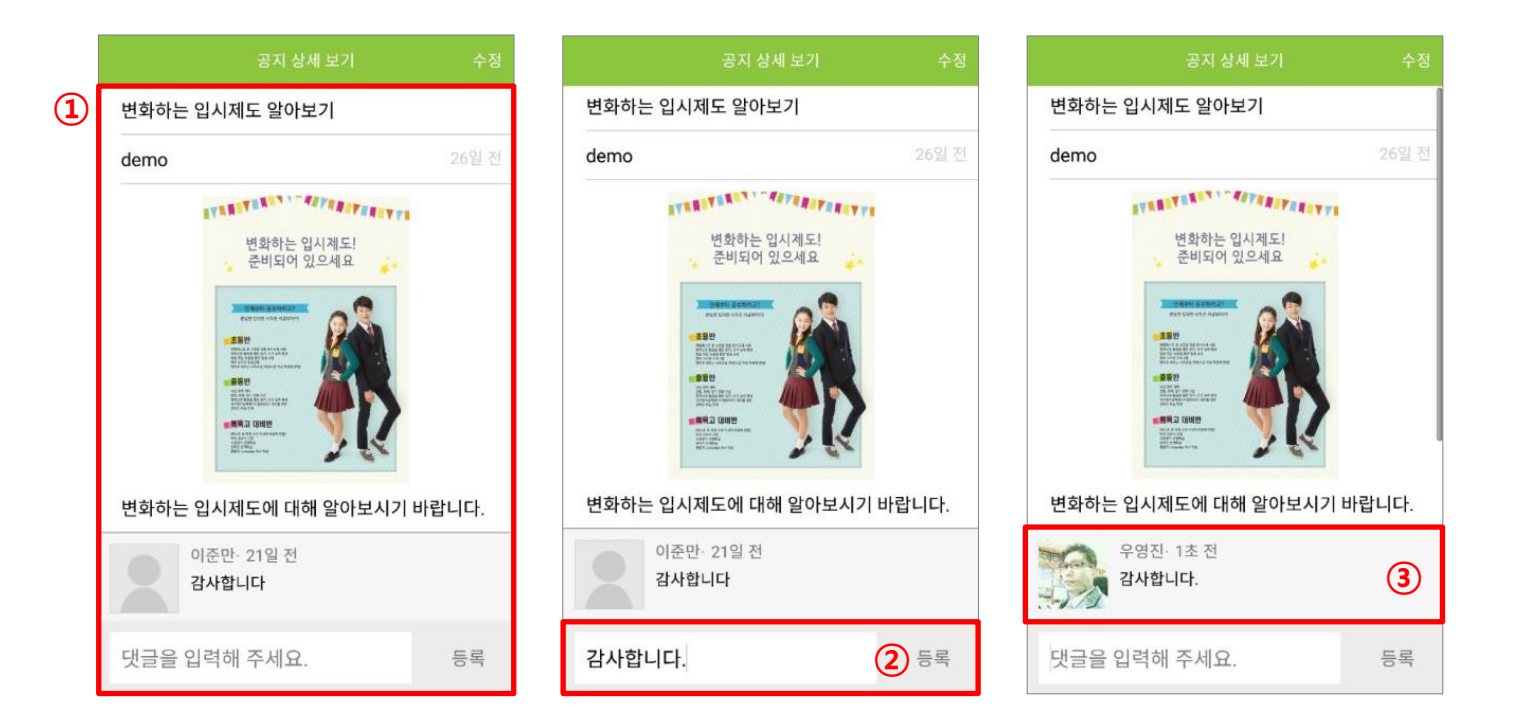

#### 3-3. 공지사항 작성하기

① 메인 홈 또는 메뉴 카테고리에서 [공지사항]을 클릭합니다.
 ② 공지사항 리스트 우측상단의 등록하기 아이콘을 클릭합니다.
 ③ 상단의 공개 설정을 클릭합니다.

#### ④ 공지할 전체 또는 특정 반을 선택 후, 확인을 클릭합니다.

|                 |                                                      | 😑 공지사항 리스트 2 🗹                                      | (3) 공지 글쓰기  |        | 공지 글쓰기                                |    |
|-----------------|------------------------------------------------------|-----------------------------------------------------|-------------|--------|---------------------------------------|----|
|                 | 말공학원                                                 | <b>알공 스마트패키지 설명회를 개최합니다.</b><br>demo · 19일 전 · 조희수2 | 공개 설정       | 미지정 >  | 공개 설정                                 |    |
| <b>양 우영진</b>    | 안 알공 스마트패키지 설명회를 개최합니 ><br>오늘의 주요일정                  | <b>공지입니다.</b><br>demo·22일전·조회수10                    | 알림 설정       | 미 전송 > | · · · · · · · · · · · · · · · · · · · |    |
| 1<br>ŝ          | <sup>월요일</sup> 등록된 일정이 없습니다. > 19 등록된 상세 내용이 없습니다. > | 중간고사 시험교재 공지<br>demo: 26일 전: 조희수27                  | 제목을 입력해 주세요 | 0      | 전체                                    |    |
| 공지사항<br>일정표     | 최신 스마트진                                              | 변화하는 입시제도 알아보기                                      | 내용을 입력해 주세요 |        | 내신집중                                  |    |
| 출석부<br>교육자료 매거진 |                                                      | 문 한 demo·26일전·조회수11                                 |             |        | 수능스타트                                 |    |
| 커뮤니티            | 작년이 의 학부모 간담회 개최 공개<br>18일 전 25일 전 25일               | 이제국이 근데<br>demo·26일전·조회수7                           |             |        | 수능파이널                                 |    |
| 수소록<br>성적표      | 오늘 출겯 내역                                             | · · · · · · · · · · · · · · · · · · ·               |             |        | 확인                                    | 취소 |
|                 | 0 0 0 6<br>입실 조퇴 퇴실 결석 미확인                           |                                                     |             |        |                                       |    |
|                 | 충결관리                                                 |                                                     |             |        |                                       |    |
|                 |                                                      |                                                     | 완료          |        | 완료                                    | 11 |

3. 공지사항

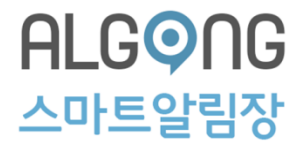

#### 3-3. 공지사항 작성하기

⑤ 알림을 전송할지 여부를 선택한 후 확인을 클릭합니다.

⑥ 공지사항 제목 및 내용을 입력합니다.

⑦ 첨부할 이미지가 있다면 제목 기입란 옆 카메라 아이콘을 클릭합니다.

※ 이미지를 첨부한 경우 카메라 아이콘 색이 변경됩니다.

| 공지 글쓰기      |    | 공지 글쓰기                 |         | 공지 글쓰기      |                                                                            |  |  |  |  |  |
|-------------|----|------------------------|---------|-------------|----------------------------------------------------------------------------|--|--|--|--|--|
| 공개 설정       |    | 공개 설정                  | 전체 >    | 공개 설정       |                                                                            |  |  |  |  |  |
| 알림 설정       |    | 6 림 설정                 | 미전송 >   | 알림 설정       |                                                                            |  |  |  |  |  |
| 아리 서저       |    | 공지사항입니다.               | 0       | 공지사항입니다.    | 7                                                                          |  |  |  |  |  |
| 2820        |    | 하늘반 교실 변경되었습니[         | 다.      | 하늘바 교신 변경되었 | 승니다                                                                        |  |  |  |  |  |
| 전송          | ۲  |                        |         | 기존 사진 선택    |                                                                            |  |  |  |  |  |
| 미전송         | ٢  | 1 2 3 4 5 6            | 7 8 9 0 | 취           | <u>م</u>                                                                   |  |  |  |  |  |
| <b>5</b> 확인 | 취소 | ш <sup>×</sup> с ¬ Х ш |         | ц х с л У   | ш <sup>′</sup> ╡ <sup>″</sup> ╞ <sup>′</sup> Н <sup>′</sup> ┨ <sup>′</sup> |  |  |  |  |  |
|             |    |                        | L H F I |             |                                                                            |  |  |  |  |  |
|             |    |                        | т — — 💌 |             |                                                                            |  |  |  |  |  |
| 완료          |    |                        | · · · · | ©1# 🔏 🌣     | - · · · · · · · ·                                                          |  |  |  |  |  |

3. 공지사항

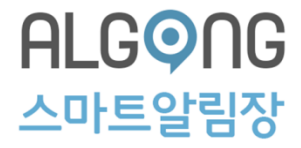

3-3. 공지사항 작성하기

⑧ 내용을 모두 작성한 후 완료를 클릭합니다.

⑨ 공지사항이 등록되었습니다.

⑩ 등록한 공지사항을 클릭하면 세부 내용을 확인할 수 있습니다.

※ 작성한 공지 글이 홈 화면에 노출 됩니다.

※ 홈 화면에는 가장 최근 공지가 노출됩니다

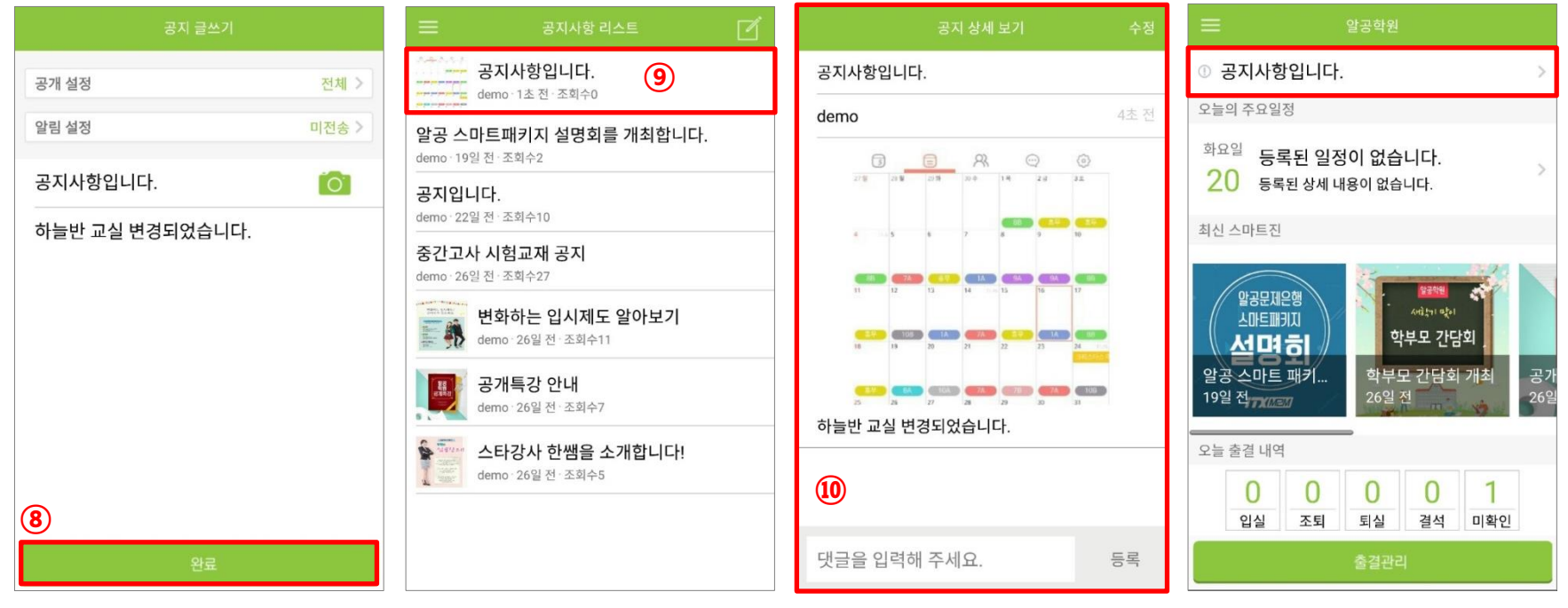

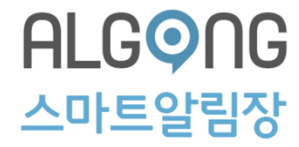

#### 3-4. 공지사항 수정하기

③ 공지사항 리스트에서 수정할 공지사항을 클릭합니다.
 ② 공지사항 우측상단의 수정을 클릭합니다.
 ③ 공지사항 제목 및 내용을 수정한 후 완료를 클릭합니다.

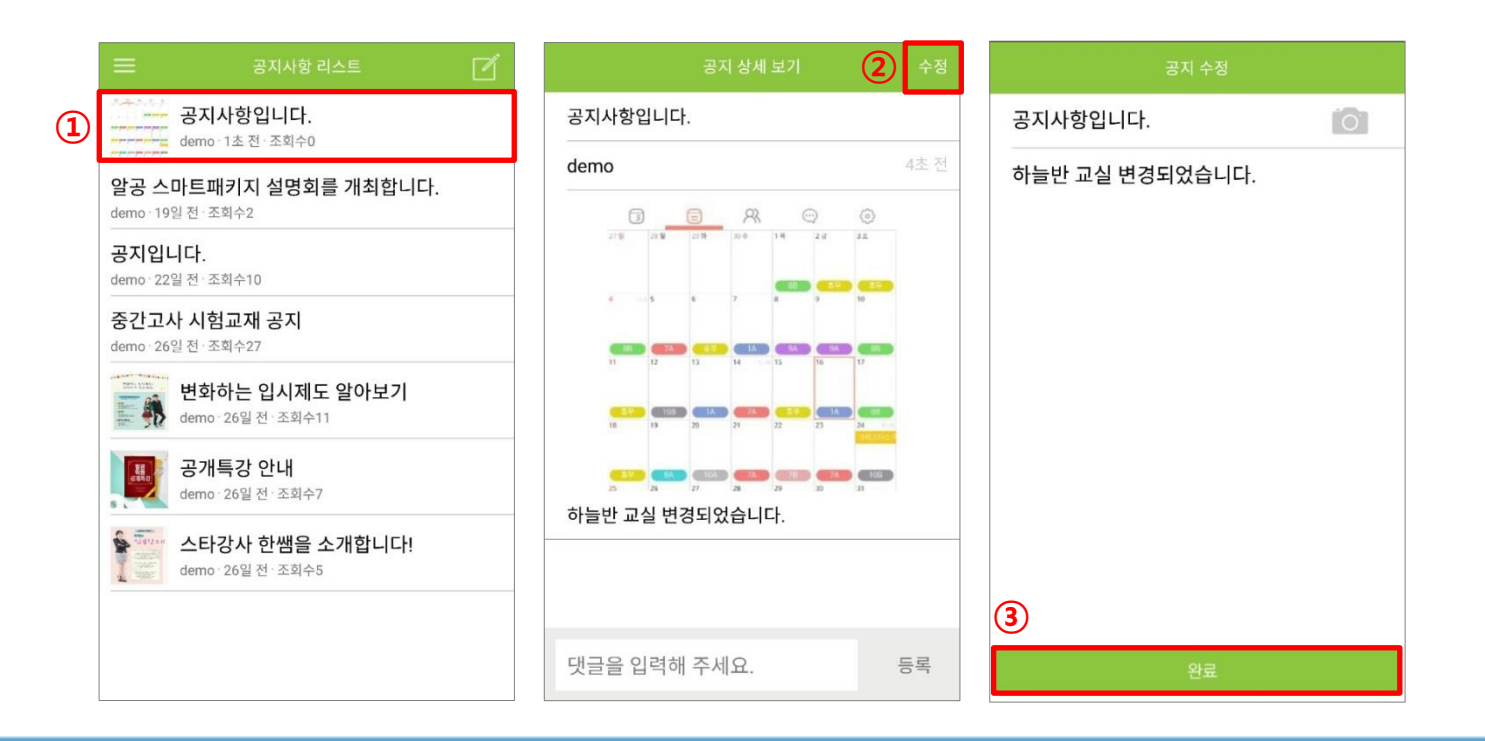

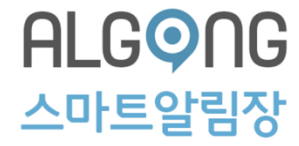

#### 3-5. 공지사항 삭제하기

③ 공지사항 리스트에서 삭제할 공지사항을 길게 클릭합니다.
 ② 공지사항 삭제 팝업이 나타나면 삭제여부를 확인 후 클릭합니다.
 ③ 공지사항이 삭제되었습니다.

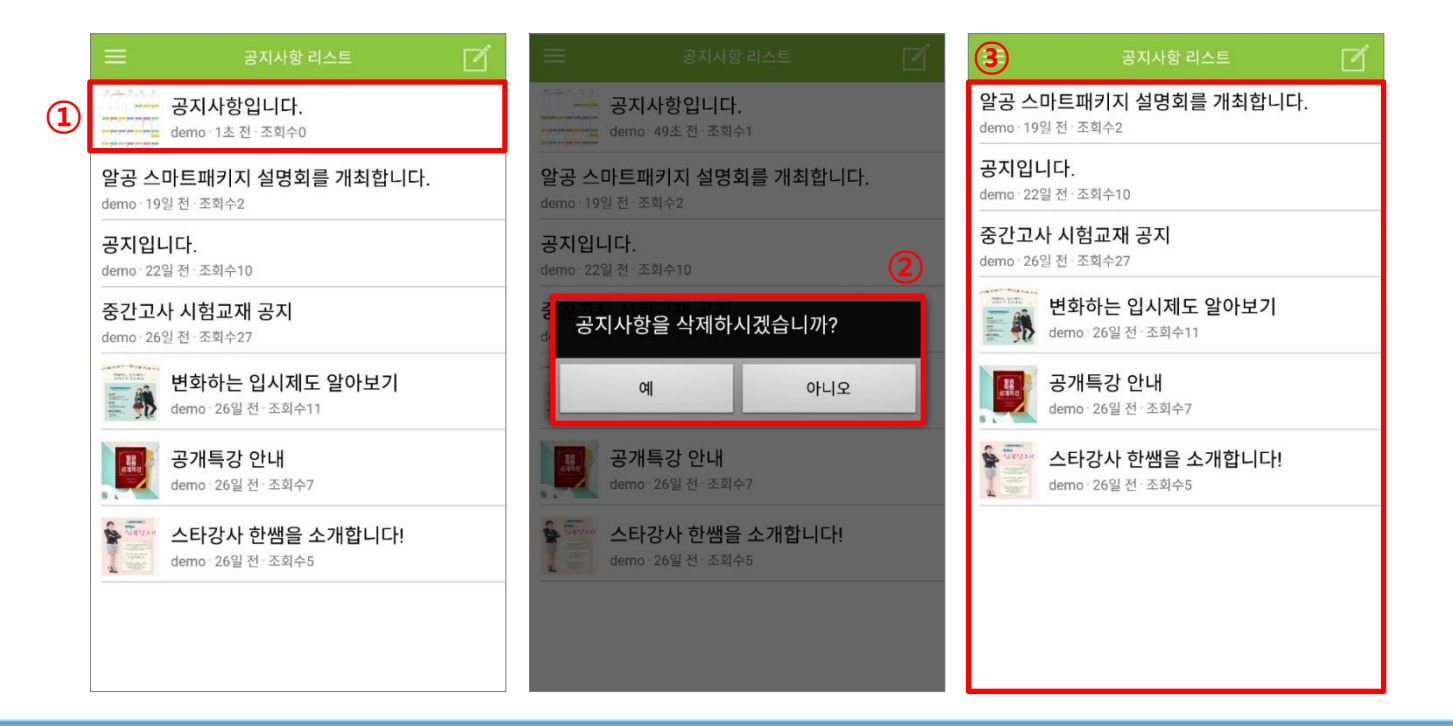

4. 일정표

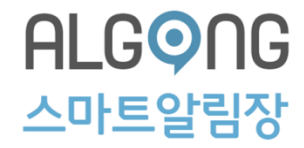

#### 4-1. 일정표 등록하기

- ① 메인 홈 또는 메뉴 카테고리에서 일정표를 클릭합니다.
- ② 기본적으로 오늘날짜가 선택되어 있습니다.
- ③ 일정표 등록을 위해 하단의 일정등록을 클릭합니다.

※ 일정이 등록되어 있는 경우, 해당 날짜 하단에 점이 찍혀있습니다.

| 😑 알공학원                                                                                                    |
|----------------------------------------------------------------------------------------------------|
| ① 알공 스마트패키지 설명회를 개최합니 >                                                                                            |
| 오늘의 주요일정                                                                                                    |
| <sup>월요일</sup> 등록된 일정이 없습니다.<br>19 등록된 상세 내용이 없습니다.                                                                |
| 최신 스마트진                                                                                                    |
| 알공문지은행<br>스마트페키지<br>선 미 히<br>방공 스마트 패키         알양 전<br>· 아트페키지<br>학부모 간담회<br>학부모 간담회 개최<br>25일 전         공가<br>25일 |
|                                                                                                    |
| U         U         U         O           입실         조퇴         퇴실         결석         미확인                          |
| 출결관리                                                                                                    |

| 🎇 우영진    | ₽ | =              |
|----------|---|----------------|
| 내신집중     |   | ① 알공 :         |
| <u>Ř</u> |   | 오늘의 주외         |
| 공지사항     |   | 월요일            |
| 일정표 (]   |   | 19             |
| 출석부      |   | 최신 스마트         |
| 교육자료 매거진 |   |                |
| 커뮤니티     |   | 말공<br>스마!      |
| 주소록      |   | 설              |
| 성적표      |   | 알공 스미<br>18일 전 |
|          |   | 오늘 출결          |
|          |   | 0              |
|          |   | 입실             |
|          |   |                |

4. 일정표

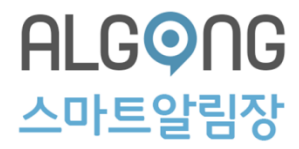

#### 4-1. 일정표 등록하기

④ 일정을 등록할 날짜를 선택한 후 확인을 클릭합니다.

⑤ 제목과 내용을 입력한 후 일정등록을 클릭합니다.

⑥ 일정등록이 완료되었습니다.

※ 메인 홈에서 해당 날짜에 등록된 일정이 노출됩니다.

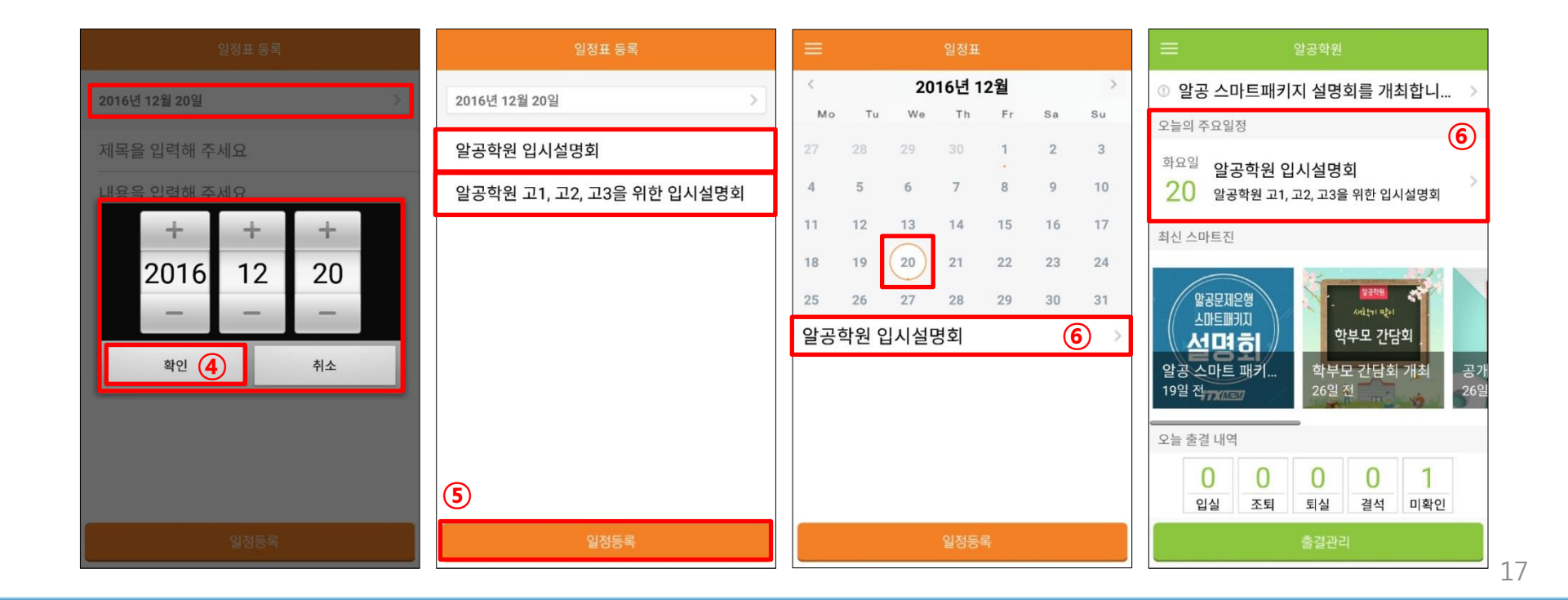

4. 일정표

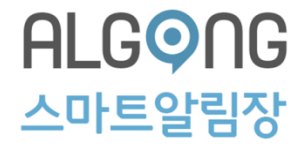

#### 4-2. 일정표 수정하기

1 메인 홈 또는 메뉴 카테고리에서 일정표를 클릭합니다.
 2 수정할 일정을 상세보기 한 후 우측상단에 편집을 클릭합니다.
 3 수정을 선택한 후 Ok를 클릭합니다.
 ④ 날짜, 제목 및 내용을 수정한 후 하단의 일정등록을 클릭합니다.

| = 알공작원                                                                                                    | ☰ 일정표 상세 보기 2 편집          | 📃 일정표 상세 보기 편집            | 일정표 수정          |
|----------------------------------------------------------------------------------------------------|---------------------------|---------------------------|-----------------|
| <ul> <li>알공 스마트패키지 설명회를 개최합니 &gt;</li> <li>오늘의 주요일정</li> </ul>                                                                                                    | 알공학원 입시설명회                | 알공학원 입시설명회                | 2016년 12월 20일 > |
| <sup>화요일</sup> 알공학원 입시설명회 > 20 알공학원 고1, 고2, 고3을 위한 입시설명회                                                                                                    | <b>demo</b> 21분 전         | demo 21분 전                | 안고하워 이시선며히      |
| 최신스마트친                                                                                                    | 알공학원 고1, 고2, 고3을 위한 입시설명회 | 알공학원 고1, 고2, 고3을 위한 입시설명회 | 같이 가진 입자같이되<br> |
|                                                                                                    |                           | 편집                        |                 |
| 석면 3 여왕 · · · · · · · · · · · · · · · · · ·                                                                                                    |                           | 수정 💿                      | •               |
| P2 (177032)         402 (2)         27         28         29         30         1         2         3           오늘 출결 내역         4         5         6         7         8         9         10                    |                           |                           |                 |
| 0         0         0         11         12         13         14         15         16         17           임실         王明         퇴실         18         19         20         21         22         23         24 |                           | 작세 ()                     |                 |
| 출결관리 25 26 27 28 29 30 31                                                                                                    |                           | Ok 3 Cancel               |                 |
| 알공학원 입시설명회 >                                                                                                    |                           |                           |                 |
|                                                                                                    |                           |                           |                 |
|                                                                                                    |                           |                           | 4               |
| 일정동력                                                                                                    |                           |                           | 일정등록            |

4. 일정표

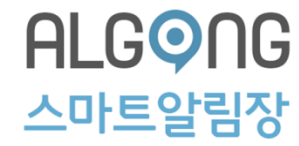

#### 4-3. 일정표 삭제하기

1 메인 홈 또는 메뉴 카테고리에서 일정표를 클릭합니다.
 2 삭제할 일정을 상세보기 한 후 우측상단에 편집을 클릭합니다.
 3 삭제를 선택한 후 Ok를 클릭합니다.
 4 일정이 삭제되었습니다.

| = 얼굴학원                                                         | 😑 일정표 상세 보기            | 2 편집  | ☰ 일정표 상세 보기       | 편집         |       |         | 일정표     |    |    |    |
|----------------------------------------------------------------|------------------------|-------|-------------------|------------|-------|---------|---------|----|----|----|
| <ul> <li>알공 스마트패키지 설명회를 개최합니 &gt;</li> <li>오늘의 주요일정</li> </ul> | 알공학원 입시설명회             |       | 알공학원 입시설명회        |            | <     |         | 2016년 1 | 2월 |    | >  |
| 과요일 알공학원 입시설명회                                                 | demo                   | 21분 전 | demo              | 2초 전       | Mo    | Tu V    | /e Th   | Fr | Sa | Su |
| 20 알공학원 고1, 고2, 고3을 위한 입시설명회<br>최신 스마트진                        | 알공학원 고1, 고2, 고3을 위한 입시 | 설명회   | 알공학원 고1을 위한 입시설명회 |            | 27    | 28 29   |         | 1  | 2  | 3  |
|                                                                |                        |       | 편지                |            | 4     | 5 6     | 7       | 8  | 9  | 10 |
| ( 실원보원왕<br>( 스마트페지)<br>( 서미하는) 약부 · 2016년 12월 · ·              |                        |       | 20                |            | 11    | 12 13   | 14      | 15 | 16 | 17 |
| 생광스마트패키 학부모 Mo Tu We Th Fr Sa Su<br>양광스마트패키 학부모 20 20 20 1 2 3 |                        |       | 수정                | $\bigcirc$ | 18    | 19 (20  | 21      | 22 | 23 | 24 |
| 오늘 출결 내약 4 5 6 7 8 9 10                                        |                        |       |                   | $\sim$     | 25    | 26 27   | 28      | 29 | 30 | 31 |
| 0 0 0 11 12 13 14 15 16 17<br>944 56 64 18 10 20 21 23 24      |                        |       | 삭제                | ۲          | 등록된 위 | 발정이 없습! | 니다. 🤇   | D  |    |    |
| 8급관리 25 26 27 28 29 30 31                                      |                        |       | Ok 3 Ca           | ncel       |       |         |         |    |    |    |
| 알공학원 입시설명회 >                                                   |                        |       |                   |            |       |         |         |    |    |    |
|                                                                |                        |       |                   |            |       |         |         |    |    |    |
|                                                                |                        |       |                   |            |       |         |         |    |    |    |
|                                                                |                        |       |                   |            |       |         | OTHE    |    |    |    |
| 일정등록                                                           |                        |       |                   |            |       |         | 일성능     | 똑  |    |    |

5. 출석부

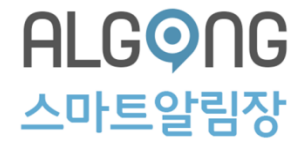

#### 5-1. 출결 관리하기

① 메인 홈 또는 메뉴 카테고리에서 출석부를 클릭합니다.

② 현재 등록되어있는 학생 리스트에서 출석한 학생을 선택한 후 [입실]을 클릭합니다.

③ 수업 종료 후 학생을 선택한 후 [퇴실]을 클릭합니다.

| 📰 알공학원                                                                                    |            | 🂽 우영진    | ₽ | =                    |     |        |       | 출석부  |    |       | ≡        |         | 출석부   |    |       |   |
|-------------------------------------------------------------------------------------------|------------|----------|---|----------------------|-----|--------|-------|------|----|-------|----------|---------|-------|----|-------|---|
| ① 알공 스마트패키지 설명회를 개최합니                                                                     | >          | 내신집중     |   | ① 알공 :               | 201 | 7년 03월 | 21일 출 |      |    |       | 2017년 03 | 월 21일 🧃 |       |    |       |   |
| 오늘의 주요일정                                                                                  |            | 홈        |   | 오늘의 주외               |     | 0      | 0     | 0    | 0  | 2     | 0        | 0       | 2     | 0  | 0     |   |
| <sup>화요일</sup> 등록된 일정이 없습니다.                                                              |            | 공지사항     |   | 화요일                  |     | 입실     | 조퇴    | 퇴실   | 결석 | 미확인   | 입실       | 조퇴      | 퇴실    | 결석 | 미확인   |   |
| 21 등록된 상세 내용이 없습니다.                                                                       |            | 일정표      |   | 21                   |     | 전체 선택  |       |      | 2  | 입실 퇴실 | ○ 전체 신   |         |       |    | 입실 퇴실 | 3 |
| 최신 매거진                                                                                    | 1          | 출석부      |   | 최신 매거진               | 0   | 전세영    |       |      |    | 미확인 > | 🔵 전세영    | ġ       |       |    | 퇴실 >  | 1 |
|                                                                                           |            | 교육자료 매거진 |   |                      | 0   | 이명림    |       |      |    | 미확인 > | 이명       | 4       |       |    | 퇴실 >  |   |
| 알공문세운행<br>스마트패키지                                                                          |            | 게시판      |   | 알공<br>스마             |     |        |       |      |    |       |          |         |       |    |       | • |
| <b>선명</b> · · · · · · · · · · · · · · · · · · ·                                           | שריד       | 주소록      |   | 아고스미                 |     |        |       |      |    |       |          |         |       |    |       |   |
| 실등 드비드 페기 역구도 신금외 개최<br>4개월 전<br>(11) 4개월 전                                               | 871<br>4개울 | 성적표      |   | 실하고 4개월 전            |     |        |       |      |    |       |          |         |       |    |       |   |
| 오늘 출결 내역                                                                                  |            | OMR      |   | 오늘 출결 !              |     |        |       |      |    |       |          |         |       |    |       |   |
| 0         0         0         2           입실         조퇴         퇴실         결석         미확인 |            |          |   | <mark>0</mark><br>입실 |     |        |       |      |    |       |          |         |       |    |       |   |
| 출결관리                                                                                      |            |          |   |                      |     |        | Х     | 난 출결 | 현황 |       |          |         | 지난 출결 | 현황 |       |   |

5. 출석부

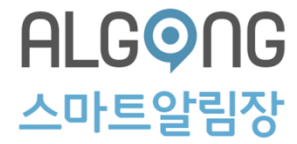

21

#### 5-2. 지난 출결 관리하기

① 메인 홈 또는 메뉴 카테고리에서 출석부를 클릭합니다.

② 현재 등록되어있는 학생 리스트에서 하단의 [지난 출결 현황]을 클릭합니다.

③ 지난 출석 리스트가 나타납니다.

|                                              |          |                |           |       |                |    |       | U                |        |        |        |            |     |
|----------------------------------------------|----------|----------------|-----------|-------|----------------|----|-------|------------------|--------|--------|--------|------------|-----|
| 프 알공학원                                       | 💮 우영진 🌼  |                |           |       |                |    |       | 지난 출결 현황         |        |        |        |            |     |
| ① 알공 스마트패키지 설명회를 개최합니 >                      | 내신집중     | ① 알공 :         | 2017년 03월 | 21일 출 |                |    |       | 2017년            | 3월     |        |        |            |     |
| 오늘의 주요일정                                     | 홈        | 오늘의 주외         | 2         | 0     | 0              | 0  | 0     | 월요일              | 0      | 0      | 0      | 0          | 2   |
| <sup>화요일</sup> 등록된 일정이 없습니다.                 | 공지사항     | 화요일            | 입실        | 조퇴    | 퇴실             | 결석 | 미확인   | 20               | 입실     | 조퇴     | 퇴실     | 결석         | 미확인 |
| 21 등록된 상세 내용이 없습니다.                          | 일정표      | 21             | ○ 전체 선택   |       |                |    | 입실 퇴실 | 일요일<br><b>10</b> | 0      | 0      | 0      | 0          | 2   |
| 최신 매거진                                       | 출석부      | 최신 매거진         | 전세영       |       |                |    | 입실 >  | <b>19</b>        | 입실     | 조퇴     | 퇴실     | 결석         | 미확인 |
|                                              | 교육자료 매거진 |                | 이명림       |       |                |    | 인심 >  | 18               | 0      | 0      | 0      | 0          | 2   |
| 알공문제은행<br>스마트패키지                             | 게시판      | 알공!<br>스마!     |           |       |                |    |       | 금요일              | 입실<br> | 소되     | 되실     | 실직         | 미확인 |
| 설명회 학부모 간담회 .                                | 주소록      | 석              |           |       |                |    |       | 17               | <br>인실 | <br>조퇴 | <br>퇴실 | <br>결석     |     |
| 알공스마트 패키 학부모 간담회 개최 공개<br>4개월 전 개기 4개월 전 4개월 | 성적표      | 알공 스미<br>4개월 전 |           |       |                |    |       | 목요일              | 0      | 0      | 0      | 0          | 2   |
|                                              | OMR      |                |           |       |                |    |       | 16               | 입실     | 조퇴     | 퇴실     | <u></u> 결석 | 미확인 |
| 오늘 출결 내역                                     |          | 오늘 출결          |           |       |                |    |       | 수요일              | 0      | 0      | 0      | 0          | 2   |
| 0 0 0 2<br>인식 조티 티신 격서 미화이                   |          | 0<br>04        | 2         |       |                |    |       | 15               | 입실     | 조퇴     | 퇴실     | 결석         | 미확인 |
|                                              |          |                |           | ٦.    | 난 <u>충</u> 결 ፣ | 혀황 |       | 화요일              | 0      | 0      | 0      | 0          | 2   |
| E E E E E E E E E E E E E E E E E E E        |          |                |           |       |                |    |       | 14               | 입실     | 조퇴     | 퇴실     | 결석         | 미확인 |

3

### 6. 매거진

ALG 이 스 마 트 알 림 장

#### 6-1. 매거진 확인하기

① 메인 홈 또는 메뉴 카테고리에서 매거진을 클릭합니다.
 ② 현재까지 등록되어있는 매거진 리스트가 노출됩니다.
 ③ 원하는 매거진을 클릭하여 세부 내용을 확인합니다.

※ 매거진 카테고리는 세부적으로 나눌 수 있습니다.※ 홈 화면 및 매거진 리스트는 가장 최근 등록된 순으로 노출됩니다.

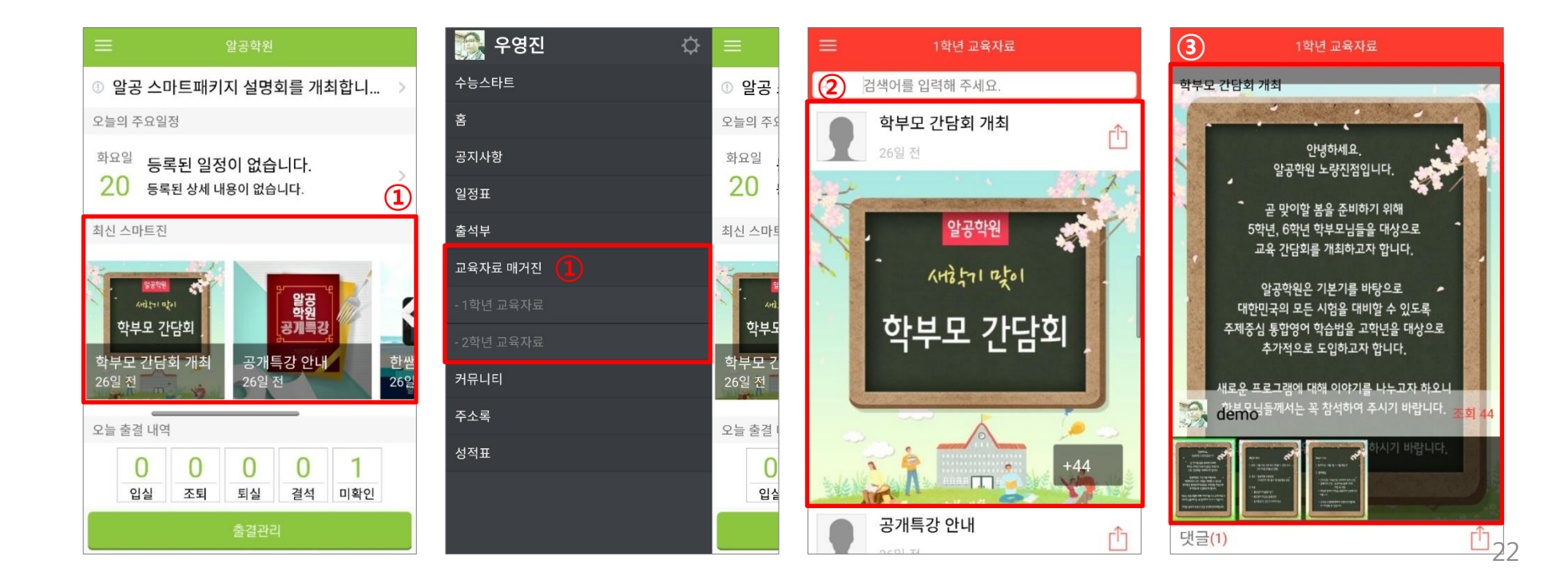

### 6. 매거진

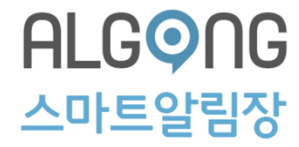

#### 6-2. 매거진 댓글달기

1) 원하는 매거진을 클릭하여 세부 내용을 확인합니다.
 2) 좌측 하단에 댓글을 클릭합니다.
 3) 원하는 내용을 입력한 후 등록을 클릭합니다.
 4) 댓글이 등록되었습니다.

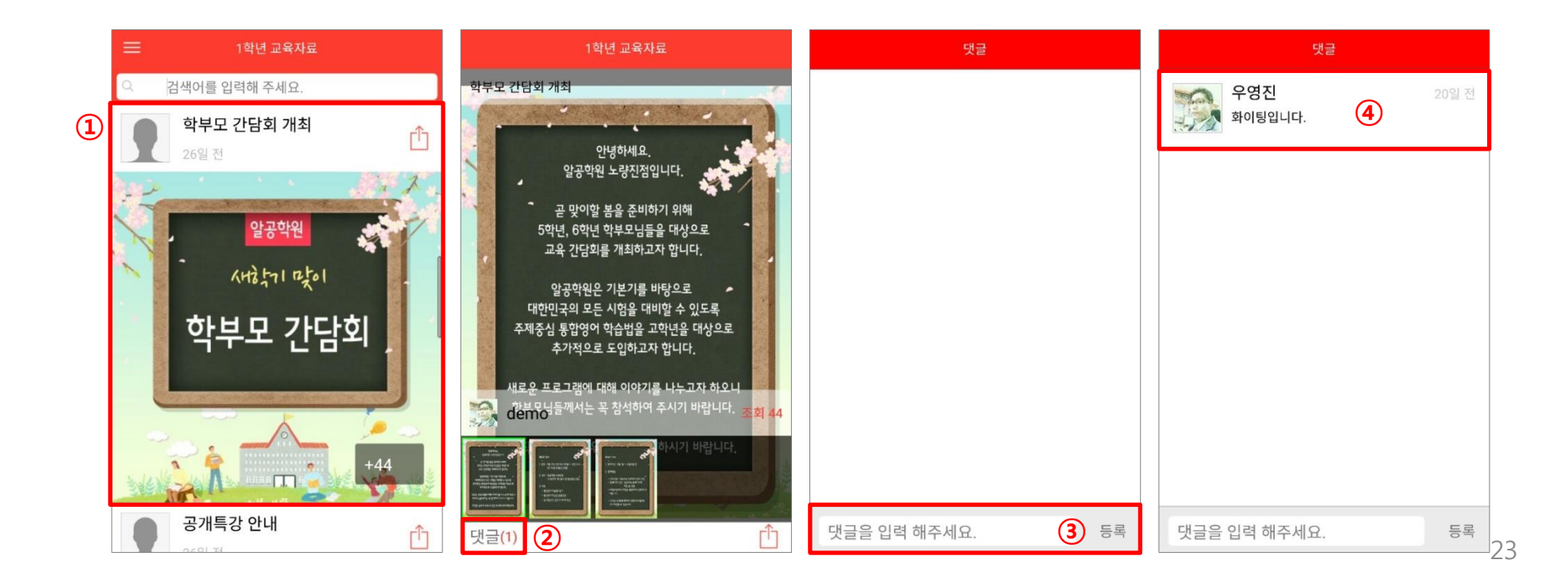

### 6. 매거진

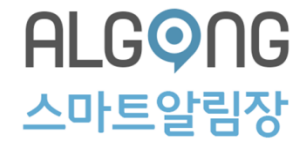

#### 6-3. 매거진 공유하기

1) 원하는 매거진을 클릭하여 세부 내용을 확인합니다.
 2) 우측 하단에 공유하기 아이콘을 클릭합니다.
 3) 카카오톡, SNS 및 SMS 등으로 공유합니다.

※ 세부 내용이 아닌 매거진 리스트에서도 바로 공유하기가 가능합니다.

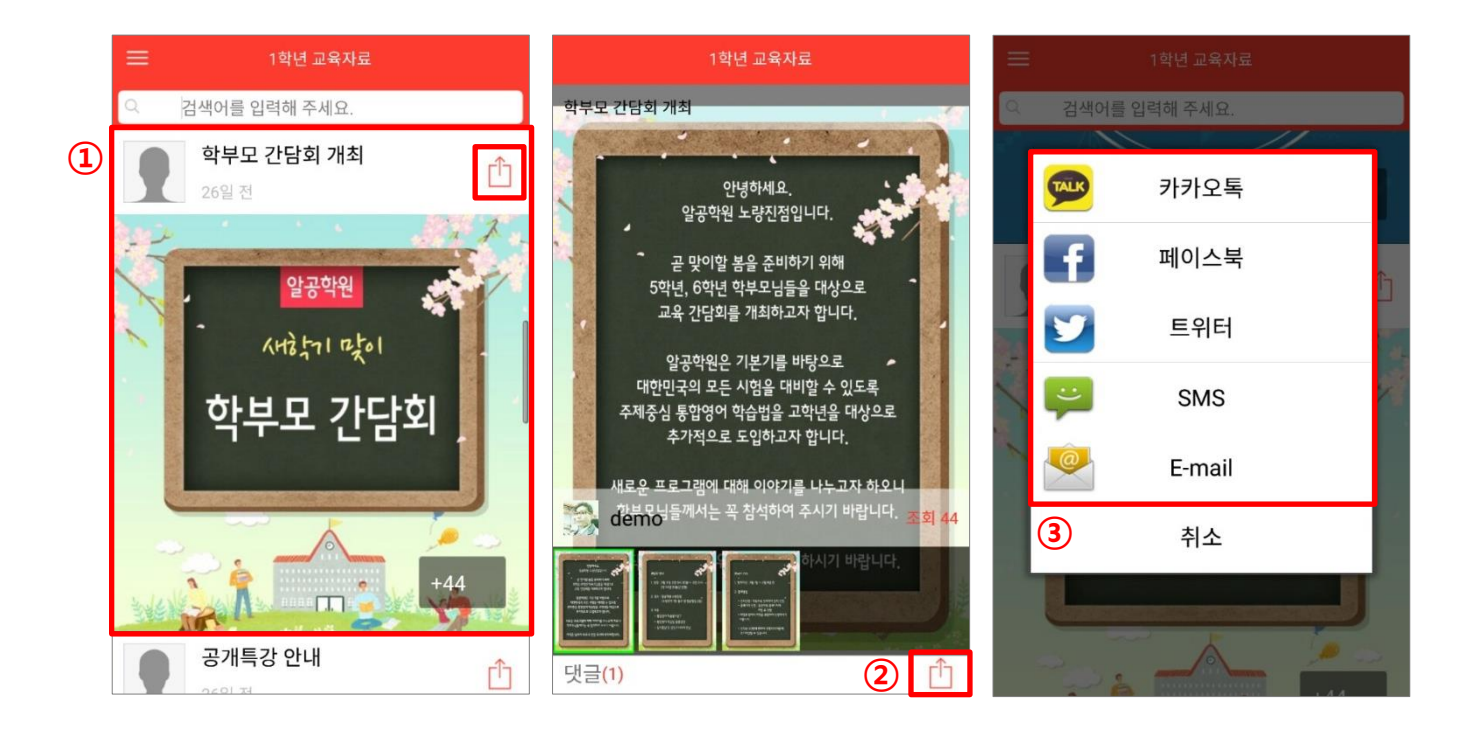

#### 

#### 7-1. 커뮤니티 확인하기

1 메뉴 카테고리에서 커뮤니티를 클릭합니다.
 2 게시판에 등록한 리스트가 노출됩니다.
 3 원하는 게시판을 클릭하여 세부내용을 확인합니다.

※ 앱(App)에서는 게시판 보기와 수정하기 및 댓글 등록만 가능합니다.

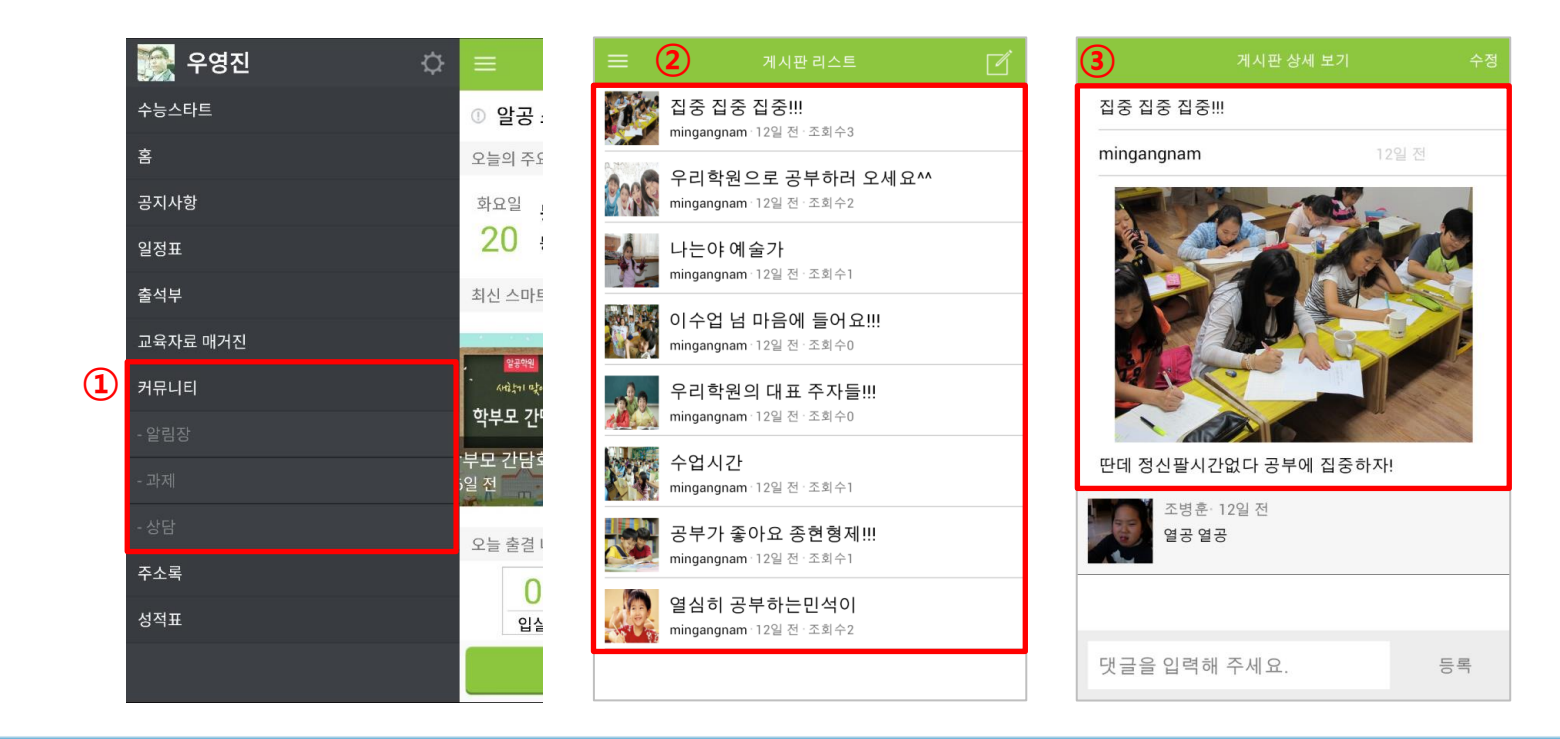

7. 커뮤니티

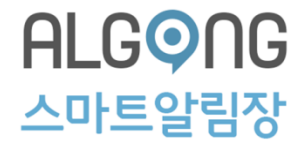

#### 7-2. 커뮤니티 수정하기

1 수정을 원하는 게시글을 클릭한 후 우측 상단의 수정을 클릭합니다.
 2 이미지 첨부 또는 변경시 카메라 아이콘을 클릭한 후, 이미지를 선택합니다.
 3 게시글 제목 및 내용을 수정한 후 완료를 클릭합니다.
 ④ 게시글이 변경되었습니다.

※ 본인이 작성한 게시글만 수정이 가능합니다.

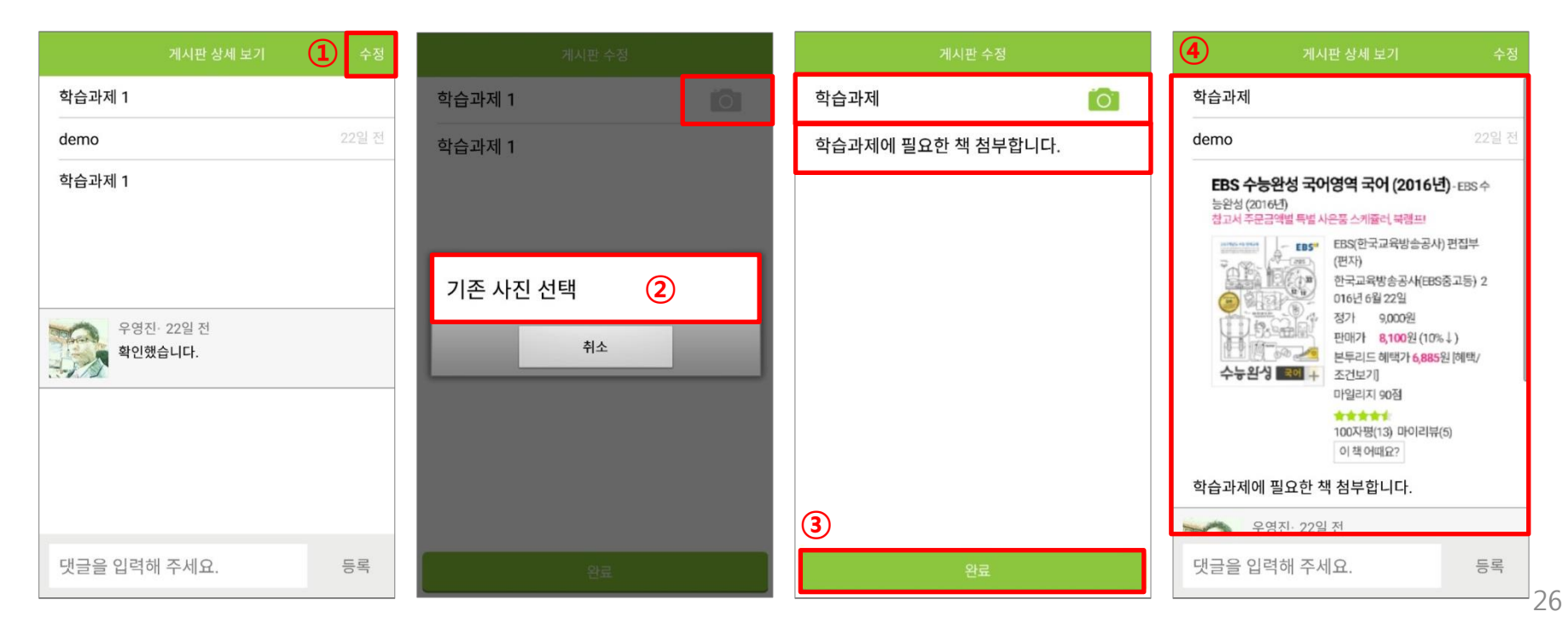

#### ALG 이 아 트 알 림 장

#### 7-3. 커뮤니티 댓글달기

1 메인 카테고리에서 커뮤니티를 클릭합니다.
 2 게시글 리스트 중 원하는 게시글을 클릭합니다.
 3 게시글 하단에 댓글을 입력한 후 등록을 클릭합니다.
 4 댓글이 등록되었습니다.

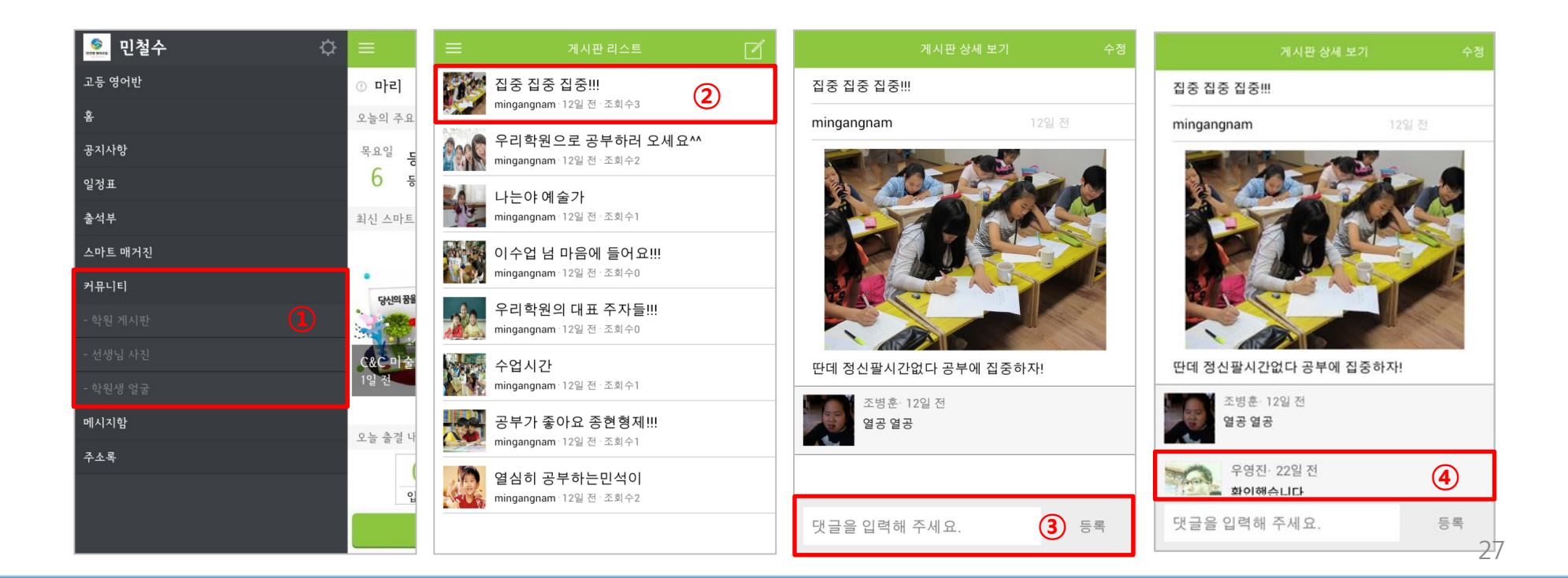

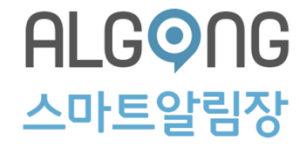

#### 7-4. 커뮤니티 글 작성하기

- ① 메인 카테고리에서 커뮤니티를 클릭합니다.
- ② 우측 상단의 게시글 등록하기 아이콘을 클릭합니다.
- ③ 공개설정을 클릭합니다.
- ④ 공개설정 지정 후 확인을 클릭합니다.

| 👤 알공학원       | \$                                                                                                    |  | 2 | Í | 게시판 글쓰기     |        | 게시판  | 글쓰기                   |
|--------------|----------------------------------------------------------------------------------------------------|--|---|---|-------------|--------|------|-----------------------|
| 3학년          | ① 스타경                                                                                                    |  |   |   | 공개 설정       | 미 지정 > |      |                       |
| <u></u><br>Ř | 오늘의 주외                                                                                                    |  |   |   |             |        | 전체   |                       |
| 공지사항         | 화요일                                                                                                    |  |   |   | 제목을 입력해 주세요 | 0      | 1학년  | <b>~</b>              |
| 일정표          | 20                                                                                                    |  |   |   | 내용을 입력해 주세요 |        | 1반   |                       |
| 출석부          | 최신 스마트                                                                                                    |  |   |   |             |        | 2반   |                       |
| 이벤트          |                                                                                                    |  |   |   |             |        | 285  |                       |
| 커뮤니티         | 알공의                                                                                                    |  |   |   |             |        | 3년   |                       |
|              | and the second second se |  |   |   |             |        | 3학년  | <ul> <li>✓</li> </ul> |
| 주소록          | 알공 이번<br>27일 전                                                                                                    |  |   |   |             |        | 4학년  |                       |
| 성적표          | 오늘 출결 !                                                                                                    |  |   |   |             |        | 5학년  |                       |
|              | <mark>0</mark><br>입슱                                                                                                    |  |   |   |             |        | 확인 ④ | 취소                    |
|              |                                                                                                    |  |   |   | 완료          |        | 2    | 远                     |

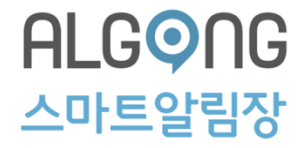

#### 7-5. 커뮤니티 글 작성하기

⑤ 우측 카메라 아이콘을 클릭하여 이미지를 첨부합니다.
⑥ 제목 및 세부 내용을 입력합니다.
⑦ 하단의 완료를 클릭합니다.
⑧ 게시글이 등록되었습니다.

| 게시판 글쓰기                      | 게시판 글쓰기                      | 게시판 글쓰기                           | 글 공지사왕                                              |
|------------------------------|------------------------------|-----------------------------------|-----------------------------------------------------|
|                              | 공개 설정 반별 >                   | 공개 설정 반별 >                        | test 1초 전·조희수0                                      |
| 알공 공개특강 안내                   | 알공 공개특강 안내 🚺                 | 알공 공개특강 안내 🚺                      |                                                     |
| 1. 일시 : 12월 22일 14: 00~17:00 | 1. 일시 : 12월 22일 14: 00~17:00 | -<br>1. 일시 : 12월 22일 14: 00~17:00 |                                                     |
| - 2 자人·아고하위 2츠 205古          | 2. 장소 : 알공학원 3층 305호         | 2. 장소 : 알공학원 3층 305호              | 계시판 상세 보기         수정                                |
| 기존 사진 선택 🚺                   | 3. 내용 : 고등입시 대비 영어 학습 전략     | 3. 내용 : 고등입시 대비 영어 학습 전략          | 알공 공개특강 안내                                          |
| 취소                           | 4. 강사 : 주민정 선생님 6            | 4. 강사 : 주민정 선생님                   | test 4 4 연<br>이 이 이 이 이 이 이 이 이 이 이 이 이 이 이 이 이 이 이 |
| 완료                           | 완료                           | 완료                                | 2. 장소 : 알공학원 3종 305호<br>댓글을 입력해 주세요. 등록             |

29

8. 주소록

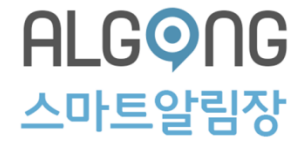

#### 8-1. 주소록 확인하기

1 메뉴 카테고리에서 주소록을 클릭합니다.
 2 교사 및 학생 주소록이 구분되어 표시됩니다.
 ※ 주소록에 등록된 사람이 많은 경우 상단 검색을 통해 확인이 가능합니다.
 ③ 연락할 학생을 클릭합니다.

※ 학생의 경우, 등록한 보호자도 함께 노출됩니다.

④ 통화연결 팝업이 열리면 예를 클릭합니다.

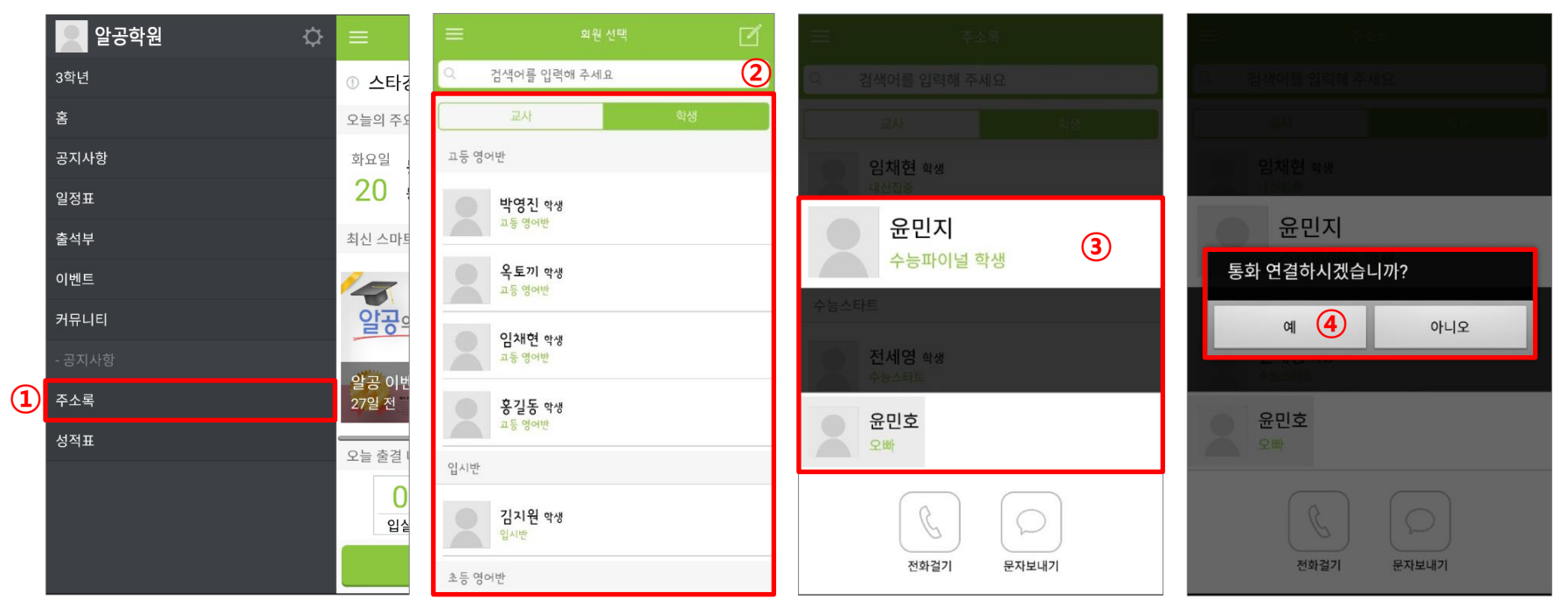

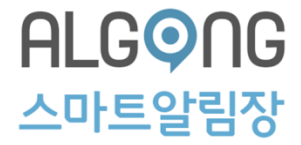

# 알공 알림장 CMS

(관리자 페이지)

### 1. CMS 사용자 가이드

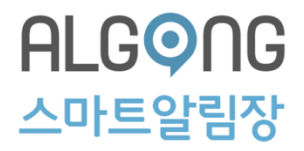

#### 1-1. 로그인하기

- ① 발급받은 아이디 및 비밀번호를 입력한 후 LOGIN을 클릭합니다.
  - ※ ID를 저장하려면 [ID 기억하기]를 체크합니다.

#### LOGIN

| 01010 | (1) |
|-------|-----|
| 비밀번호  |     |

#### ② 로그인이 되었습니다.

#### ALSmart

test 으로 로그인 되었습니다.

### 1. CMS 사용자 가이드

1-2. 정보 변경하기

① 로그인 이후, 좌측의 [정보변경]을 클릭합니다. \* 발급받은 ID는 변경이 불가합니다.

② 변경할 내용을 입력한 후 우측 하단에[수정하기]를 클릭합니다.

③ 수정 팝업이 열리면 [확인]을 클릭합니다.

④ 정보가 변경되었습니다.

| 스마트알림장 Tool Download                                                                                                    | 1                        | 컨텐츠 관리 시스템<br>Contents Management System                                           |
|----------------------------------------------------------------------------------------------------|--------------------------|------------------------------------------------------------------------------------|
| 학원 관리 커뮤니티 ?                                                                                                    | 란리 출결 관리                 | 일정 관리 스마트알림장 카테고리 관리 스마트알림장 관리 스마트알림장 통계 SMS발송 관리                                  |
| test 님 반갑습니다. 🗴 로그아웃                                                                                                    | e 🖉 정보변경 🚺               |                                                                                    |
| 로그인 정보                                                                                                    | ◙ 정보 변경                  |                                                                                    |
| <ul> <li>정보 변경</li> </ul>                                                                                                    | 학원 명                     | 청량원                                                                                |
|                                                                                                    | 학원 전화번호                  | 02 - 569 - 2233                                                                    |
|                                                                                                    | 우편번호                     | 135 - 280 Ø SEARCH                                                                 |
|                                                                                                    | 학원 주소                    | 서울특별시 강남구 대치동 1024 디마크빌딩 7층                                                        |
|                                                                                                    | 아이더                      | test ※영문, 숫자 조합 4~12자리                                                             |
|                                                                                                    | 비밀번호                     |                                                                                    |
|                                                                                                    | 비밀번호확인                   | ※비밀번호는 암호화(SHA256)되어 저장됩니다.                                                        |
|                                                                                                    | 학원장 이름                   | 박정육                                                                                |
|                                                                                                    | 휴대폰                      | 010 🔽 - 1234 - 5678                                                                |
|                                                                                                    | 이메일                      | algong @ itxm2m.com 직접입력 🗸                                                         |
|                                                                                                    | 프로필 사진(정사각<br>형)         | 관리형 입시·클리닉<br>청량원 ※ Size : 300 × 300 (png 파일 권장)                                   |
| ? 수정 하시겠습니까                                                                                                    | ?                        |                                                                                    |
| 3 <u><u><u>र</u></u><br/><u><u>र</u></u><br/><u>र</u><br/><u>र</u><br/><u>र</u><br/><u>र</u><br/><u>र</u><br/><u>र</u><br/><u>र</u></u> | <b>취소</b> 8~16자9<br>비밀번호 | 의 영문 대소문자, 숫자, 특수문자를 혼용하시면 보다 안전합니다. 2 수정하기<br>호 안전도에 따라 주기적으로 바꾸어 사용하시는 것이 안전합니다. |

|   | <u>и</u> |
|---|----------|
|   | 2 Z L    |
|   | )4+      |
| - | · ·      |

### 2-1. 클래스(반) 관리하기

2. 학원관리

① 학원관리를 클릭한 후 클래스(반) 관리를 클릭합니다.

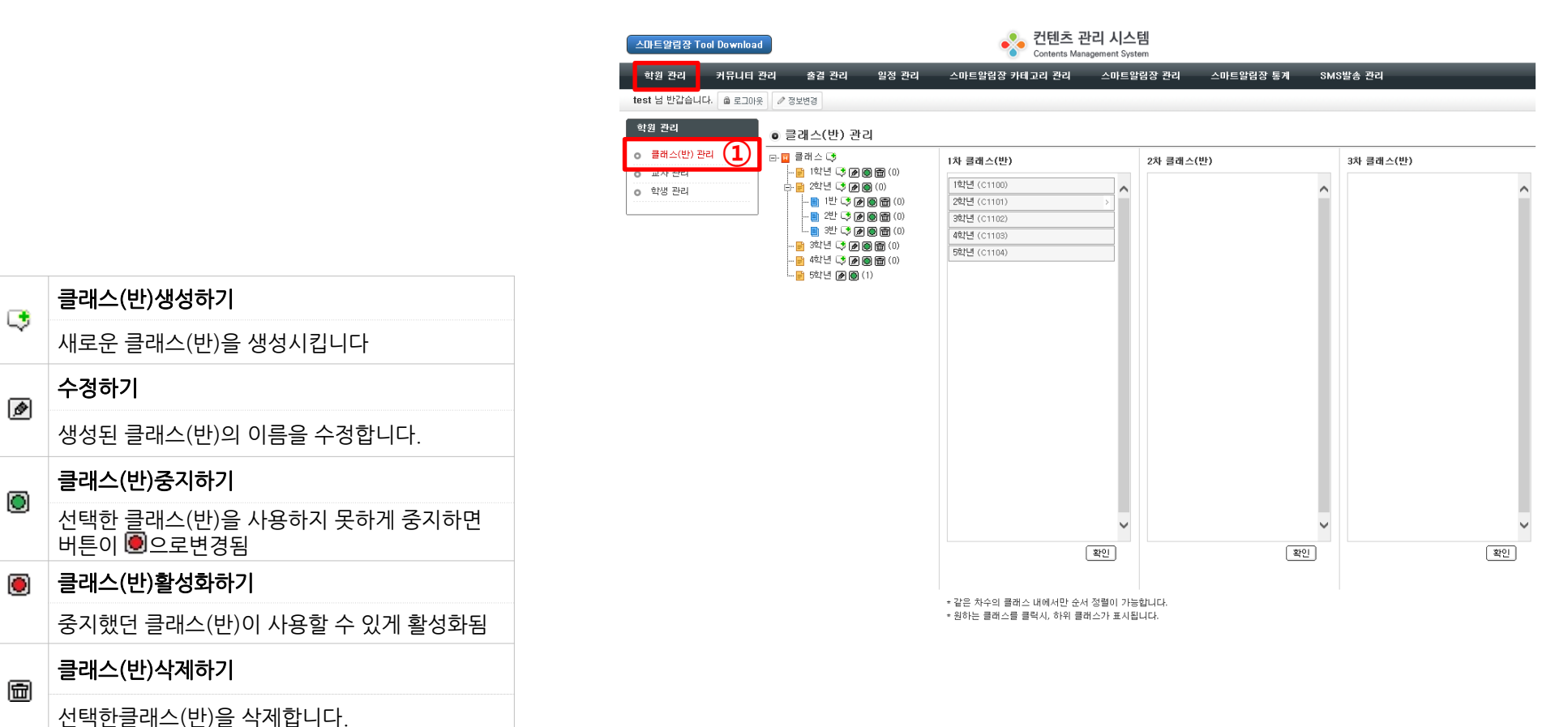

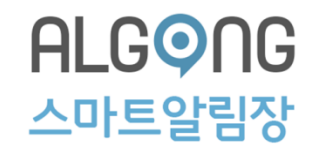

### 2. 학원관리

ALG 이 스 마 트 알 림 장

#### 2-2. 클래스(반) 생성하기

① 학원관리를 클릭한 후 클래스(반) 관리를 클릭합니다.

② 클래스 옆, 추가 아이콘[♥]을 클릭합니다.

🜏 컨텐츠 관리 시스템 스마트알림장 Tool Download Contents Management System 학원 관리 커뮤니티 관리 스마트알림장 카테고리 관리 줄결 관리 일정 관리 스마트알림장 관리 스마트알림장 통계 SMS발송 관리 test 님 반갑습니다. 📾 로그아웃 🖉 정보변경 학원 관리 ) 클래스(반) 관리 (1) 클래스(반) 관리 🖂 🖬 클래스 📑 🔶 1차 클래스(반) 2차 클래스(반) 3차 클래스(반) -- 📄 1학년 🗘 🔊 🗑 📾 () 1학년 (C1100) 占 📄 2학년 📑 🔊 🐻 (0) 학생 관리 2학년 (C1101) - 📑 1반 📑 🖻 🗑 🗃 (0) - 📑 2반 💐 🗗 🗑 🗃 (0) 3학년 (C1102) - 📄 3반 📑 🔊 🗑 🗑 (0) 4학년 (C1103) - 📄 3학년 📑 🔊 🙆 💼 (0) 5학년 (C1104) - 📄 4학년 📑 🔊 🗑 🗑 (0) · 📄 5학년 D 🔘 (1) 1 차 클래스 등록  $\times$ × 확인 (3) 6학년

③ 클래스 이름을 입력한 후 확인을 클릭합니다.

④ 클래스(반)이 생성되었습니다.

◙ 클래스(반) 관리

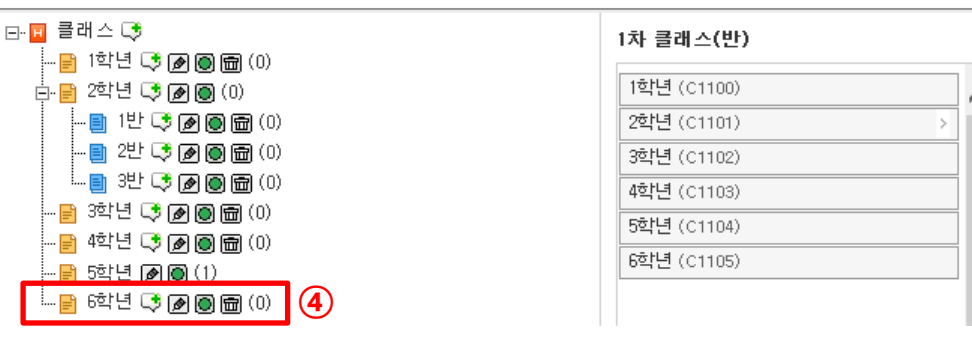

### 2. 학원관리

- ※ 2차 클래스(반) 생성하기
- : 생성된 반을 또 분류하고자 하는 경우 활용
- ② 생성되어있는 1차 클래스 옆,
   추가 아이콘[♥]을 클릭합니다.

- ③ 클래스 이름을 입력한 후 확인을 클릭합니다.
- 컨텐츠 관리 시스템 스마트알림장 Tool Download Contents Management System 학원 관리 커뮤니티 관리 출결 관리 일정 관리 스마트알림장 카테고리 관리 스마트알림장 관리 스마트알림장 통계 SMS발송 관리 test 님 반갑습니다. 📾 로그아웃 🖉 정보변경 학원 관리 ) 클래스(반) 관리 클래스(반) 관리 티- 🖬 클래스 📑 2차 클래스(반) 1차 클래스(반) 3차 클래스(반) - E 124 C A B (0) 🛓 📄 2학년 🤩 🔊 🔘 (0) 1학년 (C1100) 학생 관리 ^ --- 📒 1반 📑 🔊 🗑 🗑 🗐 (0) 2학년 (C1101) -- 📒 2반 📑 🕢 🗑 🗑 (0) 3학년 (C1102) 느 📑 3반 📑 🖉 🗑 🗑 (0) 4학년 (C1103) - 📄 3학년 📑 🔊 🗑 🗑 (0) 5학년 (C1104) - 📑 4학년 😎 🔊 🗑 📾 (0) -- 📄 5학년 🐼 🔘 (1) 2 차 클래스 등록 X 4반 (3) × 확인

- ④ 클래스(반)이 생성되었습니다.
- ※ 반 분류는 최대 3차까지 가능합니다.
   ※ 2차, 3차 클래스까지 생성되어 있는 반은 1차 클래스 옆 더 보기 버튼[>]을 클릭하면 반 확인이 가능합니다.

• 클래스(반) 관리 🖃 🖬 클래스 💽 1차 클래스(반) 2차 클래스(반) 3차 클래스(반) 🕂 📄 1학년 📑 🔊 🔘 (0) 고급(C1100001001) 1학년 (C1100) 1반 (C1100001) 🗄 📄 1반 📑 🔊 🔘 (0) - 🗉 고급 🔊 🗑 💼 (0) 2학년 (C1101) 2반 (C1100002) 중급 (C1100001002) - 🗉 중급 🔊 🙆 💼 (0) 초급 (C1100001003) 3반 (C1100003) 3학년 (C1102) 느 🗉 초급 🖻 🗑 💼 (0) 4학년 (C1103) 4반 (C1100004) 📋 2만 🤤 🖉 🔘 🛅 5학년 (C1104) (4) 📄 3반 📑 🔊 🗑 🛅 (0) 6학년 (C1105) 📄 4반 📑 🔊 🗑 🗑 (0) 📄 2학년 📑 🔊 🔘 (0) -- 📑 1반 📑 🖻 🗑 📾 (0) -- 📑 2반 📑 🔊 🙆 🛅 (0) 느 📄 3반 📑 🔊 💽 🗃 (0) - 📑 3학년 📑 🔊 🗑 🗑 (0) --- 📄 4학년 📑 🕢 🔘 💼 (0) --- 📄 5학년 🖻 🔘 (1) 느 📄 6학년 📑 🖉 🗑 📾 (0)
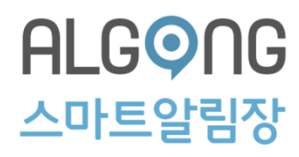

2-3. 클래스(반) 순서 변경하기

### 순서변경을 원하는 클래스를 클릭한 후 변경을 원하는 위치로 조정합니다.

## ② 클래스 조정 이후 하단의 확인을 클릭합니다. ※ 반순서 변경은 같은 차수 내에서만 가능합니다.

③ 순서 변경 팝업이 나타나면 확인을 클릭합니다.

④ 클래스(반) 순서가 변경되었습니다.

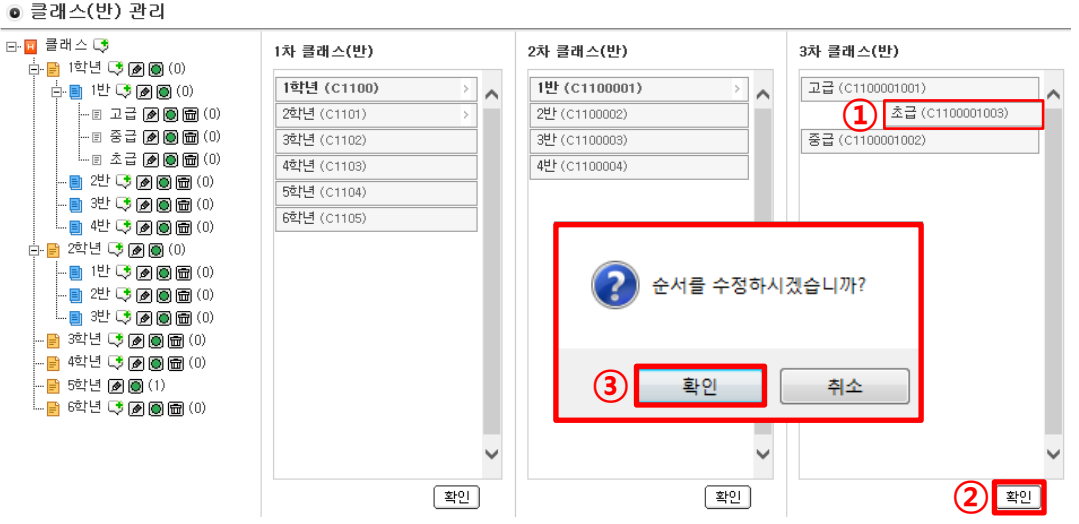

#### ◎ 클래스(반) 관리

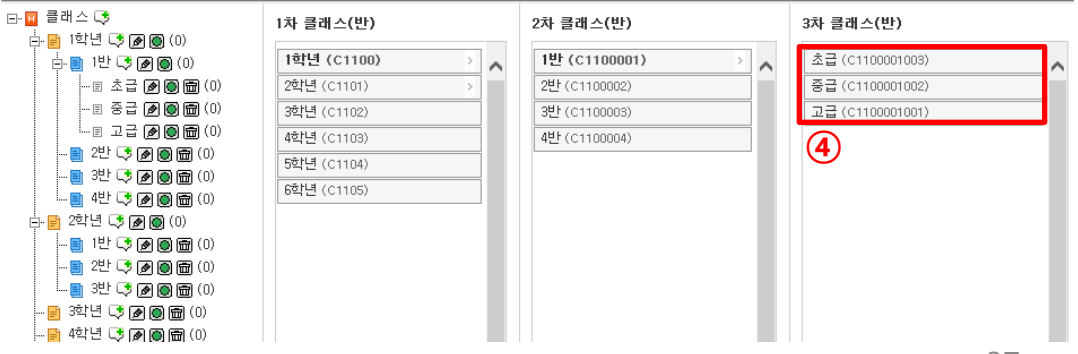

ALG 이 아 트 알 림 장

### 2-4. 클래스(반) 수정하기

- 1) 수정을 원하는 클래스의 수정하기 아이콘
   [☑]을 클릭합니다.
- ② 클래스 이름을 변경 후 확인을 클릭합니다.
   ※ 반수정은 반 명칭만 가능합니다.
- ③ 클래스(반) 명칭이 수정되었습니다.

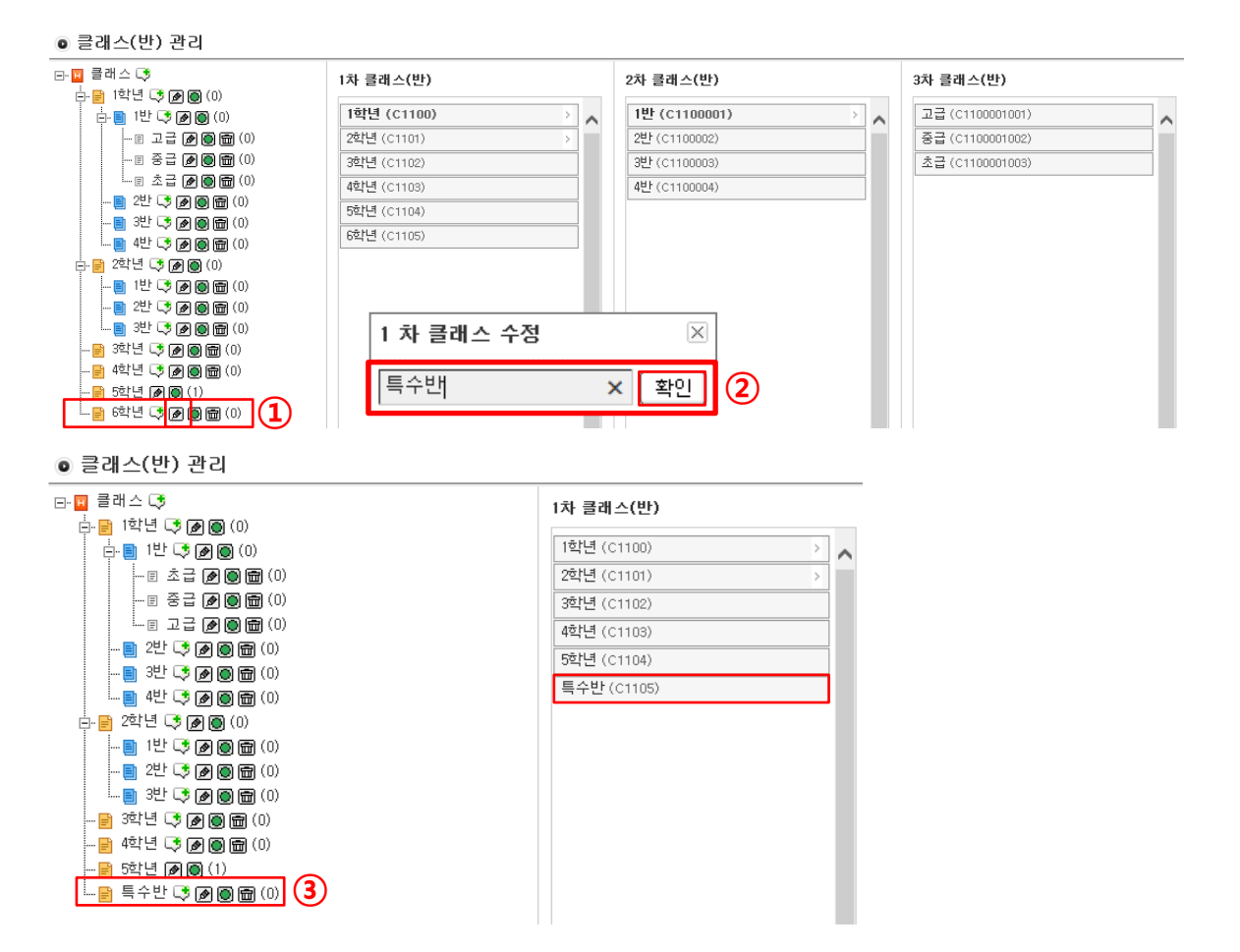

ALG 이 어 마 트 알 림 장

### 2-5. 클래스(반) 비활성화/활성화하기

### ① 비활성화를 원하는 클래스의 중지하기 아이콘[◎]을 클릭합니다.

 ② 클래스 중지팝업이 나타나면 확인을 클릭합니다.
 ※ 2차,3차까지 생성된 클래스는 하위클래스까지 모두 중지됩니다.

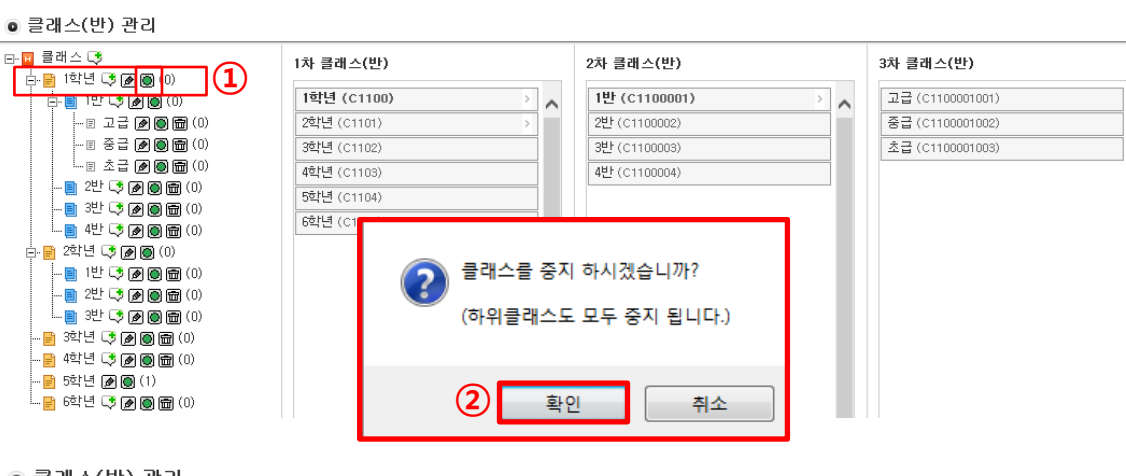

#### ◙ 클래스(반) 관리

③ 클래스(반)이 비활성화되었습니다. ※ 활성화를 원하는 경우, 클래스 옆 활성화 아이콘[®]을 클릭합니다.

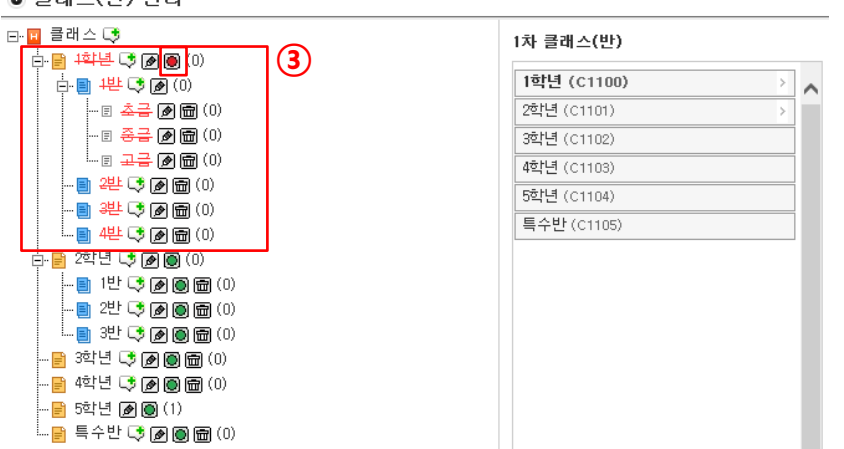

ALG 이 아 트 알 림 장

2-6. 클래스(반) 삭제하기

- ① 삭제를 원하는 클래스의 삭제하기 아이콘
   [□]을 클릭합니다.
- ② 클래스 삭제팝업이 나타나면 확인을 클릭합니다.

③ 클래스(반)이 삭제되었습니다. ※ 2차, 3차 클래스가 있는 경우, 하위 클래스를 삭제한 후 1차 클래스 삭제가 가능합니다.

| B-B 클래스 C\$                                                                                               | 1차 클래스(반)              | 2차 클래스(반)     | 3차 클래스(반)        |
|----------------------------------------------------------------------------------------------------|------------------------|---------------|------------------|
|                                                                                                    | 1학년 (C1100)            | 1반 (C1100001) | 고급(C1100001001)  |
| 🗉 고급 🖉 🗑 💼 (0)                                                                                            | 2학년 (C1101) >          | 2반(C1100002)  | 중급 (C1100001002) |
| 🗉 중급 🌶 🖲 📾 (0)                                                                                            | 3학년 (C1102)            | 3반(C1100003)  | 초급 (C1100001003) |
| ····· E 초급 🖉 🖲 🛅 (0)                                                                                      | 4학년 (C1103)            | 4반(C1100004)  |                  |
|                                                                                                    | 5학년 (C1104)            |               |                  |
|                                                                                                    | 6학년 (01                |               |                  |
| - ● 2社년 ③ @ @ (0)<br>- ● 1번 ○ @ @ 面 (0)<br>- ● 2번 ○ @ @ 面 (0)<br>- ● 3社 ○ @ @ 面 (0)<br>- ● 3社 ○ @ @ 面 (0) | 😧 클래스를 삭제              | 하시겠습니까?       |                  |
|                                                                                                    | <ol> <li>확인</li> </ol> | 취소            |                  |

#### ◙ 클래스(반) 관리

| E- <mark>圓</mark> 클래스 😍<br>吉-圓 1합년 IS 🔊 🚳 (0) |   | 1차 클래스(반)                                                                                       |   |
|-----------------------------------------------|---|-------------------------------------------------------------------------------------------------|---|
| 다                                             | 3 | 1학년 (C1100)       >         2학년 (C1101)       3학년 (C1102)         4학년 (C1103)       5학년 (C1104) | ^ |

#### ALG 이 아 트 알 림 장

## 2-7. 교사 등록하기

- ① 학원 관리 클릭 후 교사 관리를 클릭합니다. ①
- ② 현재 등록되어 있는 교사 목록 우측 하단에 등록하기를 클릭합니다.
- ③ 신규 교사 등록 창에서 휴대폰 번호 입력 후 중복검사를 클릭합니다.
- ④ 아래 생성 된 입력 창에 내용을 입력 후 등록하기를 클릭합니다.
- ⑤ 등록팝업이 나타나면 확인을 클릭합니다.
   ※ 회원이 아닌 교사에게는 가입 안내 문자가, 회원인 교사에게는 일반 안내문자가 전송됩니다.

⑥ 교사가 등록되었습니다.

| 스마트알림장 Tool Downl  | oad            |                         |              | Nontents Mark   | 관리 시스템<br>nagement System |                    |                  |                       |          |
|--------------------|----------------|-------------------------|--------------|-----------------|---------------------------|--------------------|------------------|-----------------------|----------|
| 학원 관리 커뮤니          | 티관리 출결         | 출관리 일정 관리               | 스마트알림징       | '카테고리 관리        | 스마트알림장 관리                 | 스마트알림장 !           | 통계 SMS발          | 송 관리                  | _        |
| test 님 반갑습니다. 🍙 로그 | Ⅰ아웃 🖉 🖉 정보변경   |                         |              |                 |                           |                    |                  |                       |          |
| 학원 관리              | 교사 목록          |                         |              |                 |                           |                    |                  |                       |          |
| o 클래스(반) 관리 ∷      | : 1차 클래스 ::: 🗸 | ::: 2차 클래스 ::: ✔ [::: : | 3차 클래스 ፡፡: 🔽 |                 |                           |                    | 이름               |                       | ₽ SEARCH |
| o 학생 관리            | □ NO           | 학원                      | 0101 C1      | 이름              | 진화 변호                     | 담당반                | 작성자              | 등록일자                  |          |
|                    | □ 1            | 청량원 (SC000001)          | jwpark       | 박정욱             | 010-404-4565              | 1학년                | jwpark           | 2016-11-14 모후 3:33:07 | 수정       |
| _                  |                |                         |              |                 | [«][<] <b>1</b> [>]       | »                  |                  |                       | 2        |
|                    |                |                         |              |                 |                           |                    |                  |                       |          |
|                    | -2             |                         |              |                 |                           |                    |                  | 직제하기 속쪽보기             | 등록하기     |
| 이 인규 교지 :          | 5 <del>-</del> |                         |              |                 |                           |                    |                  |                       | _        |
| 검색                 | 휴대폰 :          | 010 🔽 - 6               | 4680         | - 0575          | ₽중복검사                     |                    |                  | 드로 한 번 계스 티 까?        |          |
|                    |                |                         |              |                 |                           |                    | <sup>ت</sup> (ت) | 5쪽 아시겠습니까?            |          |
| 이름                 | 이명림            |                         |              |                 |                           |                    |                  |                       | 6        |
| 휴대폰                | 010            | ✓ -                     | - 100        |                 |                           |                    | _                |                       |          |
| 회원 ID              | mrlee          |                         |              |                 |                           |                    |                  | 확인 취소                 | 2        |
|                    |                |                         |              |                 |                           |                    |                  |                       |          |
| Class 선택           | 1학년            | ▶ 1반                    | ~            | 고급              | ~                         |                    |                  | 4                     |          |
| ④ 크레스 서태에 때:       | 리이미배제          | 키 그 나가 이 드 크레           | . 시르 서태국     | [아니 그] 0] ㅎF 73 | 이 크레 시 다다 ㄱ               | 111111111111111111 | 우아한사내            |                       | 모루비기     |
| ② 한 클래스에 담임        | 교사는 한명         | 전 교사가 있는 물데<br>입니다.     | 1오늘 신력이      | M 762 8         | 구, 글미스 김영 교               | 사가 건응되니            | ㅠㅋ아랍지?           |                       |          |
| ③ 검색결과, 기존 회       | 원인 교사를         | 등록 시 선택하신 물             | 클래스의 담임      | 법 교사로 지정        | 성됩니다.                     |                    |                  |                       |          |
| ④ 회원이 아닌 교사        | 에게는 가입 (       | 안내 문자가, 회원인             | ! 교사에게는      | : 일반 안내 등       | 문자가 전송됩니다.                |                    |                  |                       |          |
|                    |                |                         |              |                 |                           |                    | 12               |                       |          |
| … 1사 날배스 …  ♥   ።  | ·· 2사 글데스 !!!  | I ··· 3사 클레스 ···        | ~            |                 |                           | ľ                  | 18               | ×                     | SEARCH   |

|   | <br> |                |        |     |             |     |        |                       | y ochikon |
|---|------|----------------|--------|-----|-------------|-----|--------|-----------------------|-----------|
|   | NO   | 학원             | 아이디    | 이름  | 전화 변호       | 담당반 | 작성자    | 등록일자                  |           |
| 6 | 2    | 청량원 (SC000001) | mrlee  | 이명림 | 010-000-004 | 고급  | mrlee  | 2016-11-14 모후 4:42:47 | 수정        |
|   | 1    | 청량원 (SC000001) | jwpark | 박정욱 | 010-110-200 | 1학년 | jwpark | 2016-11-14 모후 3:33:07 | 수정        |

ALGONG 스마트알림장

2-8. 교사 수정하기

① 목록에서 해당 교사 우측에 수정을 클릭합니다.

② 현재 교사의 등록된 정보가 보여집니다.

::: 1차 클래스 ::: ✔ ::: 2차 클래스 ::: ✔ ::: 3차 클래스 ::: ✔ 이름 ~ ₽ SEARCH NO 이름 등록일자 학원 아이디 전화 변호 담당반 작성자  $\mathbf{1}$ 청량원 (SC000001) 2016-11-14 모후 4:42:47 2 mrlee 이명림 010-고급 mrlee 수정 청량원 (SC000001) 박정욱 010-0.0 1학년 iwpark jwpark 2016-11-14 모후 3:33:07 수정

• 청량원 - 교사 정보 수정

고급× 담당 Class ※[수정하기]버튼을 클릭하셔야 적용됩니다. 이명림 이름 - 4680 010 - 0575 휴대폰 ③ 정보 수정 후 하단의 수정하기를 클릭합니다. 프로필 사진(정사각 형) ④ 수정 팝업이 나타나면 확인을 클릭합니다.

(2)

⑤ 수정이 완료되었습니다.

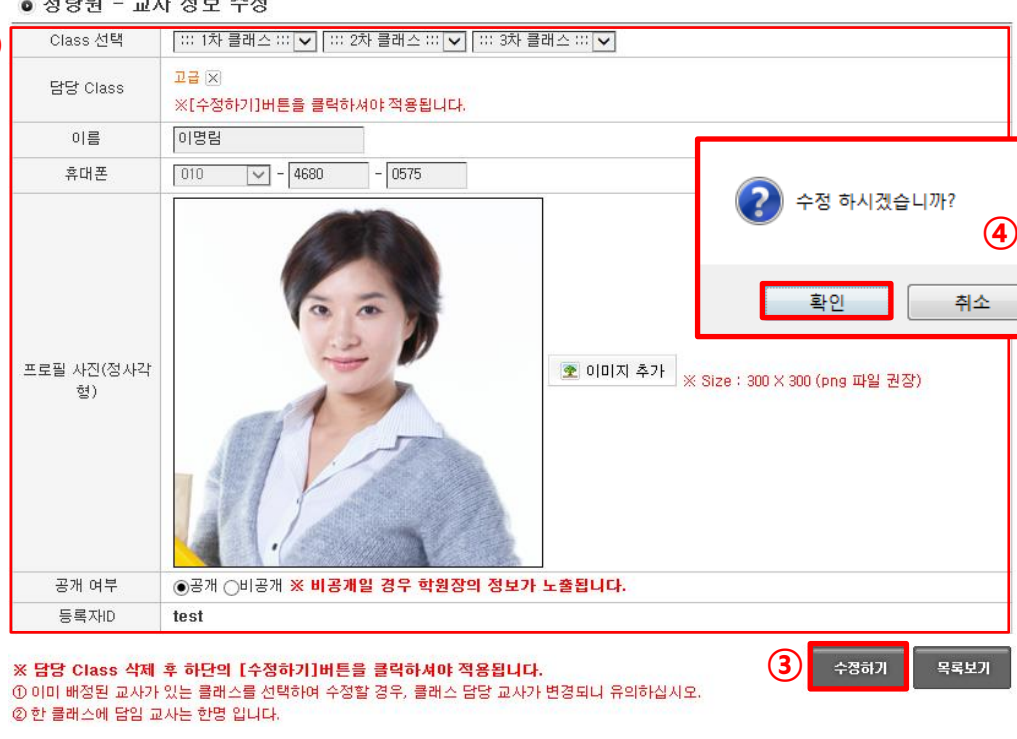

ALG 이 스 마 트 알 림 장

### 2-9. 교사 삭제하기

 목록에서 해당 교사 좌측에 박스를 체크한 후 하단의 삭제하기를 클릭합니다.

| ::: 1차 클i | 래스 ::: 🔽 | ] ::: 2차 클래스 ::: 🗸 🛛 ::: | 3차 클래스 ፡፡: 🔽 |     |                   |     | 이름     | ×                     | ₽ SEARCH |
|-----------|----------|--------------------------|--------------|-----|-------------------|-----|--------|-----------------------|----------|
|           | NO       | 학원                       | 아이디          | 이름  | 전화 변호             | 담당반 | 작성자    | 등록일자                  |          |
| V         | 2        | 청량원 (SC000001)           | mrlee        | 이명림 | 010-10.000-007.00 | 고급  | mrlee  | 2016-11-14 모후 4:42:47 | 수정       |
|           | 1        | 청량원 (SC000001)           | jwpark       | 박정욱 | 010-1 00-100      | 1학년 | jwpark | 2016-11-14 오후 3:33:07 | 수정       |
|           |          |                          |              |     |                   |     |        |                       |          |

< 1 > »

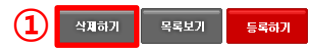

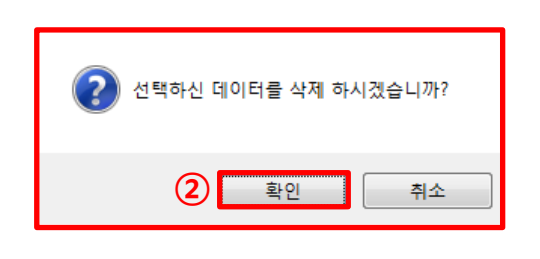

② 삭제팝업이 나타나면 확인을 클릭합니다.

◉ 교사 목록

◎ 교사 목록

|   | ::: 1차 클i | 래스 ::: 🔽 | ::: 2차 클래스 ::: 🗸 😳 | : 3차 클래스 ::: 🗸 | ]   |                |     | 이름     |                       | ₽ SEARCH |
|---|-----------|----------|--------------------|----------------|-----|----------------|-----|--------|-----------------------|----------|
|   |           | NO       | 학원                 | OFOI EI        | 이름  | 전화 변호          | 담당반 | 작성자    | 등록일자                  |          |
| 3 |           | 1        | 청량원 (SC000001)     | jwpark         | 박정욱 | 010-8 (06-1585 | 1학년 | jwpark | 2016-11-14 오후 3:33:07 | 수정       |

③ 삭제가 완료되었습니다.

3

등록하기

목록보기

삭제하기

« < **12** > »

## 3. 학생관리

3-1. 학생 등록하기

| ① 상단의 학원 관리 클릭 후 학생 관리를    | 스마트알림장 Tool Dov                              | vnload    | ad 컨텐츠 관리 시스템<br>Contents Management System |                               |                |                   |            |                        |          |                       |    |  |  |  |  |  |  |  |    |                   |         |            |     |                        |    |
|----------------------------|----------------------------------------------|-----------|---------------------------------------------|-------------------------------|----------------|-------------------|------------|------------------------|----------|-----------------------|----|--|--|--|--|--|--|--|----|-------------------|---------|------------|-----|------------------------|----|
| 클릭합니다.                     | 학원 관리 커듀                                     | 니티 관리     | 출결                                          | 관리 일정 관리 :                    | 스마트알림장 카테고리 관리 | 스마트알림징            | '관리 스마트알림? | 장 통계 SMS발송 관리          | _        |                       |    |  |  |  |  |  |  |  |    |                   |         |            |     |                        |    |
|                            | test 넘 만갑습니다. 🗋                              | 로그야웃    0 | 정보변경                                        |                               |                |                   |            |                        |          |                       |    |  |  |  |  |  |  |  |    |                   |         |            |     |                        |    |
|                            | 학원 관리                                        | • 학성      | 병 목록                                        |                               |                |                   |            |                        |          |                       |    |  |  |  |  |  |  |  |    |                   |         |            |     |                        |    |
|                            | <ul> <li>클래스(반) 관리</li> <li>교사 관리</li> </ul> | ::: 1차 클  | 클래스 ፡፡፡ 🔽                                   | · [ ::: 2차 클래스 ::: 🖌 [ ::: 3차 | 차 클래스 ::: 🔽    |                   |            | 0 름▼                   | ₽ SEARCH |                       |    |  |  |  |  |  |  |  |    |                   |         |            |     |                        |    |
|                            | <ol> <li>학생 관리</li> </ol>                    |           | NO                                          | 학원                            | 학생이름           | 생년월일              | 클래스        | 등록일자                   |          |                       |    |  |  |  |  |  |  |  |    |                   |         |            |     |                        |    |
|                            |                                              |           | 19                                          | 민선생 영어 학원 (SC0000             | 01) 이경우        | 1998-01-02        | 고등 영어반외 1반 | 2014-05-20 모전 11:22:05 | 수정       |                       |    |  |  |  |  |  |  |  |    |                   |         |            |     |                        |    |
| ◎ 허게 드르디어 이는 하새귀ㅅㅌ거나 떠나마다  | Z                                            |           | 18                                          | 민선생 영어 학원 (SC0000             | 01) 김민교        | 1997-05-06        | 입시반        | 2014-05-16 모후 2:42:54  | 수정       |                       |    |  |  |  |  |  |  |  |    |                   |         |            |     |                        |    |
| ② 언제 중독되어 있는 약정니스트가 다다랍니다. |                                              |           | 17                                          | 민선생 영어 학원 (SC0000             | 01) 이현정        | 1997-02-02        | 입시반        | 2014-05-16 오전 10:16:15 | 수정       |                       |    |  |  |  |  |  |  |  |    |                   |         |            |     |                        |    |
|                            |                                              |           | 16                                          | 민선생 영어 학원 (SC0000             | 01) 하용석        | 1997-01-01        | 특목반        | 2014-05-15 모후 2:20:42  | 수정       |                       |    |  |  |  |  |  |  |  |    |                   |         |            |     |                        |    |
|                            |                                              |           | 15                                          | 민선생 영어 학원 (SC0000             | 01) 이우등        | 1997-01-01        | 입시반        | 2014-05-09 오전 8:34:21  | 수정       |                       |    |  |  |  |  |  |  |  |    |                   |         |            |     |                        |    |
| ③ 우측 하단의 등록하기를 클릭합니다.      |                                              |           | 14                                          | 민선생 영어 학원 (SC0000             | 01) 아이앤        | 1994-05-05        | 입시반        | 2014-05-08 오전 10:55:35 | 수정       |                       |    |  |  |  |  |  |  |  |    |                   |         |            |     |                        |    |
|                            |                                              |           | 13                                          | 민선생 영어 학원 (SC0000             | 01) 애이런        | 1998-03-23        | 입시반        | 2014-05-08 오전 10:55:35 | 수정       |                       |    |  |  |  |  |  |  |  |    |                   |         |            |     |                        |    |
|                            |                                              |           |                                             |                               | 12             | 민선생 영어 학원 (SC0000 | 01) 이상장    | 1993-01-22             | 입시반      | 2014-05-02 모후 6:26:44 | 수정 |  |  |  |  |  |  |  |    |                   |         |            |     |                        |    |
|                            |                                              |           | 11                                          | 민선생 영어 학원 (SC0000             | 01) 0[0]       | 1988-01-01        | 고등 영어반     | 2014-05-02 오전 11:44:50 | 수정       |                       |    |  |  |  |  |  |  |  |    |                   |         |            |     |                        |    |
|                            |                                              |           |                                             |                               |                |                   |            |                        |          |                       |    |  |  |  |  |  |  |  | 10 | 민선생 영어 학원 (SC0000 | 01) 김의리 | 1996-03-04 | 입시반 | 2014-05-02 모전 11:32:38 | 수정 |
|                            |                                              |           | 9                                           | 민선생 영어 학원 (SC0000             | 01) 배지연        | 2002-10-25        | 입시반        | 2014-04-16 모후 5:17:02  | 수정       |                       |    |  |  |  |  |  |  |  |    |                   |         |            |     |                        |    |
|                            |                                              |           | 8                                           | 민선생 영어 학원 (SC0000             | 01) 최지창        | 1996-05-05        | 특목반        | 2014-03-21 오후 2:00:17  | 수정       |                       |    |  |  |  |  |  |  |  |    |                   |         |            |     |                        |    |
|                            |                                              |           | 7                                           | 민선생 영어 학원 (SC0000             | 01) 김철수        | 1995-09-09        | 테스트반       | 2014-03-20 모후 1:01:51  | 수정       |                       |    |  |  |  |  |  |  |  |    |                   |         |            |     |                        |    |

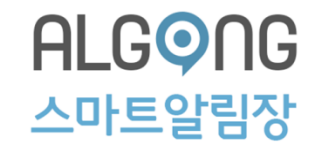

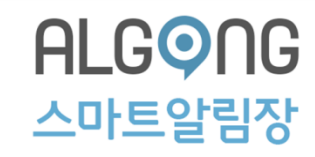

- 3-1. 학생 등록하기
  - 4 ● 신규 학생 등록 ④ 신규로 등록할 학생의 이름과 생년월일을 년 11 월 11 일 🗩 중복검사 검색 이름 : 홍길동 생일 : 1991 입력한 후 중복검사를 클릭합니다. 홍길동 이름 1991 년 11 월 11 일 생일 회원 ID 미등록 Class 선택 입시반  $\sim$ (5) ⑤ 중복검사 후 학생의 배정 반 및 학부모의 정보를 학부모 검색 관계: 부모님 🔽 이름: 연락처 : 💠 국변 :: 🗸 -₽ 중복검사 입력한 후 중복검사를 클릭합니다. 학부모 정보 ※ 여려 명의 학부모 등록이 가능합니다. **(6)** 목록보기 ① 학부모 정보는 여러개를 등록할 수 있습니다. 등록하기 ② 입력한 각각의 학부모중에 가입되지 않은 학부모님께 가입 안내 문자가 발송됩니다. ③ 검색결과, 등록된 정보가 있는 학생은 원내 학생이 아닌 경우에만 선택하신 클래스로 자동 배정됩니다.
  - ⑥ 중복검사까지 완료된 후 우측 하단의 등록하기를 클릭합니다.

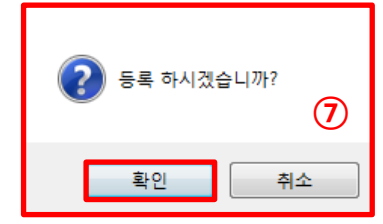

⑦ 등록 팝업이 나타나면 확인을 클릭합니다.

ALG O 미 트 알 림 장

### ※ 학부모 가입하기

### ※알공 알림장 회원 인증 절차는 전화번호로 인증됩니다.

① 학생 등록과 함께 입력한 학부모 연락처로 회원 가입 링크가 전송됩니다.

### ② 링크를 클릭하여 스마트 알림장 회원가입을 마칩니다.

| 🕘 02-1122-1122 🛛 🕂 🖑 🗄                                                                                                    | m.algong.net/Common/join 2 :                                                                                                    |
|----------------------------------------------------------------------------------------------------|----------------------------------------------------------------------------------------------------|
| 3주 전<br>제목: 제목 없음<br>[Web발신]<br>yoiyo 회원 인증 절차 문자입니다.<br>http://m.algong.net/Common/<br>joinCheck.aspx?token=25E9A4F48CAB1F6283B0<br>5270121B429A<br>3월 3일 오후 9:10 | ALG <b>이</b> G<br>스마트알림장                                                                                                    |
|                                                                                                    | 학원/학부모/학생을 위한 학원 관리 통합 커뮤니티 서비스로<br>학생의 안심 귀가, 출결관리, 알정표, 교육 자료, 자유로운 커뮤니티,<br>1 : 1 상담 등의, 다양한 서비스를<br>제공 합니다.<br>본 서비스는 회원전용 서비스로 사전에 학원 측에서<br>등록을 한 인원에 한하여 사용이 가능 합니다.<br>인증이 안될 경우 학원측에<br>문의해주시기 바랍니다. |
|                                                                                                    | 인증                                                                                                    |
| 메시지를 입력하세요.                                                                                                    |                                                                                                    |

## ALGONG 스마트알림장

## 3-1. 학생 등록하기

⑧ 등록이 완료되었습니다.

| 스마트알림장 Tool [                                | Downloa | d        |             |                      | 한 건텐스<br>Contents | 는 <b>편디 시</b> 스<br>Management Sys | tem            |                        |          |
|----------------------------------------------|---------|----------|-------------|----------------------|-------------------|-----------------------------------|----------------|------------------------|----------|
| 학원 관리 🛛 🛪                                    | 커뮤니티    | 관리       | 출결 관리       | 일정 관리 스마             | 트알림장 카테고리 관리      | 스마트알림                             | 장 관리 스마트알림장 통계 | SMS발송 관리               |          |
| test 님 반갑습니다.                                | @ 로그아   | 옷 🖉 정    | 보변경         |                      |                   |                                   |                |                        |          |
| 학원 관리                                        |         | 학생       | 목록          |                      |                   |                                   |                |                        |          |
| <ul> <li>클래스(반) 관리</li> <li>교사 관리</li> </ul> |         | :: 1차 클리 | 배스 ::: ▼ :: | : 2차 클래스 ::: ▼       | 래스:::▼            |                                   | 0              | e v                    | ₽ SEARCH |
| <ul> <li>학생 관리</li> </ul>                    |         |          | NO          | 학원                   | 학생이름              | 생년월일                              | 클래스            | 등록일자                   |          |
|                                              |         |          | 20          | 민선생 영어 학원 (SC000001) | 홍길동               | 1991-11-11                        | 입시반            | 2014-05-30 모후 3:27:57  | 수정       |
| (                                            | 8)-     |          | 19          | 민선생 영어 학원 (SC000001) | 이경우               | 1998-01-02                        | 고등 영어반외 1반     | 2014-05-20 오전 11:22:05 | 수정       |
|                                              |         |          | 18          | 민선생 영어 학원 (SC000001) | 김민교               | 1997-05-06                        | 입시반            | 2014-05-16 모후 2:42:54  | 수정       |
|                                              |         |          | 17          | 민선생 영머 학원 (SC000001) | 이현정               | 1997-02-02                        | 입시반            | 2014-05-16 오전 10:16:15 | 수정       |
|                                              |         |          | 16          | 민선생 영어 학원 (SC000001) | 하용석               | 1997-01-01                        | 특목반            | 2014-05-15 모후 2:20:42  | 수정       |
|                                              |         |          | 15          | 민선생 영어 학원 (SC000001) | 이우등               | 1997-01-01                        | 입시반            | 2014-05-09 모전 8:34:21  | 수정       |
|                                              |         |          | 14          | 인선생 영머 학원 (SC000001) | 0101앤             | 1994-05-05                        | 입시반            | 2014-05-08 오전 10:55:35 | 수정       |
|                                              |         |          | 13          | 인선생 영어 학원 (SC000001) | 애이런               | 1998-03-23                        | 입시반            | 2014-05-08 오전 10:55:35 | 수정       |
|                                              |         |          | 12          | 인선생 영어 학원 (SC000001) | 이상장               | 1993-01-22                        | 입시반            | 2014-05-02 모후 6:26:44  | 수정       |
|                                              |         |          | 11 5        | 인선생 영어 학원 (SC000001) | 0 0               | 1988-01-01                        | 고등 영어반         | 2014-05-02 모전 11:44:50 | 수정       |
|                                              |         |          | 10          | 인선생 영머 학원 (SC000001) | 김의리               | 1996-03-04                        | 입시반            | 2014-05-02 모전 11:32:38 | 수정       |
|                                              |         |          | 9 [         | 민선생 영어 학원 (SC000001) | 배지연               | 2002-10-25                        | 입시반            | 2014-04-16 모후 5:17:02  | 수정       |
|                                              |         |          | 8 5         | 민선생 영어 학원 (SC000001) | 최지창               | 1996-05-05                        | 특목반            | 2014-03-21 오후 2:00:17  | 수정       |
|                                              |         |          | 7 .         | 기서생 역대 한워 (SCAAAAA)  | 길척수               | 1995-09-09                        | 테스트바           | 2014-03-20 모호 1:01:51  | 스젠       |

• 커테츠 과리 시스테

« < **1 2** > »

삭제하기 목록보기 등록하기

3-2. 학생 수정하기

 한생목록에서 수정할 학생 정보 우측에 수정을 클릭합니다.

| 스마트알림장 Tool Dow                              | vnload     |                                                        |                      | Vertication Contents | <b>츠 관리 시스</b><br><sup>s Management Syst</sup> | <b>템</b><br>em |                        |    |  |  |
|----------------------------------------------|------------|--------------------------------------------------------|----------------------|----------------------|------------------------------------------------|----------------|------------------------|----|--|--|
| 학원 관리 커뮤                                     | 니티 관리      | 출결 :                                                   | 관리 일정 관리 스마트         | 갈림장 카테고리 관리          | 스마트알림경                                         | 당 관리 스마트알림장 통  | 『게 SMS발송 관리            |    |  |  |
| test 님 반갑습니다. 🗎                              | 로그아웃 🗌 🖉 ? | 정보변경                                                   |                      |                      |                                                |                |                        |    |  |  |
| 학원 관리                                        | • 학생       | 목록                                                     |                      |                      |                                                |                |                        |    |  |  |
| <ul> <li>클래스(반) 관리</li> <li>교사 관리</li> </ul> | ::: 1차 클   | [::: 1차 클래스 ::: ▼] ::: 2차 클래스 ::: ▼ ] ::: 3차 클래스 ::: ▼ |                      |                      |                                                |                |                        |    |  |  |
| <ul> <li>학생 관리</li> </ul>                    |            | NO                                                     | 학원                   | 학생이름                 | 생년월일                                           | 클래스            | 등록일자                   |    |  |  |
|                                              |            | 20                                                     | 민선생 영어 학원 (SC000001) | 홍길동                  | 1991-11-11                                     | 입시반            | 2014-05-30 모후 3:27:57  | 수정 |  |  |
| (8)                                          |            | 19                                                     | 민선생 영어 학원 (SC000001) | 이경우                  | 1998-01-02                                     | 고등 영어반외 1반     | 2014-05-20 오전 11:22:05 | 수정 |  |  |
|                                              |            | 18                                                     | 민선생 영어 학원 (SC000001) | 김민교                  | 1997-05-06                                     | 입시반            | 2014-05-16 모후 2:42:54  | 수정 |  |  |
|                                              |            | 17                                                     | 민선생 영어 학원 (SC000001) | 이현정                  | 1997-02-02                                     | 입시반            | 2014-05-16 오전 10:16:15 | 수정 |  |  |

💿 민선생 영어 학원 - 학생정보 수정

| Class 선택    | 특목반 🗸                                           |
|-------------|-------------------------------------------------|
| 배정된 클래스     | 입시반 🗵                                           |
| 이름          | 김민교                                             |
| 생년월일        | 1997 년 05 월 06 일                                |
| 등록자ID       | sd8d13f2c41b48537                               |
|             |                                                 |
| 학부모 검색      | 관계 : ::: 선택 :: 🔽 이름 : 연락처 : ::: 국번 :: 🔽 🖉 중복검사  |
|             |                                                 |
| 학부모 정보      | (부모님)임채현 (ID:inssam) 010-3134-8525 <u>삭제</u> 수정 |
| ※ 학부모 정보는 하 | 단의 [수정하기]버튼을 클릭하셔야 적용됩니다. 우경하기 목록보기             |

① 학부모 정보는 여러개를 등록할 수 있습니다.
② 입력한 각각의 학부모중에 가입되지 않은 학부모님께 가입 안내 문자가 발송됩니다.
③ 가입 안내 문자를 받은 학부모가 가입을 하면 부모-자녀관계가 자동매청됩니다.
④ 학부모 검색결과, 등록된 정보가 있을 경우에는 부모-자녀관계가 자동매청됩니다.

② 현재 등록되어 있는 학생의 정보가 나타납니다.

### ② 내용을 수정한 후 수정하기를 클릭합니다.

※ 학부모 정보는 하단의 [수정하기]버튼을 클릭하셔야 적용됩니다. ① 학부모 정보는 여러개를 등록할 수 있습니다. ② 입력한 각각의 학부모중에 가입되지 않은 학부모님께 가입 안내 문자가 발송됩니다. ③ 가입 안내 문자를 받은 학부모가 가입을 하면 부모-자녀관계가 자동매칭됩니다. ④ 학부모 검색결과, 등록된 정보가 있을 경우에는 부모-자녀관계가 자동매칭됩니다.

~

1997 년 05 월 06 일

관계 : 💠 선택 :: 🗸 이름 :

sd8d13f2c41b48537

① 현재 배정되어있는 클래스를 삭제한 후 다른 클래스를 선택합니다.

※ 반 배정 변경 시

① 등록되어있는 부모 계정을 수정한 후

① 비밀번호는 8~16자의 영문 대소문자, 숫자, 특수문자를 혼용하시면 보다 안전합니다. ② 비밀번호는 비밀번호 안전도에 따라 주기적으로 바꾸어 사용하시는 것이 안전합니다.

1

(부모님)하영길 (ID: hayouns) 010- - 색제 수정

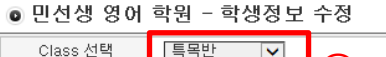

특목반 🖂

김민교

하영길 부모님 🗸

이름

관계

Class 선택

배정된 클래스

이름

생년월일

등록자ID

학부모 검색

학부모 정보

### ◎ 부모 계정 정보 아이디 inssam 비밀번호 비밀번호확인 ※비밀번호는 암호화(SHA256)되어 저장됩니다

연락처 : 💠 국번 :: 🗸 ·

ALGONG 스마트알림장

 $\times$ 

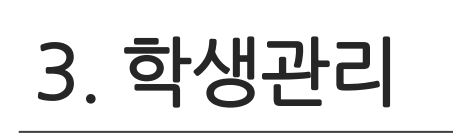

3-2. 학생 수정하기

※ 학부모 계정 변경 시

수정하기를 클릭합니다.

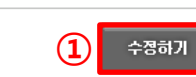

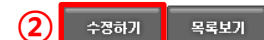

👂 중복검사

#### ALG 이 G 아 트 알 림 장

## 3-2. 학생 수정하기

③ 수정이 완료되었습니다.

| 스마트알림장 Tool Down                             | nload     |          |                                 | Nontent     | 츠 관리 시스<br>s Management Syste | 템<br>em       |                        |    |
|----------------------------------------------|-----------|----------|---------------------------------|-------------|-------------------------------|---------------|------------------------|----|
| 학원 관리 커뮤니                                    | 니티 관리     | 출결 관     | 관리 일정 관리 스마트                    | 알림장 카테고리 관리 | 스마트알림장                        | 장 관리 스마트알림장 통 | 계 SMS발송 관리             |    |
| test 님 반갑습니다. 🗎 로                            | 그아웃 🛛 🖉 ? | 정보변경     |                                 |             |                               |               |                        |    |
| 학원 관리                                        | • 학생      | 목록       |                                 |             |                               |               |                        |    |
| <ul> <li>클래스(반) 관리</li> <li>교사 관리</li> </ul> | ::: 1차 클  | 래스 ::: ▼ | :::: 2차 클래스 ::: ▼   :::: 3차 클래. | <u> </u>    | Γ                             | 0 름▼          |                        |    |
| <ul> <li>학생 관리</li> </ul>                    |           | NO       | 학원                              | 학생이름        | 생년월일                          | 클래스           | 등록일자                   |    |
|                                              |           | 20       | 민선생 영어 학원 (SC000001)            | 홍길동         | 1991-11-11                    | 입시반           | 2014-05-30 모후 3:27:57  | 수정 |
|                                              |           | 19       | 민선생 영어 학원 (SC000001)            | 이경우         | 1998-01-02                    | 고등 영어반외 1반    | 2014-05-20 오전 11:22:05 | 수정 |
| 3                                            |           | 18       | 민선생 영어 학원 (SC000001)            | 김민교         | 1997-05-06                    | 특목반           | 2014-05-16 모후 2:42:54  | 수정 |
|                                              |           | 17       | 민선생 영어 학원 (SC000001)            | 이현정         | 1997-02-02                    | 입시반           | 2014-05-16 오전 10:16:15 | 수정 |
|                                              |           | 16       | 민선생 영어 학원 (SC000001)            | 하용석         | 1997-01-01                    | 특목반           | 2014-05-15 모후 2:20:42  | 수정 |

등록하기

## 3. 학생관리

3-3. 학생 삭제하기

| 소 학생묘 몸에 난 사계할 학생 반전에 캐그하니다 | 스마트알림장 Tool Down                             | load      |          |                      | Vertication 2015 | 츠 관리 시스템<br>ts Management System |            |                        |          |
|-----------------------------|----------------------------------------------|-----------|----------|----------------------|------------------|----------------------------------|------------|------------------------|----------|
| ① 학생곡쪽에서 적세일 학생 탁스에 세크입니다.  | 학원 관리 커뮤니                                    | 티 관리      | 출결 문     | 반리 일정 관리             | 스마트알림장 카테고리 관리   | 스마트알림장 관리                        | 나 스마트알림장 통 | 계 SMS발송 관리             |          |
|                             | test 님 반갑습니다. 🗎 로                            | 그아웃 🖉 정   | 정보변경     |                      |                  |                                  |            |                        |          |
|                             | 학원 관리                                        | ◙ 학생      | 목록       |                      |                  |                                  |            |                        |          |
|                             | <ul> <li>클래스(반) 관리</li> <li>교사 관리</li> </ul> | ::: 1차 클i | 래스 ::: ▼ | ::: 2차 클래스 ::: ▼ ::: | 3차 클래스 ::: ▼     |                                  |            | ) 름 ▼                  | ₽ SEARCH |
|                             | <ul> <li>학생 관리</li> </ul>                    |           | NO       | 학원                   | 학생이름             | 생년월일                             | 클래스        | 등록일자                   |          |
|                             | (1)                                          |           | 20       | 민선생 영어 학원 (SC00      | 0001) 홍길동        | 1991-11-11                       | 입시반        | 2014-05-30 모후 3:27:57  | 수정       |
|                             | Ŭ                                            |           | 19       | 민선생 영어 학원 (SC00      | 0001) 이경우        | 1998-01-02                       | 고등 영어반외 1반 | 2014-05-20 오전 11:22:05 | 수정       |
|                             |                                              |           | 18       | 민선생 영어 학원 (SC00      | 0001) 김민교        | 1997-05-06                       | 입시반        | 2014-05-16 모후 2:42:54  | 수정       |
| ② 우측 하난의 삭세하기를 클릭압니나.       |                                              |           | 17       | 민선생 영어 학원 (SC00      | 0001) 이현정        | 1997-02-02                       | 입시반        | 2014-05-16 오전 10:16:15 | 수정       |
|                             |                                              |           | 16       | 민선생 영어 학원 (SC00      | 0001) 하용석        | 1997-01-01                       | 특목반        | 2014-05-15 모후 2:20:42  | 수정       |
|                             |                                              |           |          |                      | 이우등              | 1997-01-01                       | 입시반        | 2014-05-09 모전 8:34:21  | 수정       |
|                             | ? 선                                          | 택하신 더     | 레이터를     | 를 삭제 하시겠습니           | 까}? 아이앤          | 1994-05-05                       | 입시반        | 2014-05-08 오전 10:55:35 | 수정       |
|                             | Ŭ                                            |           |          |                      | 애이런              | 1998-03-23                       | 입시반        | 2014-05-08 오전 10:55:35 | 수정       |
|                             |                                              | ൭         | ŧ        | 51.01 <b>*</b>       | 이상장              | 1993-01-22                       | 입시반        | 2014-05-02 모후 6:26:44  | 수정       |
| ◎ 사게 파어이 나티니며 하이오 크리하니다     |                                              | 9         | -        | 위인 - 구               | 0 0              | 1988-01-01                       | 고등 영어반     | 2014-05-02 오전 11:44:50 | 수정       |
| ③ 직제 핍입이 나타나면 확인들 들먹입니다.    |                                              |           | 10       | 민선생 영어 학원 (SC00      | 0001) 김의리        | 1996-03-04                       | 입시반        | 2014-05-02 오전 11:32:38 | 수정       |
|                             |                                              |           | 9        | 민선생 영어 학원 (SC00      | 0001) 배지연        | 2002-10-25                       | 입시반        | 2014-04-16 오후 5:17:02  | 수정       |
|                             |                                              |           | 8        | 민선생 영어 학원 (SC00      | 0001) 최지창        | 1996-05-05                       | 특목반        | 2014-03-21 오후 2:00:17  | 수정       |
|                             |                                              |           | 7        | 민선생 영어 학원 (SC00      | 0001) 김철수        | 1995-09-09                       | 테스트반       | 2014-03-20 오후 1:01:51  | 수정       |

« < **1 2** > »

2 4म्राकेंग 목록보기

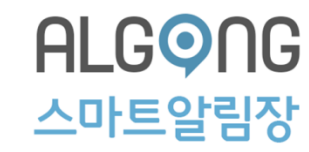

### 3-3. 학생 삭제하기

④ 삭제가 완료되었습니다.

| <u> </u>                     | :마트알림장 Tool        | Downl | oad                                                    |      |                      | Note: Note: | <mark>츠 관리 시스텀</mark><br>s Management System | <b>]</b>   |                        |    |  |  |  |  |  |
|------------------------------|--------------------|-------|--------------------------------------------------------|------|----------------------|----------------------------------------------------------------------------------------------------|----------------------------------------------|------------|------------------------|----|--|--|--|--|--|
|                              | 학원 관리              | 커뮤니   | 티 관리                                                   | 출결 폰 | 한리 일정 관리 스마트         | 알림장 카테고리 관리                                                                                                    | 스마트알림장                                       | 관리 스마트알림장  | ; 통계 SMS발송 관리          | _  |  |  |  |  |  |
| te                           | st 님 반갑습니다.        | ê E.  | 10년옷 🖉                                                 | 정보변경 |                      |                                                                                                    |                                              |            |                        |    |  |  |  |  |  |
| ğ                            | 학원 관리              |       | ◎ 학생 목록                                                |      |                      |                                                                                                    |                                              |            |                        |    |  |  |  |  |  |
| o 클래:<br>o 교사<br>o <b>학생</b> | 클래스(반) 관리<br>교사 관리 |       | [::: [차 클레스 :::]♥] [::: 2차 클레스 :::]♥ [::: 3차 클레스 :::]♥ |      |                      |                                                                                                    |                                              |            |                        |    |  |  |  |  |  |
|                              | 학생 관리              |       |                                                        | NO   | 학원                   | 학생이름                                                                                                    | 생년월일                                         | 클래스        | 등록열자                   |    |  |  |  |  |  |
|                              |                    |       |                                                        | 19   | 민선생 영어 학원 (SC000001) | 미경우                                                                                                    | 1998-01-02                                   | 고등 영어반외 1반 | 2014-05-20 모전 11:22:05 | 수정 |  |  |  |  |  |
|                              | (                  | 4)    |                                                        | 18   | 민선생 영어 학원 (SC000001) | 김민교                                                                                                    | 1997-05-06                                   | 입시반        | 2014-05-16 모후 2:42:54  | 수정 |  |  |  |  |  |
|                              |                    |       |                                                        | 17   | 민선생 영어 학원 (SC000001) | 이현정                                                                                                    | 1997-02-02                                   | 입시반        | 2014-05-16 오전 10:16:15 | 수정 |  |  |  |  |  |
|                              |                    |       |                                                        | 16   | 민선생 영어 학원 (SC000001) | 하용석                                                                                                    | 1997-01-01                                   | 특목반        | 2014-05-15 모후 2:20:42  | 수정 |  |  |  |  |  |
|                              |                    |       |                                                        | 15   | 민선생 영어 학원 (SC000001) | 이우등                                                                                                    | 1997-01-01                                   | 입시반        | 2014-05-09 오전 8:34:21  | 수정 |  |  |  |  |  |
|                              |                    |       |                                                        | 14   | 민선생 영어 학원 (SC000001) | 아이앤                                                                                                    | 1994-05-05                                   | 입시반        | 2014-05-08 오전 10:55:35 | 수정 |  |  |  |  |  |
|                              |                    |       |                                                        | 13   | 민선생 영어 학원 (SC000001) | 애이런                                                                                                    | 1998-03-23                                   | 입시반        | 2014-05-08 오전 10:55:35 | 수정 |  |  |  |  |  |
|                              |                    |       |                                                        | 12   | 민선생 영어 학원 (SC000001) | 이상장                                                                                                    | 1993-01-22                                   | 입시반        | 2014-05-02 모후 6:26:44  | 수정 |  |  |  |  |  |
|                              |                    |       |                                                        | 11   | 민선생 영어 학원 (SC000001) | 0 0                                                                                                    | 1988-01-01                                   | 고등 영어반     | 2014-05-02 오전 11:44:50 | 수정 |  |  |  |  |  |
|                              |                    |       |                                                        | 10   | 민선생 영어 학원 (SC000001) | 김의리                                                                                                    | 1996-03-04                                   | 입시반        | 2014-05-02 모전 11:32:38 | 수정 |  |  |  |  |  |
|                              |                    |       |                                                        | 9    | 민선생 영어 학원 (SC000001) | 배지연                                                                                                    | 2002-10-25                                   | 입시반        | 2014-04-16 모후 5:17:02  | 수정 |  |  |  |  |  |
|                              |                    |       |                                                        | 8    | 민선생 영어 학원 (SC000001) | 최지창                                                                                                    | 1996-05-05                                   | 특목반        | 2014-03-21 오후 2:00:17  | 수정 |  |  |  |  |  |
|                              |                    |       |                                                        | 7    | 민선생 영어 학원 (SC000001) | 김철수                                                                                                    | 1995-09-09                                   | 테스트반       | 2014-03-20 모후 1:01:51  | 수정 |  |  |  |  |  |

« < **1 2** > »

삭제하기 등록하기

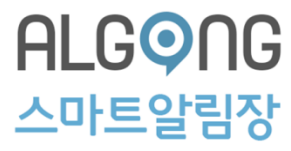

4-1. 공지사항 등록하기

1) 커뮤니티 관리를 클릭한 후, 공지관리를 클릭합니다.
 2) 우측 하단의 등록하기를 클릭합니다.

|   | 스마트알림장 Tool              | Downloa           | ad   | _             |      | 💦 컨텐츠<br>Contents M | 관리 시스템<br>anagement System |           |         |                       |      |  |
|---|--------------------------|-------------------|------|---------------|------|---------------------|----------------------------|-----------|---------|-----------------------|------|--|
|   | 학원 관리 👘                  | 커뮤니티              | 관리   | 출결 관리 일정      | 관리 스 | 느마트알림장 카테고리 관리      | 스마트알림장 관리                  | 스마트알림장 통계 | SMS발송 - | 관리                    |      |  |
|   | test 님 반갑습니다.            | 니다. 👜 로그이웃 🖉 정보변경 |      |               |      |                     |                            |           |         |                       |      |  |
| 1 | 커뮤니티 관리                  | <b>०</b> र        | 공지사형 | ! 목록          |      |                     |                            |           |         |                       |      |  |
|   | <ul> <li>공지관리</li> </ul> | 제목                | ~    |               |      |                     |                            |           |         |                       |      |  |
|   | 이 계시판관리                  |                   | NO   | 학원(코드)        | 공개   | 제목                  | 알림                         | 작성자       | 조회수     | 등록일                   |      |  |
|   |                          |                   | 3    | 청량원(SC000001) | 전체   | 스타강사 한쌤을 소개합니다! 🛽   | 요 없음                       | test(박정욱) | 1       | 2016-11-23 모후 4:18:40 | 수정   |  |
|   |                          |                   | 2    | 청량원(SC000001) | 전체   | 알공 공개특강 안내 🔳        | 없음                         | test(박정욱) | 3       | 2016-11-23 모후 4:16:58 | 수정   |  |
|   |                          |                   | 1    | 청량원(SC000001) | 전체   | 변화하는 입시제도 알아보기 📕    | 없음                         | test(박정욱) | 3       | 2016-11-23 모후 3:49:53 | 수정   |  |
|   |                          |                   |      |               |      |                     | [«][<] <b>1</b> [>]        | *         |         | 2                     |      |  |
|   |                          |                   |      |               |      |                     |                            |           |         | 삭제하기 등록하기             | 목록보기 |  |

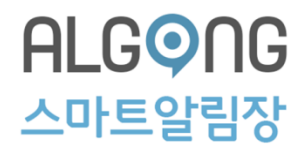

### 4-1. 공지사항 등록하기

- ③ 공지사항을 등록할 클래스를 선택합니다.
   ④ 스마트폰으로 PUSH 하려면 전송방법의 PUSH 체크박스를 클릭합니다.
- ⑤ 제목 및 내용을 작성합니다.
- ⑥ 이미지 삽입 시 이미지 추가를 클릭하여 이미지를 첨부합니다.

- ⑦ 등록하기를 클릭합니다.
- ⑧ 등록팝업이 나타나면 확인을 클릭합니다.

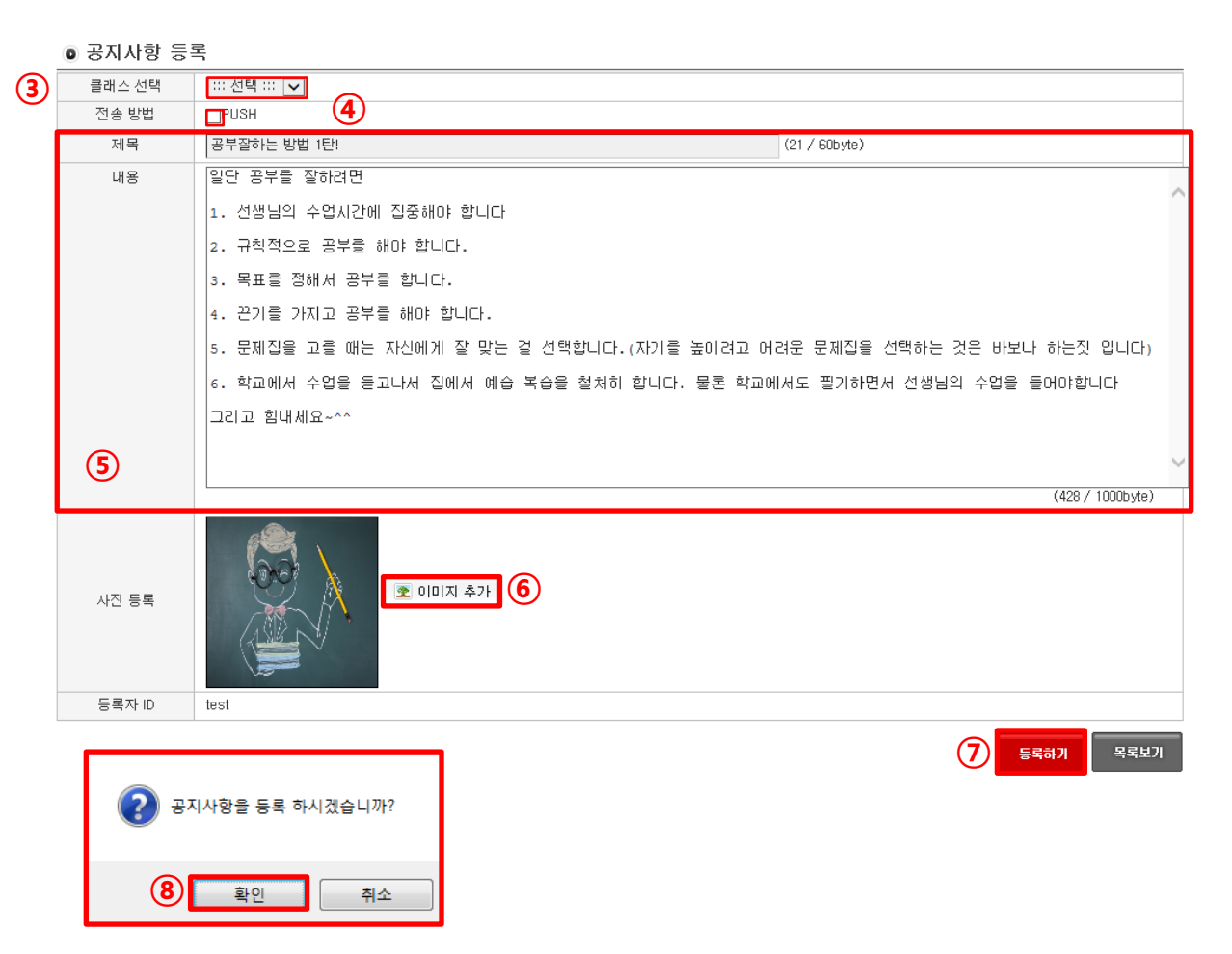

#### ALG 이 아 트 알 림 장

### 4-1. 공지사항 등록하기

### ⑨ 등록이 완료되었습니다.

|   | 제목 | ~  |               | ₽ SEARCH | SEARCH            |    |           |     |                       |    |  |  |  |  |
|---|----|----|---------------|----------|-------------------|----|-----------|-----|-----------------------|----|--|--|--|--|
|   |    | NO | 학원(코드)        | 공개       | 제목                | 알림 | 작성자       | 조회수 | 등록일                   |    |  |  |  |  |
| 9 |    | 4  | 청량원(SC000001) | 전체       | 공부잘하는 방법 1탄! 🔳    | 없음 | test(박정욱) | 0   | 2016-12-22 모후 1:31:34 | 수정 |  |  |  |  |
|   | 3  |    | 청량원(SC000001) | 전체       | 스타강사 한쌤을 소개합니다! 📃 | 없음 | test(박정욱) | 1   | 2016-11-23 오후 4:18:40 | 수정 |  |  |  |  |
|   |    | 2  | 청량원(SC000001) | 전체       | 알공 공개특강 안내 🄳      | 없음 | test(박정욱) | 3   | 2016-11-23 오후 4:16:58 | 수정 |  |  |  |  |
|   |    | 1  | 청량원(SC000001) | 전체       | 변화하는 입시제도 알아보기 🔳  | 없음 | test(박정욱) | з   | 2016-11-23 모후 3:49:53 | 수정 |  |  |  |  |

### 

#### [«][<] <mark>1</mark> [>][»]

삭**제**하기 등록하기 목록보기

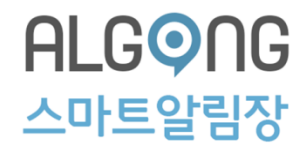

### ※ 공지사항 댓글 관리하기

: 게시판에 달린 댓글 삭제가 가능합니다.

① 댓글을 확인할 게시글을 클릭합니다.

- ※ 댓글이 달린 게시글에는 제목 옆[숫자]가 표시됩니다.
- ② 게시글 하단에 등록된 댓글 중 삭제할 댓글 우측에 삭제를 클릭합니다.

③ 삭제여부 팝업이 나타나면 확인을 클릭합니다.

|   | 0 S | 지사항 | 목독                  |    |                    |      |                 |     |                        |    |
|---|-----|-----|---------------------|----|--------------------|------|-----------------|-----|------------------------|----|
|   | 제목  | ~   | ₽ SEARCH            |    |                    |      |                 |     |                        |    |
|   |     | NO  | 학원(코드)              | 공개 | 제목                 | 알림   | 작성자             | 조회수 | 등록일                    |    |
|   |     | 7   | 민선생 영어 학원(SC000001) | 전체 | 중간고사에 시험볼교제 입니다 📕  | PUSH | mingangnam(민철수) | 34  | 2014-05-20 모후 2:43:02  | 수정 |
|   |     | 6   | 민선생 영어 학원(SC000001) | 전체 | 여름학기 교재리스트 발송      | PUSH | mingangnam(민철수) | 11  | 2014-05-15 모후 12:35:47 | 수정 |
| 1 |     | 5   | 민선생 영어 학원(SC000001) | 전체 | 공부잘하는 방법 1탄! [5] 💂 | PUSH | mingangnam(민철수) | 117 | 2014-02-05 모후 5:36:58  | 수정 |
| ŀ |     | 4   | 민선생 영어 학원(SC000001) | 반별 | 영어공부 잘하는법^^ 📕      | PUSH | mingangnam(민철수) | 25  | 2014-02-05 오후 5:03:46  | 수정 |
|   |     | з   | 민선생 영어 학원(SC000001) | 전체 | 공지사항 입니다. [1] 📕    | 없음   | jina(김지나)       | 72  | 2014-02-03 모후 7:01:34  | 수정 |

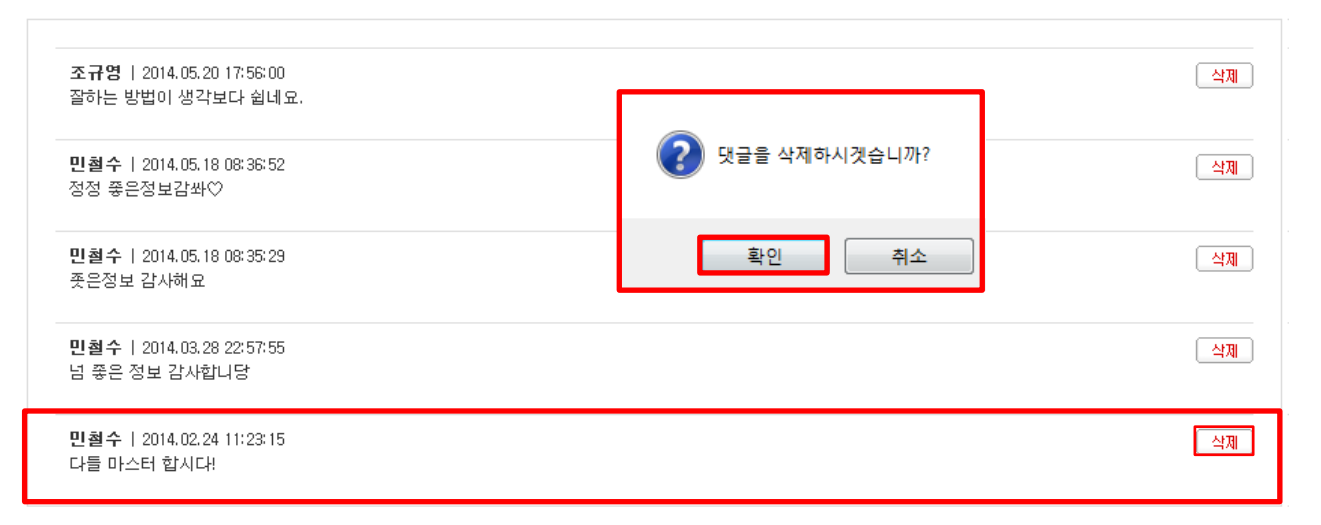

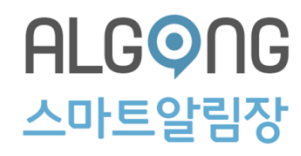

## ※ 공지사항 댓글 관리하기

④ 댓글이 삭제되었습니다.

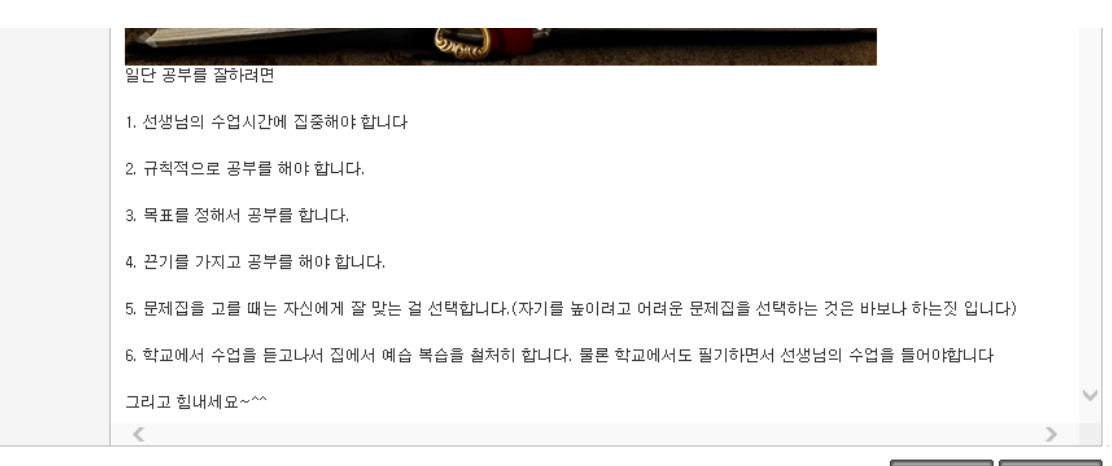

삭제하기 목록보기

| <b>조규영</b>   2014.05.20 17:56:00<br>잘하는 방법이 생각보다 쉽네요. |  |
|-------------------------------------------------------|--|
| <b>민철수</b>   2014.05.18 08:36:52<br>정정 좋은정보감쏴♡        |  |
| <b>민철수</b>   2014.05.18 08:35:29<br>좃은정보 감사해요         |  |
| <b>민철수</b>   2014.03.28 22:57:55<br>넘 좋은 정보 감사합니당     |  |

#### ALG 이 G 아 트 알 림 장

### 4-2. 공지사항 수정하기

### 공지사항 목록 중 수정할 게시글 우측 수정을 클릭합니다.

#### ◎ 공지사항 목록

|   | 제목 | ~  |               | ₽ SEARCH |                   |    |           |     |                       |    |
|---|----|----|---------------|----------|-------------------|----|-----------|-----|-----------------------|----|
|   |    | NO | 학원(코드)        | 공개       | 제목                | 알림 | 작성자       | 조회수 | 등록일                   |    |
| 1 |    | 4  | 청량원(SC000001) | 전체       | 공부잘하는 방법 1탄! 🔳    | 없음 | test(박정욱) | 0   | 2016-12-22 모후 1:31:34 | 수정 |
|   |    | 3  | 청량원(SC000001) | 전체       | 스타강사 한쌤을 소개합니다! 🔳 | 없음 | test(박정욱) | 1   | 2016-11-23 모후 4:18:40 | 수정 |
|   |    | 2  | 청량원(SC000001) | 전체       | 알공 공개특강 안내 🔳      | 없음 | test(박정욱) | з   | 2016-11-23 오후 4:16:58 | 수정 |

#### 💿 공지사항 수정

| 클래스 선택 | 전체 🔽                             |                                        |
|--------|----------------------------------|----------------------------------------|
| 전송 방법  |                                  |                                        |
| 제목     | 공부를 잘하려면?!                       | (18 / 60byte)                          |
| 내용     | 일단 공부를 잘하려면                      |                                        |
|        | 1. 선생님의 수업시간에 집중해야 합니다           |                                        |
|        | 2. 규칙적으로 공부를 해야 합니다.             |                                        |
|        | 3. 목표를 정해서 공부를 합니다.              |                                        |
|        | 4. 끈기를 가지고 공부를 해야 합니다.           |                                        |
|        | 5. 문제집을 고를 때는 자신에게 잘 맞는 걸 선택합니다. |                                        |
|        |                                  | ~~~~~~~~~~~~~~~~~~~~~~~~~~~~~~~~~~~~~~ |
|        |                                  | (289 / 1000byte)                       |
| 사진 등록  | <ul><li>・ の回れ 추가</li></ul>       |                                        |
| 등록자 ID | test                             |                                        |
|        |                                  | 2         수정하기         목록보기            |

② 내용을 수정한 후 우측 하단의 수정하기를 클릭합니다.

#### ALG 이 G 이 G 이 G

### 4-2. 공지사항 수정하기

③ 내용이 변경되었습니다.

|   | 0  | 공지사형                   | 항 목록                           |                         |                       |                              |                             |                 |       |                       |    |
|---|----|------------------------|--------------------------------|-------------------------|-----------------------|------------------------------|-----------------------------|-----------------|-------|-----------------------|----|
|   | 제목 | ₽ ∨                    |                                | ₽ SEARCH                |                       |                              |                             |                 |       |                       |    |
|   |    | NO                     | 학원(코드)                         | 공개                      |                       | 제목                           | 알림                          | 작성자             | 조회수   | 등록일                   |    |
| 3 |    | 4                      | 청량원(SC000001)                  | 전체                      | 공부를 잘하려면              | ?! 🔳                         | 없음                          | test(박정욱)       | 1     | 2016-12-22 모후 1:31:34 | 수정 |
|   |    | 3                      | 청량원(SC000001)                  | 전체                      | 스타강사 한쌤을              | 소개합니다! 💻                     | 없음                          | test(박정욱)       | 1     | 2016-11-23 모후 4:18:40 | 수정 |
|   |    | 2                      | 청량원(SC000001)                  | 전체                      | 알공 공개특강 인             | 내 🔳                          | 없음                          | test(박정욱)       | 3     | 2016-11-23 모후 4:16:58 | 수정 |
|   |    |                        | 청량원                            | <u>!</u>                |                       | 9                            | 공지 상세                       | 보기              | 수정    | 2016-11-23 모후 3:49:53 | 수정 |
|   |    | ① 공부                   | 르를 잘하려면?!                      |                         | >                     | 공부를 잘하                       | 려면?!                        |                 |       |                       |    |
|   |    | 오늘의 주                  | 5요일정                           |                         |                       | test                         |                             |                 | 55분 전 |                       |    |
|   |    | 목요일<br>22              | 등록된 일정이 없<br>등록된 상세 내용이 없      | 습니다.<br><sub>습니다.</sub> | >                     |                              |                             |                 |       |                       |    |
|   |    | 최신 스미<br>알공 이<br>28일 전 | 나트진<br>역 밑줄ੱ<br>벤트! 25/<br>285 | · 소개-한쌤<br>실 전          | 공개<br>28일             | Ň                            |                             |                 |       |                       |    |
|   |    | 오늘 출경                  | 년 내역<br>0 0 0<br>1실 조퇴 퇴실      | 0<br>24                 | <mark>0</mark><br>미확인 | 일단 공부를<br>1. 선생님의<br>2. 규칙적으 | 잘하려면<br>수업시간에 집<br>로 공부를 해야 | 중해야 합니다<br>합니다. |       |                       |    |
|   |    |                        | 출결관                            | ₽a                      |                       | 댓글을 입력                       | 역해 주세요.                     |                 | 등록    |                       |    |

#### 59

## ④ 내용이 삭제되었습니다.

|   | NO | 학원(코드)        | 공개 | 제목               | 알림 | 작성자       | 조회수 | 등록일                   |    |
|---|----|---------------|----|------------------|----|-----------|-----|-----------------------|----|
| 4 | 3  | 청량원(SC000001) | 전체 | 공부를 잘하려면?! 🔳     | 정음 | test(박정욱) | 2   | 2016-12-22 모후 1:31:34 | 수정 |
|   | 2  | 청량원(SC000001) | 전체 | 알공 공개특강 안내 💻     | 없음 | test(박정욱) | 3   | 2016-11-23 오후 4:16:58 | 수정 |
|   | 1  | 청량원(SC000001) | 전체 | 변화하는 입시제도 알아보기 💻 | 없음 | test(박정욱) | З   | 2016-11-23 모후 3:49:53 | 수정 |

③ 삭제팝업이 나타나면 확인을 클릭합니다.

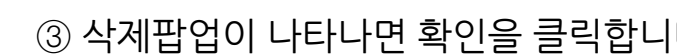

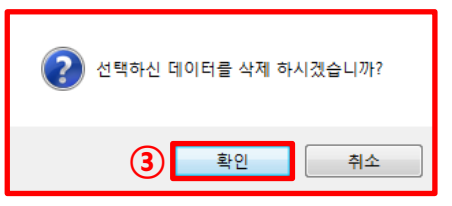

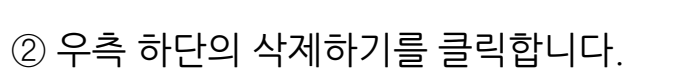

| ① 공지사항 목록에서 삭제할 게시글 좌측의 | <b>0</b> 군<br>제목 | <ul> <li>● 공지사항 목록</li> <li>제목</li></ul> |               |    |                   |      |           |     |                       |    |  |
|-------------------------|------------------|------------------------------------------|---------------|----|-------------------|------|-----------|-----|-----------------------|----|--|
| 체크박스를 선택합니다.            |                  | NO                                       | 학원(코드)        | 공개 | 제목                | 알림   | 작성자       | 조회수 | 등록일                   |    |  |
|                         |                  | 4                                        | 청량원(SC000001) | 전체 | 공부를 잘하려면?! 📕      | 없음   | test(박정욱) | 1   | 2016-12-22 모후 1:31:34 | 수정 |  |
| 1                       |                  | 3                                        | 청량원(SC000001) | 전체 | 스타강사 한쌤을 소개합니다! 📃 | 없음   | test(박정욱) | 1   | 2016-11-23 모후 4:18:40 | 수정 |  |
|                         |                  | 2                                        | 청량원(SC000001) | 전체 | 알공 공개특강 안내 📕      | 없음   | test(박정욱) | 3   | 2016-11-23 모후 4:16:58 | 수정 |  |
|                         |                  | 1                                        | 청량원(SC000001) | 전체 | 변화하는 입시제도 알아보기 🔳  | 없음   | test(박정욱) | 3   | 2016-11-23 모후 3:49:53 | 수정 |  |
|                         |                  |                                          |               |    | < < <b>1</b>      | > >> |           |     |                       |    |  |

## 4-3. 공지사항 삭제하기

4. 커뮤니티 관리

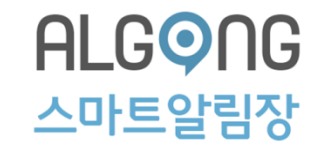

삭제하기

등록하기

목록보기

(2)

## 4-4. 커뮤니티 생성하기

- 커뮤니티 관리에서 게시판 관리를 클릭합니다.
- ② 게시판 목록에서 우측 하단의 생성하기를 선택합니다.
- ③ 생성 게시판 내용을 입력합니다.
  - · 학원을 선택합니다.
  - ·게시판 명을 입력합니다.
  - ·각 사용 권한을 선택합니다.
- ·상태를 정상으로 선택합니다. ※ 정상을 선택하여야 게시판이 활성화됩니다.
- ④ 모든 내용을 입력한 후 하단의 등록하기를 클릭합니다.
- ⑤ 생성팝업이 나타나면 확인을 클릭합니다.

| I | 스마트알림장 Tool D | ownload |                         |                          | 褖 컨텐<br>Conter | <mark>츠 관리 시</mark> 스<br>nts Management Sy | <b>노템</b><br>/stem |       |                       |           |
|---|---------------|---------|-------------------------|--------------------------|----------------|--------------------------------------------|--------------------|-------|-----------------------|-----------|
|   | 학원 관리 🛛 커     | 뮤니티 괸   | 리 출결 관리                 | 일정 관리                    | 스마트알림장 카티      | 고리 관리                                      | 스마트알림장 관례          | 의 스마트 | 알림장 통계 SMS            | 발송 관리     |
|   | test 님 반갑습니다. | 角 로그아웃  | ↗ 정보변경                  |                          |                |                                            |                    |       |                       |           |
|   | 커뮤니티 관리       | ◎ 게ㅅ    | 판 목록                    |                          |                |                                            |                    |       |                       |           |
|   | • 공지관리        | ::: 사용권 | 변한 ::: 🔽 🔛 ::: 상태 ::: 💽 | •                        |                |                                            |                    |       |                       |           |
| J | ● 게시판관리       | NO      | 학원(코드)                  | 게시판명                     | 사용권한           | 메인설정                                       | 상태                 | 작성자   | 등록일                   |           |
|   |               | 1       | 청량원(SC000001)           | 공지사항                     | 원장             |                                            | 운영중 🗸              | test  | 2016-11-23 모후 3:26:4: | 2 수정      |
|   |               |         |                         |                          | «              |                                            | *                  |       |                       |           |
|   |               |         |                         |                          |                |                                            |                    |       | 2 ***                 | 하기 목록보기   |
|   | ◙ 게시판 목       | [록      |                         |                          |                |                                            |                    |       |                       |           |
| 3 | 학원            | (       | 청량원 🔽 🗙                 | 한번 지정한                   | 학원은 수정할        | 할 수 없습니                                    | 다. 🔽               |       |                       |           |
|   | 게시판명          | [       | 선생님 소개                  |                          |                |                                            |                    | ? শশ  | 판을 생성하시겠습니            | ///       |
|   | 사용 권한         | [       | 교사 🔽                    | 이상                       |                |                                            |                    |       |                       |           |
|   | 쓰기 권한         | [       | 교사 🔽                    | 이상                       |                |                                            |                    | 5     | 확인 추                  | <b>비소</b> |
|   | 열람 권한         | [       | 모든 사용자 🛛 🔽              | 이상                       |                |                                            |                    |       |                       |           |
|   | 수정 권한         | (       | 교사 🔽                    | ·<br>이상 ※ 모 <del>[</del> | ∃ 사용자일 경       | 경우 해당 게                                    | 시물의 글쓴이            | 가 권한을 | 가집니다.                 |           |
|   | 삭제 권한         | (       | 교사 🔽                    | ·<br>이상 <b>※ 모</b>       | ∃ 사용자일 경       | 경우 해당 게                                    | 시물의 글쓴이            | 가 권한을 | 가집니다.                 |           |
|   | 상태            | [       | 정상 🔽                    |                          |                |                                            |                    |       |                       |           |
|   | 작성자           | t       | est                     |                          |                |                                            |                    |       |                       |           |

 ④
 등록하기
 목록보기

## 4-4. 커뮤니티 생성하기

⑥ 게시판이 생성되었습니다.

|   | ⊚ 게ㅅ    | 판 목록               |        |          |      |       |         |                       |    |
|---|---------|--------------------|--------|----------|------|-------|---------|-----------------------|----|
|   | ::: 사용권 | 한 ::: 🔽 💠 상태 ::: 🔽 | ]      |          |      |       |         |                       |    |
|   | NO      | 학원(코드)             | 게시판명   | 사용권한     | 메인설정 | 상태    | 작성자     | 등록일                   |    |
| 6 | 2       | 청량원(SC000001)      | 선생님 소개 | 교사       |      | 운영중 🗸 | test    | 2016-12-22 모후 3:14:57 | 수정 |
|   | 1       | 청량원(SC000001)      | 공지사항   | 🚕 🗰 박정 🖻 | 2    | ¢     | =       | 2016-11-23 모후 3:26:42 | 수정 |
|   |         |                    |        | 고급       |      |       | ① 공부를   |                       |    |
|   |         |                    |        | 홈        |      |       | 오늘의 주요  |                       |    |
|   |         |                    |        | 공지사항     |      |       | 목요일     |                       |    |
|   |         |                    |        | 일정표      |      |       | 22      |                       |    |
|   |         |                    |        | 출석부      |      |       | 최신 스마트  |                       |    |
|   |         |                    |        | 이벤트      |      |       | 1       |                       |    |
|   |         |                    |        | 커뮤니티     |      |       | 알공의     |                       |    |
|   |         |                    |        | - 공지사항   |      |       | 알공 이번   |                       |    |
|   |         |                    |        | - 선생님 소개 |      |       | 28일 전   |                       |    |
|   |         |                    |        | 주소록      |      |       | 오늘 출결 티 |                       |    |
|   |         |                    |        | 성적표      |      |       | 0       |                       |    |
|   |         |                    |        |          |      |       | 입실      |                       |    |
|   |         |                    |        |          |      |       |         |                       |    |

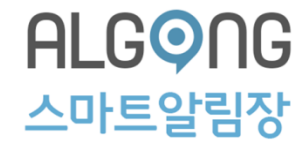

### 4-5. 커뮤니티 수정하기

### ① 게시판 목록에서 수정할 커뮤니티 우측 수정을 <u>에시판 목록</u> 클릭합니다.

| 2 | © Л∧    | 1편 속속              |        |      |      |       |      |                       |    |
|---|---------|--------------------|--------|------|------|-------|------|-----------------------|----|
|   | ::: 사용권 | 한 ::: 🔽 🔛 상태 ::: 🔽 |        |      |      |       |      |                       |    |
|   | NO      | 학원(코드)             | 게시판명   | 사용권한 | 메인설정 | 상태    | 작성자  | 등록일                   |    |
| 1 | 2       | 청량원(SC000001)      | 선생님 소개 | 교사   |      | 운영중 🗸 | test | 2016-12-22 모후 3:14:57 | 수정 |
|   | 1       | 청량원(SC000001)      | 공지사항   | 원장   | V    | 운영중 🗸 | test | 2016-11-23 모후 3:26:42 | 수정 |

### ② 현재 게시판 설정에서 내용을 수정한 후 하단의 수정하기를 클릭합니다.

#### ◙ 게시판 설정 수정

| 학원    | 청량원(SC000001) <b>※ 한번 지정한 학원은 수정할 수 없습니다.</b> |
|-------|-----------------------------------------------|
| 게시판명  | 선생님 소개                                        |
| 사용 권한 | 원장 🔽 이상                                       |
| 쓰기 권한 | 교사 🔽 이상                                       |
| 열람 권한 | 모든 사용자 🔽 이상                                   |
| 수정 권한 | 교사 ✔ 이상 ※ 모든 사용자일 경우 해당 게시물의 글쓴이가 권한을 가집니다.   |
| 삭제 권한 | 교사 ▼ 이상 ※ 모든 사용자일 경우 해당 게시물의 글쓴이가 권한을 가집니다.   |
| 상태    | 정상 🔽                                          |
| 작성자   | test                                          |
|       | 기시판을 수정하시겠습니까?     (2) 수정하기     목록보기          |
|       | 3         확인         취소                       |

### ③ 수정팝업이 나타나면 확인을 클릭합니다.

### 4-5. 커뮤니티 수정하기

### ④ 수정되었습니다.

\* 한번 생성된 게시판은 삭제 할 수 없으나
 게시판 목록에서 해당 게시판의 상태 설정을 중지로
 변경하여 알림장 앱(App)에 노출을 중지할 수 있습니다.

#### ◙ 게시판 목록

|   | ::: 사용권 | 한 ::: 🔽 🗔 상태 ::: 🔽 | <ul> <li>Image: A set of the set of the</li></ul> |      |              |       |      |                       |    |
|---|---------|--------------------|----------------------------------------------------------------------------------------------------|------|--------------|-------|------|-----------------------|----|
|   | NO      | 학원(코드)             | 게시판명                                                                                                    | 사용권한 | 메인설정         | 상태    | 작성자  | 등록일                   |    |
| 4 | 2       | 청량원(SC000001)      | 선생님 소개                                                                                                    | 원장   |              | 운영중 🗸 | test | 2016-12-22 모후 3:14:57 | 수정 |
|   | 1       | 청량원(SC000001)      | 공지사항                                                                                                    | 원장   | $\checkmark$ | 운영중 🗸 | test | 2016-11-23 모후 3:26:42 | 수정 |

### 4-6. 커뮤니티 게시판 등록하기

### 게시판 목록에서 글을 등록할 게시판 명을 클릭합니다.

② 해당 게시판 우측 하단의 등록하기를

클릭합니다.

◙ 게시판 목록

| ::: 사용권 | 변한 ::: 🔽 🗔 ::: 상태 ::: | ▼                          |                      |      |       |      |                       |    |
|---------|-----------------------|----------------------------|----------------------|------|-------|------|-----------------------|----|
| NO      | 학원(코드)                | 게시판명                       | 사용권한                 | 메인설정 | 상태    | 작성자  | 등록일                   |    |
| 2       | 청량원(SC000001)         | <ol> <li>선생님 소개</li> </ol> | 클릭<br><sub>원</sub> 장 |      | 운영중 🗸 | test | 2016-12-22 모후 3:14:57 | 수정 |
| 1       | 청량원(SC000001)         | 공지사항                       | 원장                   |      | 운영중 🗸 | test | 2016-11-23 모후 3:26:42 | 수정 |

### ◙ 게시판 목록

| 게  | 시판 정보 | 게시판 | 명 : 선생님 소개 <b>  사용 권한</b> : 원장   <mark>강</mark> | <b>상태</b> : 정상 |     |     |  |
|----|-------|-----|-------------------------------------------------|----------------|-----|-----|--|
| 제목 | ~     |     |                                                 |                |     |     |  |
|    | NO    | 공개  | 제목                                              | 작성자            | 조회수 | 등록일 |  |

데이터가 없습니다.

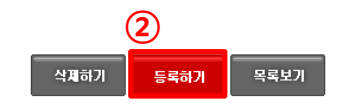

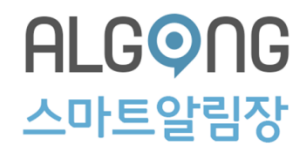

### 4-6. 커뮤니티 게시글 등록하기

- ③ 내용을 입력합니다.
  - · 학원을 선택합니다.
  - · 클래스를 선택합니다.
  - ·제목 및 내용을 입력합니다.
- · 이미지 삽입해야 하는 경우, 사진등록 우측에 이미지 추가를 클릭하여 첨부합니다.
- ④ 모든 내용을 작성한 후 하단의 등록하기를 클릭합니다.

|          | ◎ 게시판 등록 |                                                                                                 |
|----------|----------|-------------------------------------------------------------------------------------------------|
| (3)      | 학원 선택    | 청량원 🔽                                                                                           |
| $\smile$ | 클래스 선택   | 전체 🔽                                                                                            |
|          | 제목       | 수학고급 한쌤                                                                                         |
|          | 내용       | 고득점을 위한 스킬 공개!<br>내신 시험 100% 적중률에 도전하는 독보적인 강좌!<br>5만 명 미상의 학생들이 거쳐간 검증된 강의<br>정확한 설명 친절한 문제풀이! |
|          |          |                                                                                                 |
| 다.       | 사진 등록    | ● ○ ○ □□지 추가                                                                                    |
|          | 등록자 ID   | test                                                                                            |
|          |          | 4 등록하기 목록보기                                                                                     |
|          | 🕐 게시판을   | 을 등록 하시겠습니까?                                                                                    |

⑤ 등록 팝업이 나타나면 확인을 클릭합니다.

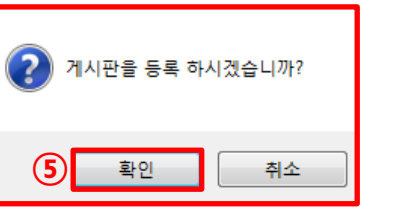

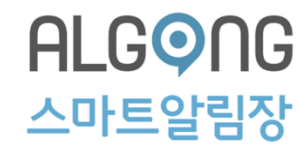

### 4-6. 커뮤니티 게시글 등록하기

⑥ 게시글이 등록되었습니다.

|              | o ک | 지판     | 목록 |       |          |        |                                   |     |                       |       |
|--------------|-----|--------|----|-------|----------|--------|-----------------------------------|-----|-----------------------|-------|
|              | Я   | 비시판 정배 | z  | 게시판 명 | : 선생님 소기 | 배   사용 | <b>; 권한</b> : 원장   <b>상태</b> : 정상 |     |                       |       |
|              | 제목  | ~      |    |       | P SE     | ARCH   |                                   |     |                       |       |
|              |     | NO     | 공개 |       |          | 제목     | 작성자                               | 조회수 | 등록일                   |       |
| 6            |     | 1      | 전체 | 수학고   | 급 한쌤 🔳   |        | test                              | 0   | 2016-12-22 모후 4:24:02 | 수정    |
|              |     |        |    |       |          |        | « < <b>1</b> > »                  |     |                       |       |
|              |     |        |    |       |          |        |                                   |     | 삭제하기 등록하기             | 목록보기  |
| <b>*</b> 398 | 박정  | 욱      |    | ¢     | =        | ≡      | 선생님 소개                            |     | 게시판 상세 보기             | 수정    |
| 고급           |     |        |    |       | ① 공부를    | -3     | 수학고급 한쌤                           |     | 수학고급 한쌤               |       |
| 홈            |     |        |    |       | 오늘의 주요   | 1      | test 18분 선·소외수U                   |     | test                  | 18분 전 |
| 공지사          | ŀ항  |        |    |       | 목요일      |        |                                   |     |                       |       |
| 의전Ŧ          | F   |        |    |       | 22       |        |                                   |     |                       |       |

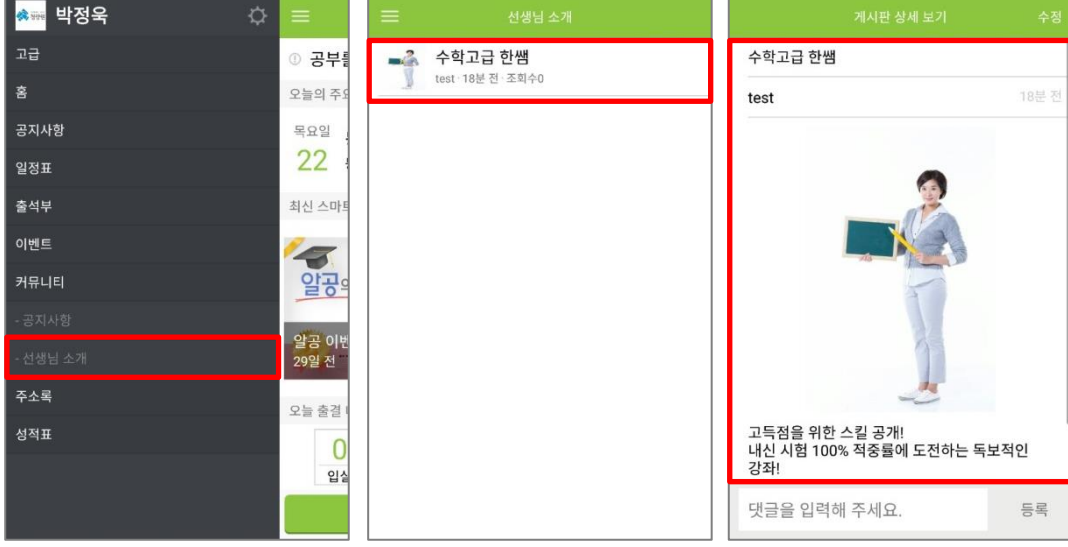

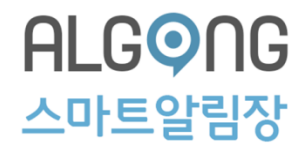

### 4-7. 커뮤니티 게시글 수정하기

① 수정할 게시글 우측 수정을 클릭합니다.

② 수정 내용을 입력합니다.

③ 우측 하단의 수정하기를 클릭합니다.

④ 수정 팝업이 나타나면 확인을 클릭합니다.

#### ◙ 게시판 목록

| Я  | 시판 정 | 보 7 | <mark>네시판 명</mark> : 선생님 소개   <mark>사용 권한</mark> : 원경 | 장   <b>상태</b> : 정상 |     |                              |
|----|------|-----|-------------------------------------------------------|--------------------|-----|------------------------------|
| 제목 | ~    |     |                                                       |                    |     |                              |
|    | NO   | 공개  | 제목                                                    | 작성자                | 조회수 | 등록일                          |
|    | 1    | 전체  | 수학고급 한쌤 💻                                             | test               | 0   | 2016-12-22 모후 4:24:02 (1) 수정 |

#### ◙ 게시판 수정

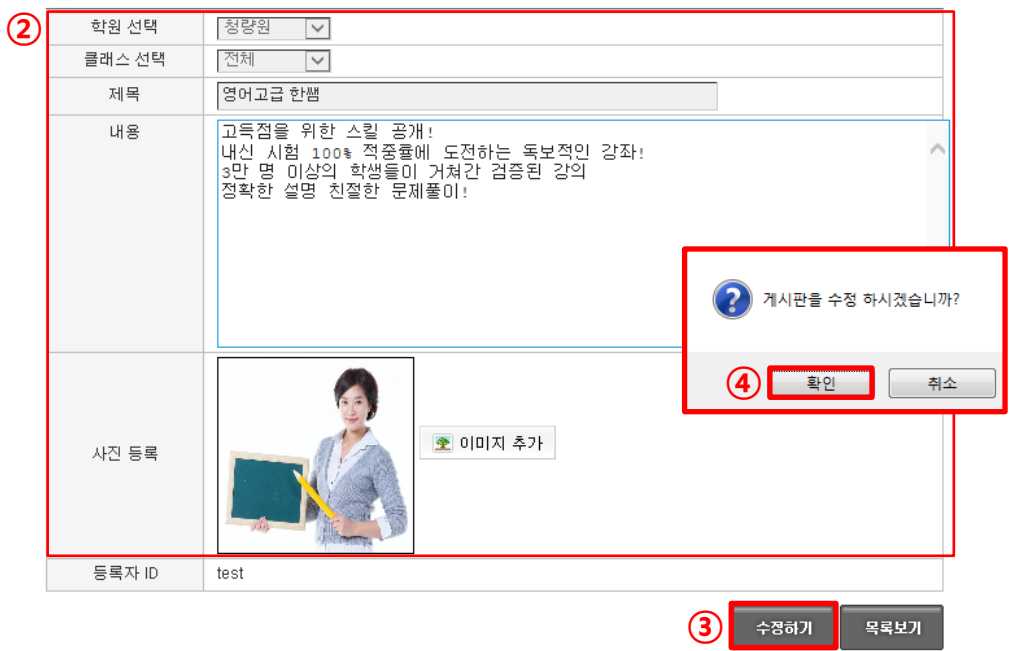

ALGONG 스마트알림장

### 4-7. 커뮤니티 게시글 수정하기

⑤ 게시글이 수정되었습니다.

| 이거 | 시판   | 목록    |                                       |                 |                      |                          |                 |         |    |
|----|------|-------|---------------------------------------|-----------------|----------------------|--------------------------|-----------------|---------|----|
| Я  | 시판 정 | ;보    | 게시판 명 : 선생님 소개   사용 권한 :              | 원장   <b>상</b> 태 | 배:정상                 |                          |                 |         |    |
| 제목 | ~    |       |                                       |                 |                      |                          |                 |         |    |
|    | NO   | 공개    | 제목                                    |                 | 작성자                  | 조회수                      | 등록일             |         |    |
|    | 1    | 전체    | 영어고급 한쌤 🔳                             |                 | test                 | 0                        | 2016-12-22 모후 ( | 4:24:02 | 수정 |
|    |      | =     | 선생님 소개                                |                 |                      | 게시판                      | 상세 보기           | 수정      |    |
|    | ſ    |       | <b>영어고급 한쌤</b><br>test · 34분 전 · 조회수1 |                 | 영어고급                 | 다 한쌤                     |                 |         |    |
|    | ŀ    | Sing. |                                       |                 | test                 |                          |                 | 34분 전   |    |
|    |      |       |                                       |                 | 고득점을<br>내신 시작<br>강좌! | 을 위한 스킬 공기<br>험 100% 적중률 | 비               | 2       |    |
|    |      |       |                                       |                 | 댓글을                  | 입력해 주세요                  |                 | 등록      |    |

5

ALG ONE 알림장

### 4-8. 커뮤니티 게시글 삭제하기

## ① 삭제를 원하는 게시글의 체크박스를 선택한 후 하단의 삭제하기를 클릭합니다.

② 삭제 팝업이 나타나면 확인을 클릭합니다.

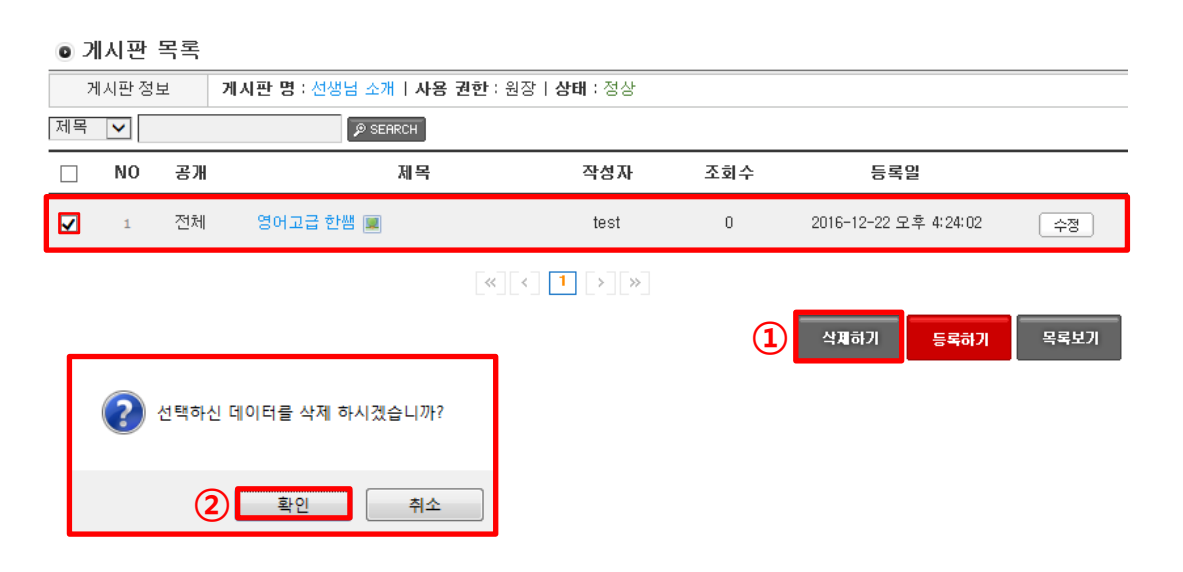

### ③ 게시글이 삭제되었습니다.

|   | • - I      |          |            |              |                       |     |     |     |  |  |  |
|---|------------|----------|------------|--------------|-----------------------|-----|-----|-----|--|--|--|
|   | Я          | 시판 정보    | 게시판 명 : 선생 | 님 소개   사용 권한 | : 원장   <b>상태</b> : 정상 |     |     |     |  |  |  |
|   | 제목         | <b>~</b> |            | SEARCH       |                       |     |     |     |  |  |  |
|   |            | NO       | 공개         | 제목           |                       | 작성자 | 조회수 | 등록일 |  |  |  |
| 3 | 데이터가 없습니다. |          |            |              |                       |     |     |     |  |  |  |
|   |            |          |            |              |                       |     |     |     |  |  |  |

🔿 게지파 모로

등록하기

삭제하기

## 5. 출결관리

## 

### 5-1. 출결현황 확인하기

## 1) 원하는 날짜의 출결을 클릭합니다. ※ 지난 출결 현황은 달력 아이콘을 클릭하여 원하는 날짜를 지정합니다.

717

71-1

◉ 지난 출결현황 🔜 🕢 2017년 03월 20일 🕨

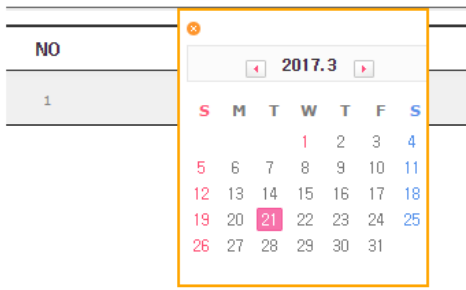

## ② 그 날의 출결 현황을 확인할 수 있습니다. ※ 상세보기 클릭 시 입퇴실 시간을 확인할 수 있습니다.

| 4824 71144                                   |            |                             |                          | 2024 4                |    |    | 이가는 카테포터 근데           |                       |     | -4 0000 |
|----------------------------------------------|------------|-----------------------------|--------------------------|-----------------------|----|----|-----------------------|-----------------------|-----|---------|
| test 님 반갑습                                   | 하니다. 🙆 로그이 | Ⅰ옷 🖉 🖉 정보변경                 | 3                        |                       |    |    |                       |                       |     |         |
| 출결관리                                         |            | <ul> <li>오늘 출결현황</li> </ul> |                          | 2017년 03월 21일         |    |    |                       |                       |     |         |
| <ul> <li>오늘 출결현황</li> <li>지난 출결현황</li> </ul> |            | NO                          | 클래스명                     | 입실                    | 퇴실 | 조퇴 | 결석                    | 미확인                   | 학생수 |         |
|                                              |            | 1                           | 고급                       | 0                     | 0  | 0  | 0                     | 1                     | 1   | 상세보기    |
| • 오늘 :                                       | 출결 상세 목    | 록 알공학원 >                    | > 수능스타트                  |                       |    |    |                       |                       |     |         |
| 이름▼                                          |            | <b>P</b> =                  | SEARCH                   |                       |    |    |                       |                       |     |         |
| NO                                           | 학생명        | 출결상태                        |                          | 입실시간                  |    |    | 퇴실시간                  |                       |     |         |
| 2                                            | 전세영        | 퇴실                          | 20                       | 2017-03-21 오후 2:40:02 |    |    |                       | 2017-03-21 오후 2:40:15 |     |         |
| 1                                            | 이명림        | 퇴실                          | 퇴실 2017-03-21 모후 2:40:02 |                       |    |    | 2017-03-21 오후 2:40:15 |                       |     |         |
| L                                            |            |                             |                          |                       |    |    |                       |                       |     |         |

ICIE KIO

메기지 키테그리

## 6. 일정 관리

ALG 이 아 트 알 림 장

6-1. 일정관리 등록하기

① 일정관리를 클릭합니다.

② 일정 목록 하단 등록하기를 클릭합니다.

③ 등록할 일정을 입력합니다.

- · 날짜 아이콘을 클릭하여 일정을 등록할 날짜를 선택합니다.
- · 일정과 관련된 클래스를 선택합니다.
- ·제목 및 내용을 입력합니다.

④ 하단의 등록하기를 클릭합니다.

⑤ 등록팝업이 나타나면 확인을 클릭합니다.

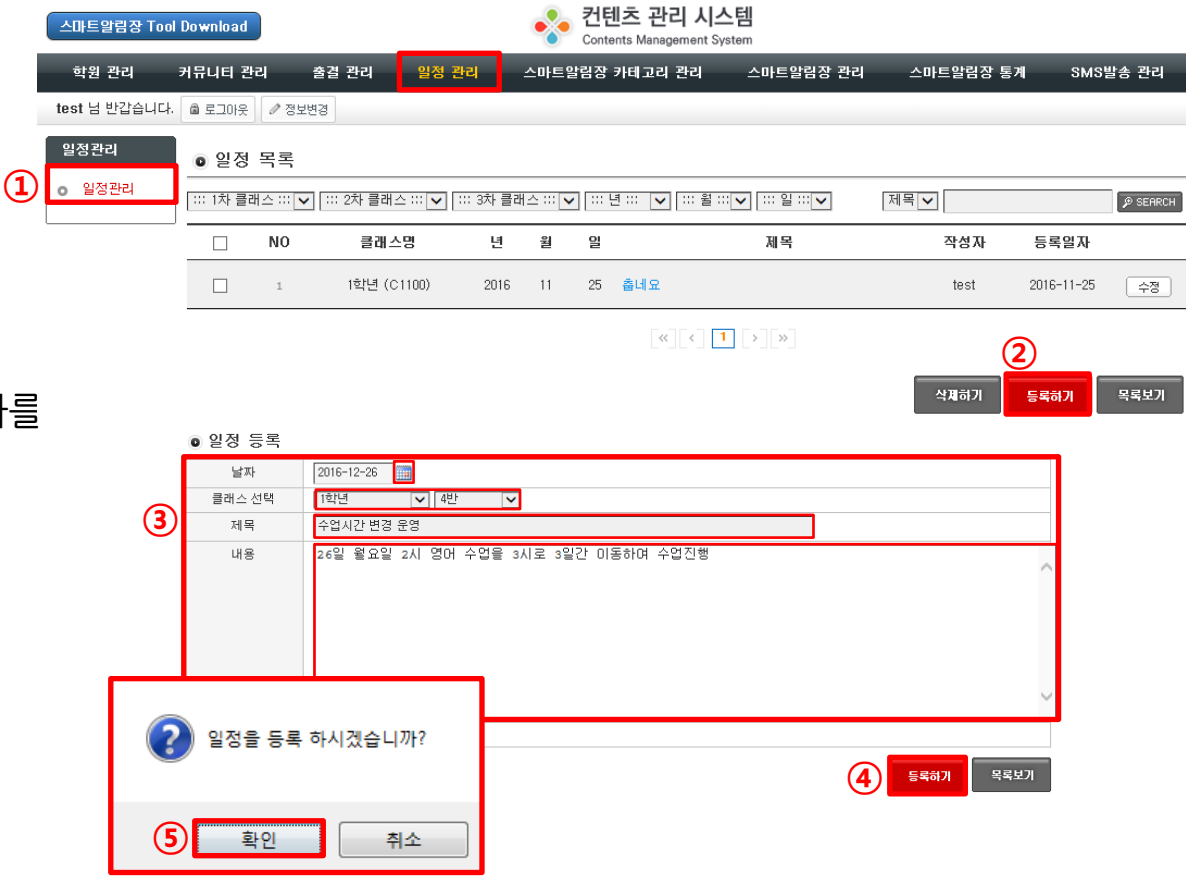
#### ALG 이 G 아 트 알 림 장

6-1. 일정관리 등록하기

⑥ 등록이 완료되었습니다.

| 스마트알림장 Tool   | Download  |          |                |         |            | •              | 컨텐<br>Conter | <mark>츠 관리</mark><br>Its Manage | N스턴<br>ment System | <b>1</b> |       |      |          |            |          |
|---------------|-----------|----------|----------------|---------|------------|----------------|--------------|---------------------------------|--------------------|----------|-------|------|----------|------------|----------|
| 학원 관리 🗄       | 커뮤니티 관    | 리 줄      | š결 관리          | 일정 관리   | <b>i</b> : | 스마트일           | 임장 키         | 아테고리 공                          | 발리                 | 스마트알     | 림장 관리 | 2    | 느마트알림장 뒤 | šл SM      | S발송 관리   |
| test 님 반갑습니다. | 角 로그아웃    | ⊘ 정보변;   | 3              |         |            |                |              |                                 |                    |          |       |      |          |            |          |
| 일정관리          | ●일정       | 목록       |                |         |            |                |              |                                 |                    |          |       |      |          |            |          |
| ⊙ 일정관리        | ::: 1차 클리 | 배스 ::: 🔽 | ::: 2차 클래스 ::  | : 🗸 ::: | 3차 클래      | ≙ ::: <b>∨</b> | ] ::: 년      | 🗸                               | ፡፡: 월 ፡፡: ▼        | :::일::   |       | 제목   | ~        |            | P SEARCH |
|               |           | NO       | 클래스명           |         | 년          | 월              | 일            |                                 |                    | 제목       |       |      | 작성자      | 등록일자       |          |
| 6             |           | 2        | 4반 (C11000     | 04)     | 2016       | 12             | 26           | 수업시간                            | 변경 운영              |          |       |      | test     | 2016-12-23 | - 수정     |
|               |           | 1        | 1학년 (C110      | 0)      | 2016       | 11             | 25           | 춥네요                             |                    |          |       |      | test     | 2016-11-25 | ; 수정     |
| 🗯 박정욱         |           | ¢        |                |         |            |                | 일정           | Ħ                               |                    |          | =     |      | 일정표      | 상세 보기      | 편집       |
| 4반            |           |          | ① 공부를          | <       |            | 20             | 016년         | 12월                             |                    | >        | 수     | 업시간  | 변경 운영    |            |          |
| <u>Ř</u>      |           |          | 오늘의 주외         | Mo      | Tu         | We             | TI           | h Fr                            | Sa                 | Su       | te    | st   |          |            | 5분 전     |
| 공지사항          |           |          | 금요일            | 27      | 28         | 29             |              | 1                               | 2                  | 3        | 26    | 일 월요 | 일 2시 영어  | 수업을 3시로    | 3일간      |
| 일정표           |           |          | 23             | 4       | 5          | 6              | 7            | 8                               | 9                  | 10       | ol    | 동하여  | 수업진행     |            |          |
| 출석부           |           |          | 최신 스마트         | 11      | 12         | 13             | 14           | 15                              | 16                 | 17       |       |      |          |            |          |
| 이벤트           |           |          | 1              | 18      | 19         | 20             | 21           | 22                              | •                  | 24       |       |      |          |            |          |
| 커뮤니티          |           |          | 알공의            | 25      | (26)       | 27             | 28           | 29                              | 30                 | 31       |       |      |          |            |          |
| 주소록           |           |          |                | 수업      | 시간 년       | 변경 문           | 2영           |                                 |                    | >        |       |      |          |            |          |
| 성적표           |           |          | 알공 이번<br>29일 전 |         |            |                |              |                                 |                    |          |       |      |          |            |          |
|               |           |          | 이는 추격 1        |         |            |                |              |                                 |                    |          |       |      |          |            |          |
|               |           |          | X5 25          |         |            |                |              |                                 |                    |          |       |      |          |            |          |
|               |           |          | 0<br>04        |         |            |                |              |                                 |                    |          |       |      |          |            |          |
|               |           |          |                |         |            |                | 일정           | 등록                              |                    |          |       |      |          |            |          |

#### ALG 이 G 스 마 트 알 림 장

6-2. 일정관리 수정하기

① 일정을 수정할 게시글 옆 수정을 클릭합니다.

| 스마트알림장 Tool   | Download  |                         |                        |          | •         | D<br>Conti     | <mark>벤츠 관리 시스</mark><br>ents Management Syste | 템<br>m        |          |            |          |
|---------------|-----------|-------------------------|------------------------|----------|-----------|----------------|------------------------------------------------|---------------|----------|------------|----------|
| 학원 관리         | 커뮤니티 괸    | 비                       | 출결 관리 <mark>일</mark> 전 | ! 관리     | 스마트       | 알림장            | 카테고리 관리                                        | 스마트알림장 관리     | 스마트알림장 통 | л sмs      | 발송 관리    |
| test 님 반갑습니다. | 🛱 로그아웃    | <ul> <li>정보방</li> </ul> | <u>Ž</u> 3             |          |           |                |                                                |               |          |            |          |
| 일정관리          | ●일정       | 목록                      |                        |          |           |                |                                                |               |          |            |          |
| ⊙ 일정관리        | ::: 1차 클i | 래스 ፡፡፡ 🔽                | ] ::: 2차 클래스 ::: 🗸     | ::: 3차 클 | 래스 ::: [• | <b>~</b> ]:::: | 년 ::: 🔽 🔡 ::: 🎽                                | ✔ ::: 일 ::: ✔ | 제목 🗸     |            | ₽ SEARCH |
|               |           | NO                      | 클래스명                   | 년        | 월         | 일              |                                                | 제목            | 작성자      | 등록일자       |          |
| 1             |           | 2                       | 4반 (C1100004)          | 2016     | 12        | 26             | 수업시간 변경 운영                                     |               | test     | 2016-12-23 | 수정       |
|               |           | 1                       | 1학년 (C1100)            | 2016     | 11        | 25             | 춥네요                                            |               | test     | 2016-11-25 | 수정       |

② 일정 변경사항을 입력합니다.

• 일정 수정 (2) 날짜 2016-12-23 클래스 (C1100004) 수업시간 변경 운영 제목 23일 금요일 2시 영머 수업을 3시로 3일간 이동하며 수업진행 내용 2) 일정을 수정 하시겠습니까? test (3) 수정하기 목록보기 (4) 확인 취소

③ 하단의 수정하기를 클릭합니다.

④ 수정팝업이 나타나면 확인을 클릭합니다.

#### ALG 이 C 마 트 알 림 장

6-2. 일정관리 수정하기

⑤ 수정이 완료되었습니다.

| 스마트알림장 Tool Download                                                                      |                   | vert State Cor | 텐츠 관리 시<br>Itents Management : |         |                     |                    |            |       |  |
|-------------------------------------------------------------------------------------------|-------------------|----------------|--------------------------------|---------|---------------------|--------------------|------------|-------|--|
| 학원 관리 커뮤니티 관리 출결 관리                                                                       | 일정 관리             | 스마트알림장         | 당 카테고리 관리                      | 스마트     | 알림장 관리              | 스마트알림장 통           | л sмs      | 발송 관리 |  |
| test 님 반갑습니다. 🍙 로그아웃 🖉 정보변경                                                               |                   |                |                                |         |                     |                    |            |       |  |
| 일정관리<br>● 일정 목록<br>● 일정 목록<br>···· 1차클래스····▼ ···· 2차                                     | 클래스 ::: 🔽 🗔 ::: 3 | 차 클래스 ፡፡: 🔽 🗰  | :년 ::: 🖌 🗔 ::: 윌               |         | 일 ::: <b>&gt;</b> 자 |                    |            |       |  |
| NO =                                                                                      | 래스명               | 년 월 일          |                                | 제목      | 루                   | 등록일자               |            |       |  |
| 5 🗆 2 4반                                                                                  | (C1100004)        | 2016 12 23     | 수업시간 변경 등                      | 운영      |                     | test               | 2016-12-23 | 수정    |  |
|                                                                                           | <u>최 (C1100)</u>  | 2016 11 25     | 춥네요                            |         |                     | test               | 2016-11-25 | 수정    |  |
| ➡ 청량원                                                                                     | =                 | 일정표            |                                |         | =                   | 일정표 상세             | 보기         | 편집    |  |
| ① 공부를 잘하려면?! >                                                                            | <                 | 2016년 1        | 12월                            | >       | 수업시간 빈              | 년경 운영              |            |       |  |
| 오늘의 주요일정                                                                                  | Mo Tu             | We Th          | Fr Sa                          | Su      | test                |                    |            | 27분 전 |  |
| <sup>금요일</sup> 수업시간 변경 운영<br>23 23일금요일 2시 영어 수업을 3시로 3일간 이 >                              | 27 28<br>4 5      | 29 30<br>6 7   | 1 2<br>8 9                     | 3<br>10 | 23일 금요?<br>이동하여 수   | 일 2시 영어 수업<br>녹업진행 | 을 3시로 3일   | 간     |  |
| 최신 스마트진                                                                                   | 11 12             | 13 14          | 15 16                          | 17      |                     |                    |            |       |  |
|                                                                                           | 18 19             | 20 21          | 22 23                          | 24      |                     |                    |            |       |  |
| 악곳의 믿줔*                                                                                   | 25 26             | 27 28          | 29 30                          | 31      |                     |                    |            |       |  |
|                                                                                           | 수업시간              | 변경 운영          |                                |         |                     |                    |            |       |  |
| 알공 이벤트! 강사소개-한쌤 공개<br>29일 전 29일 전 29일 전 29일                                               |                   |                |                                |         |                     |                    |            |       |  |
| 오늘 출결 내역                                                                                  |                   |                |                                |         |                     |                    |            |       |  |
| 0         0         0         0           입실         조퇴         퇴실         결석         미확인 |                   |                |                                |         |                     |                    |            |       |  |
| 출결관리                                                                                      |                   | 일정등            | 록                              |         |                     |                    |            |       |  |

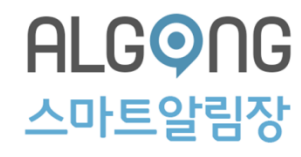

6-3. 일정관리 삭제하기

 일정을 삭제할 게시글 옆 체크박스를 체크한 후 삭제하기를 클릭합니다.

② 삭제팝업이 나타나면 확인을 입력합니다.

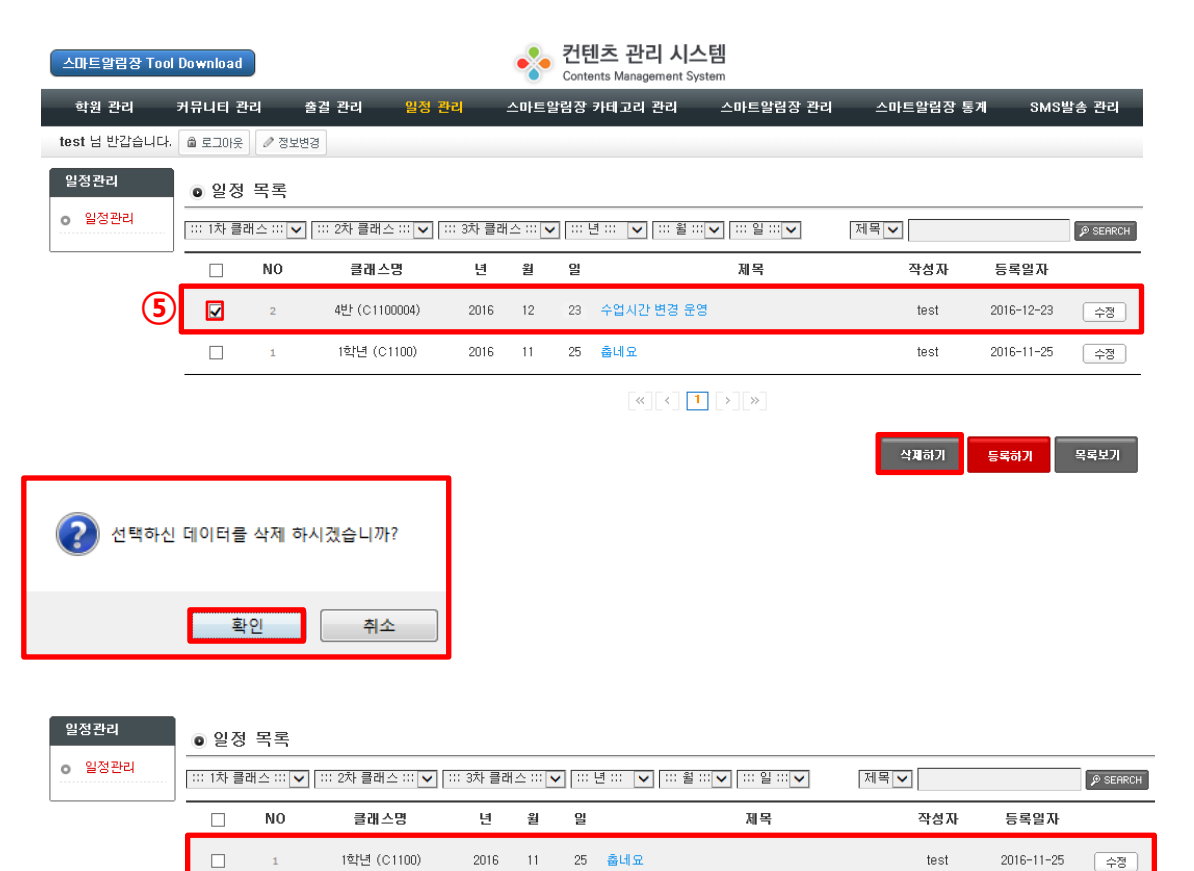

« < **1** > »

### ③ 삭제가 완료되었습니다.

# 7. 매거진 카테고리 관리

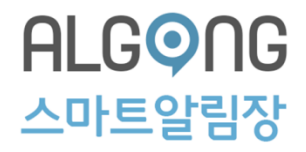

① [매거진 카테고리 관리]에서 매거진에 노출되는 각 카테고리 확인이 가능합니다.

\* 학원명 옆 아이콘[ 📑 🖻 🕑]으로 카테고리 관리가 가능합니다.

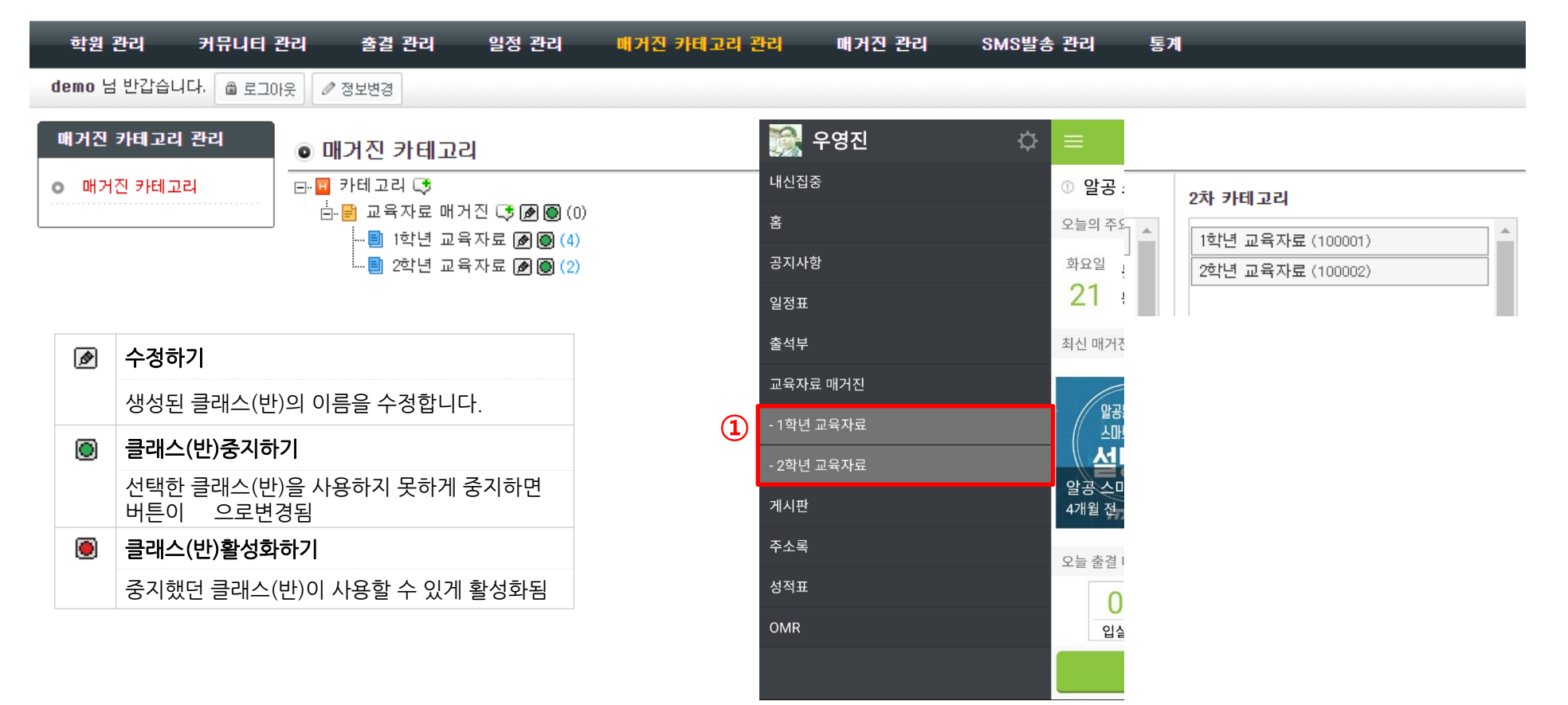

# 8. 매거진 관리

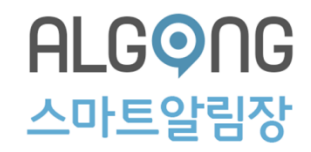

### ① [매거진관리]에서 매거진 리스트가 보여집니다.

② 저작도구에서 출판 완료된 매거진은 등록상태입니다. \*확정상태에서는 앱(App)에 노출되지 않습니다.

③ 앱(App)으로 전송할 매거진을 선택한 후 [서비스 확정]을 클릭합니다.

④ 확정된 매거진이 앱에 노출됩니다.

|       |        |          |                                             | 알공학원                        |      |        |      |                    |      |   |                                                                                           |           |
|-------|--------|----------|---------------------------------------------|-----------------------------|------|--------|------|--------------------|------|---|-------------------------------------------------------------------------------------------|-----------|
| ē     | 박원 관리  | 시 커뮤니    | 니티 관리 출결 관리 일정 관리                           | 매거진 카티                      | 고리 관 | 리 미    | 기진 관 | 년 SMS발송 관          | 리 통계 | - | ① 알공 스마트패키지 설명회를 개최합니                                                                     | >         |
| den   | no 님 반 | 갑습니다. 🗎  | 로그아웃 🥒 정보변경                                 | 오늘의 주요일정                    |      |        |      |                    |      |   |                                                                                           |           |
| 0[    | 배거진    | 관리 🛅 🖬   | 2017년 03월 21일 💽 중세검색 앨범                     | <sup>화요일</sup> 두로되 의정이 없습니다 |      |        |      |                    |      |   |                                                                                           |           |
| ::: 1 | 차 카테그  | 고리 ::: ▼ | 2차 카테고리 ::: ▼                               | 21 등록된 상세 내용이 없습니다.         | >    |        |      |                    |      |   |                                                                                           |           |
|       | NO     | 학원       | 제목                                          | 조회수                         | 공유수  | Page 수 | 상태   | 등록일자▼              | 공개여부 |   |                                                                                           |           |
|       | 7      | 알공학원     | 교육자료 매거진 > 1학년 교육자료 > 고급반<br>알공 스마트 패키지 설명회 | 60                          | 12   | 1      | 확정   | 2016-12-01 09:36 🛧 |      |   | 최신 매거진                                                                                    | 4         |
|       | 6      | 알공학원     | 교육자료 매거진 > 2학년 교육자료<br>이벤트테스트               | 3                           | 0    | 1      | 중지   | 2016-11-28 15:53 🕈 |      |   |                                                                                           |           |
|       | 5      | 알공학원     | 교육자료 매거진 > 1학년 교육자료<br>2 <b>차테스트</b>        | 4                           | 0    | 1      | 중지   | 2016-11-28 15:10 🔶 |      |   | 실망문제는영<br>스마트패키지                                                                          |           |
|       | 4      | 알공학원     | 교육자료 매거진 > 1학년 교육자료<br>학부모 간담회 개최           | 105                         | 22   | 3      | 확정   | 2016-11-23 16:30 🛧 |      |   | 설명회                                                                                       |           |
|       | 3      | 알공학원     | 교육자료 매거진 > 1학년 교육자료<br>공개특강 안내              | 37                          | 0    | 2      | 확정   | 2016-11-23 16:29 🛧 |      |   | 알공 스마트 패키 학부모 간담회 개최<br>4개월 전 4개월 전                                                       | 공가<br>4개1 |
|       | 2      | 알공학원     | 교육자료 매거진 > 2학년 교육자료<br>한쌤의 심쿵강의!            | 18                          | 1    | 2      | 확정   | 2016-11-23 16:28 🛧 |      |   |                                                                                           | 5         |
|       | 1      | 알공학원     | 교육자료 매거진 > 1학년 교육자료<br>알공 이벤트!              | 19                          | 2    | 1      | 확정   | 2016-11-23 16:26 🕇 |      |   | 오늘 출결 내역                                                                                  |           |
|       |        | 3        | =                                           | < < 1                       | _>×  | >      |      |                    |      |   | 0         0         0         4           입실         조퇴         퇴실         결석         미확인 |           |
| ¥н    | I스중지   | 서비스확점    | 8                                           |                             |      |        |      |                    |      |   | 출결관리                                                                                      |           |